# BeoVision 9 Руководство

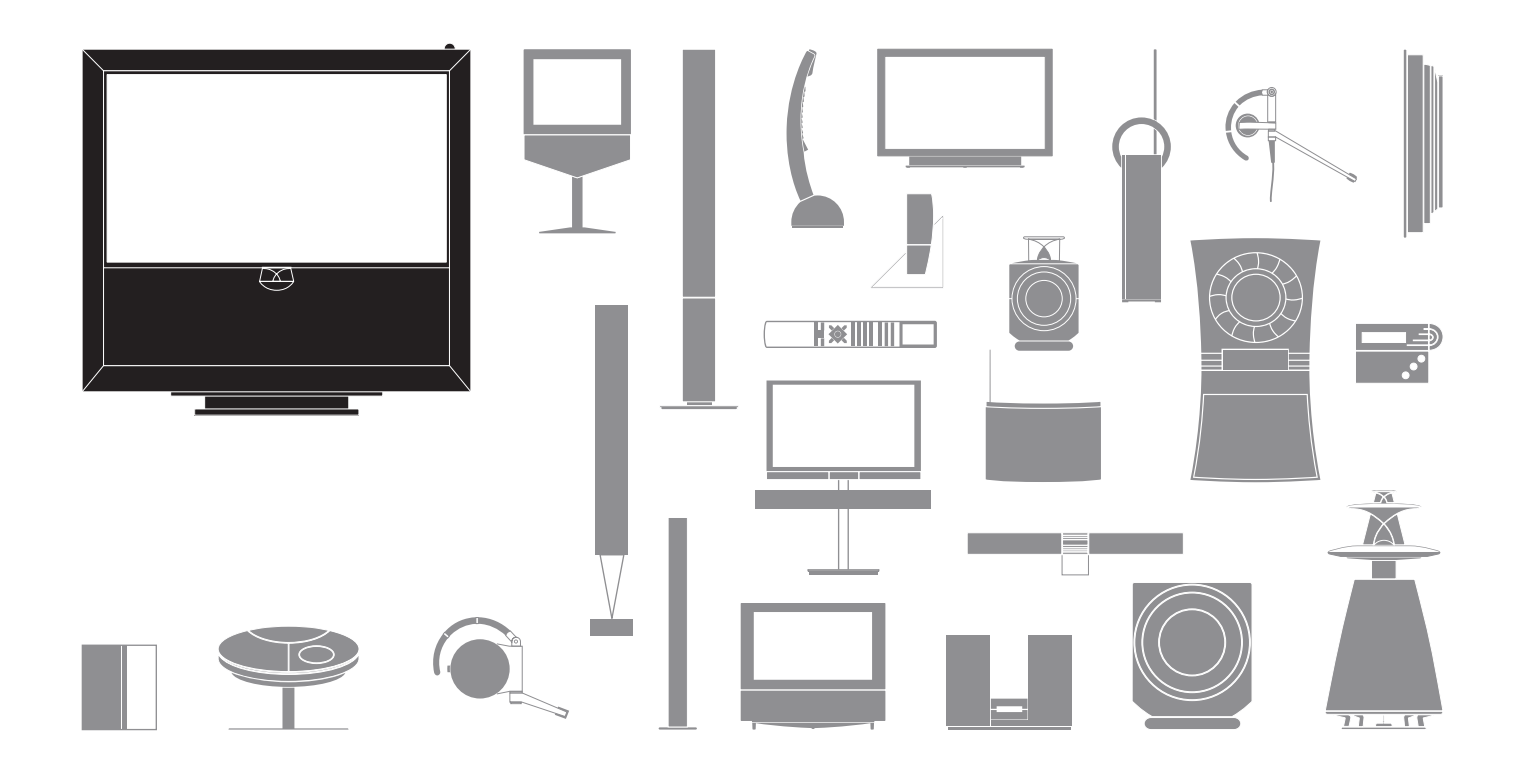

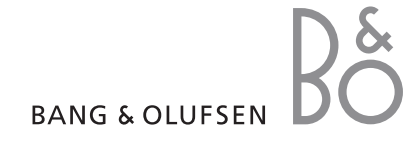

#### Меры предосторожности

- Установку, размещение и подсоединение изделия следует выполнять в соответствии с инструкциями, приведенными в настоящем Руководстве.
- Всегда устанавливайте изделие на твердой и ровной поверхности. Во избежание травм используйте только подставки и настенные кронштейны, рекомендованные Bang & Olufsen!
- Не ставьте на изделие предметы.
- Запрещается подвергать изделие воздействию высокой влажности, дождя или источников тепла.
- Изделие разработано для эксплуатации только в сухих помещениях, в домашних условиях. Эксплуатация изделия допускается только при температурах 10–35°С и на высоте не более 1500 м.
- Запрещается размещать изделие в местах воздействия прямых солнечных лучей, так как это может снизить чувствительность приемника сигналов пульта дистанционного управления.
- Оставьте достаточные свободные промежутки со всех сторон изделия, чтобы обеспечить надлежащую вентиляцию.
- Не подключайте изделия, входящие в состав вашей системы, к электрической сети до полного подсоединения всех кабелей.
- Не вскрывайте корпус устройства. Такие работы должны выполняться квалифицированным специалистом.
- Для полного отключения изделия от сети отсоедините его от электрической розетки.

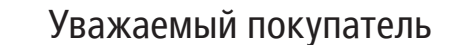

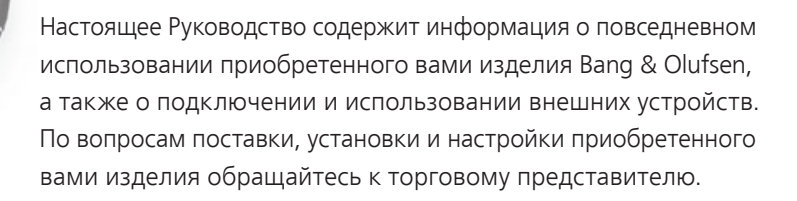

Для получения дополнительной информации и просмотра соответствующего раздела ЧАВО о вашем изделии посетите веб-страницу Bang & Olufsen, *www.bang-olufsen.com*.

При проектировании и разработке своей продукции компания Bang & Olufsen всегда учитывает потребности пользователей. Поэтому, пожалуйста, сообщите нам ваше мнение об эксплуатации данной продукции.

Чтобы связаться с нами, посетите нашу веб-страницу на... www.bang-olufsen.com

или напишите нам по адресу: Bang & Olufsen a/s BeoCare Peter Bangs Vej 15 DK–7600 Struer

или по факсу: Bang & Olufsen BeoCare +45 9785 3911 (факс)

## Оглавление

- 4 Просмотр телепередач
- 6 Телетекст
- 8 HDR Приостановка и воспроизведение
- 10 HDR Записи
- 12 Доступ к BeoMaster 5

15 BeoLink

25 Расширенное использование

43 Установка – настройка

Технические данные, функции и порядок их использования могут быть изменены без предварительного уведомления.

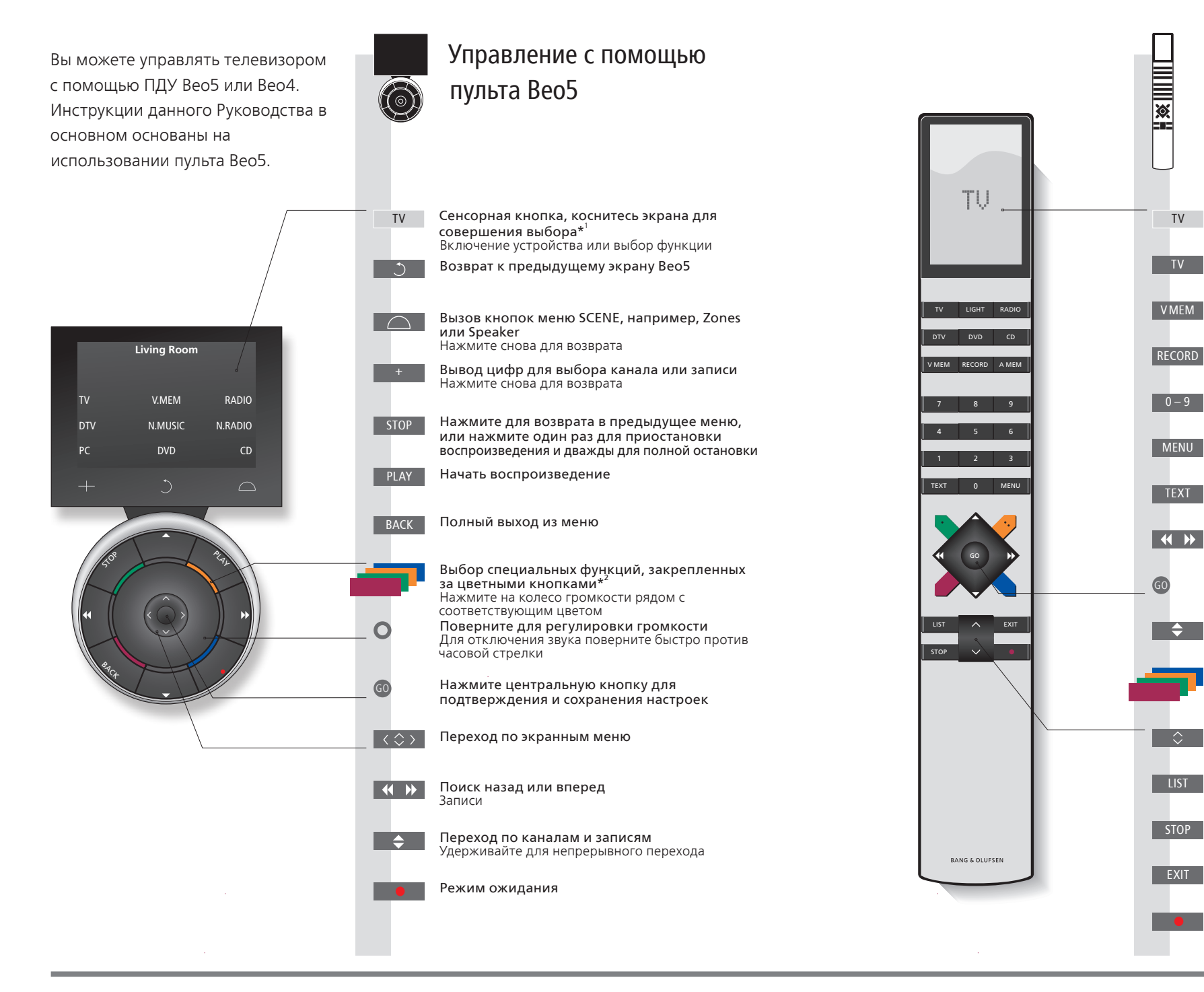

Управление с помощью пульта Вео4

На дисплее Вео4 отображается активированное устройство

Выбор каналов и ввод информации в экранных меню

или функция

Включение телевизора\*<sup>3</sup>

Включение телетекста

воспроизведения

Регулировка громкости

для полной остановки

Выход из меню

Режим ожидания

кнопками

Включение рекордера с жестким диском

Вызов главного меню активного устройства

Поиск назад или вперед и перемещение по меню

Подтверждение и сохранение настроек и начало

Для отключения звука нажмите на середину кнопки

Выбор специальных функций, закрепленных за цветными

Отображение дополнительных "кнопок" на пульте Вео4

Нажмите для возврата в предыдущее меню, или нажмите

один раз для приостановки воспроизведения и дважды

Переход по каналам и перемещение в меню

Удерживайте для непрерывного перехода

Нажимайте повторно для смены "кнопок'

Нажмите дважды для начала записи

## Полезные советы

- <sup>1</sup>\*О кнопках
   Светло-серые кнопки указывают на то, что вам необходимо нажать на текст, отображаемый на дисплее. Темно-серые кнопки указывают на то, что вам необходимо нажать кнопку на пульте управления.
   <sup>2</sup>\*Цветные кнопки
   Для того чтобы активировать одну из цветных кнопок, нажмите колесо регулировки громкости рядом с соответствующим цветом.
- Текущая зона Указывает название текущей зоны, присвоенное ей в процессе установки.
- Сенсорные кнопки В зависимости от включенного устройства на экране отображаются различные сенсорные кнопки. Коснитесь экрана, чтобы активировать функцию.

<sup>3</sup>\*Конфигурация помеченных кнопок может быть изменена в процессе установки. См. стр. 47.

Моя новая конфигурация:

DTV

ПРИМЕЧАНИЕ. Для получения дополнительных сведений о работе пульта дистанционного управления см. Руководство, входящее в комплект его поставки.

## Вступление

Просмотр, запись или сохранение фильмов и прослушивание музыки с различных устройств, таких, как, например, рекордер с жестким диском (HDR), подключенное устройство set-top box или музыкальный центр.

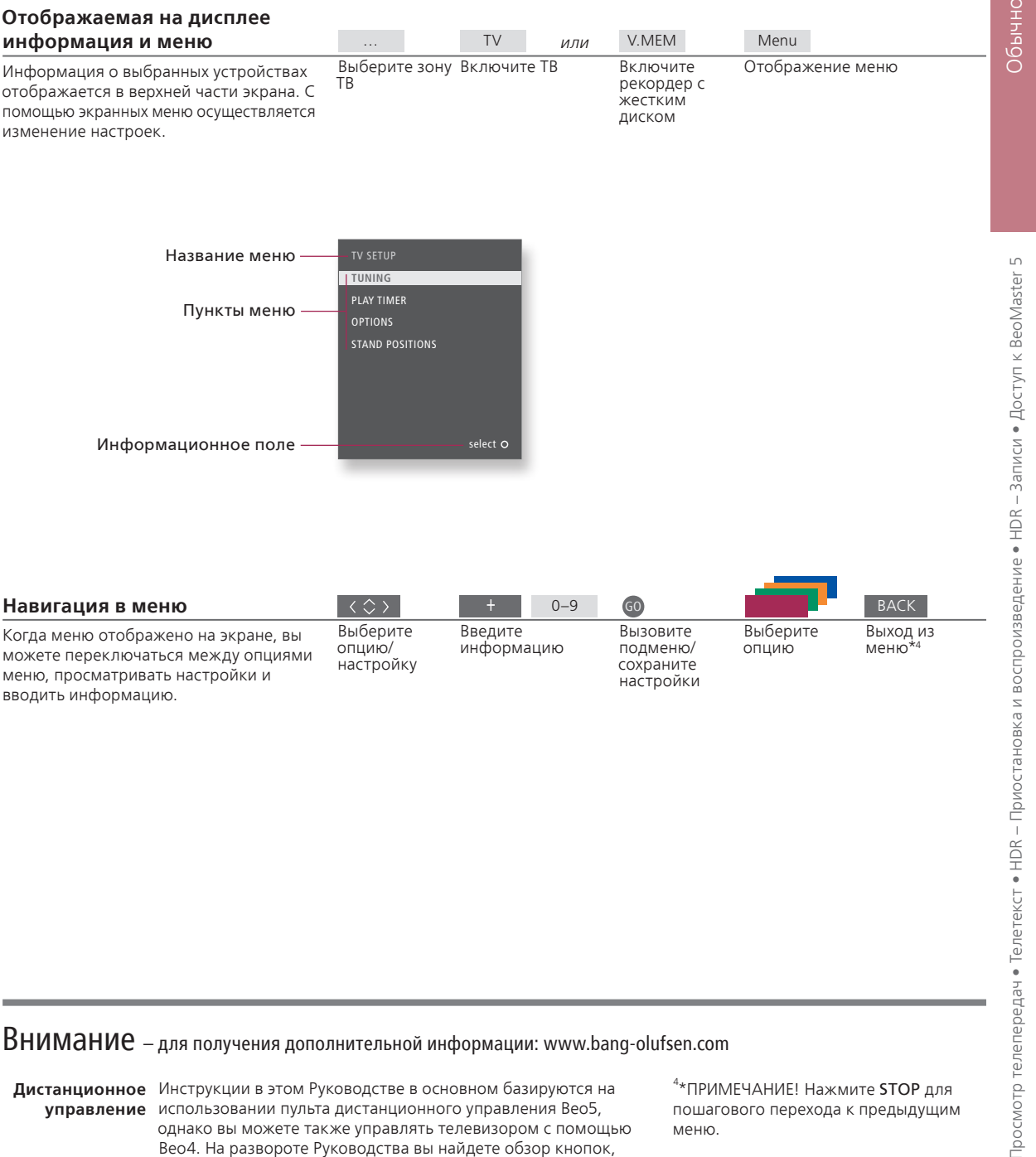

управление использовании пульта дистанционного управления Вео5, однако вы можете также управлять телевизором с помощью Вео4. На развороте Руководства вы найдете обзор кнопок, расположенных на Вео5 и Вео4. Для получения дополнительных сведений о работе пульта дистанционного управления см. Руководство, входящее в комплект его поставки.

<sup>4</sup>\*ПРИМЕЧАНИЕ! Нажмите **STOP** для пошагового перехода к предыдущим меню.

## Просмотр телепередач

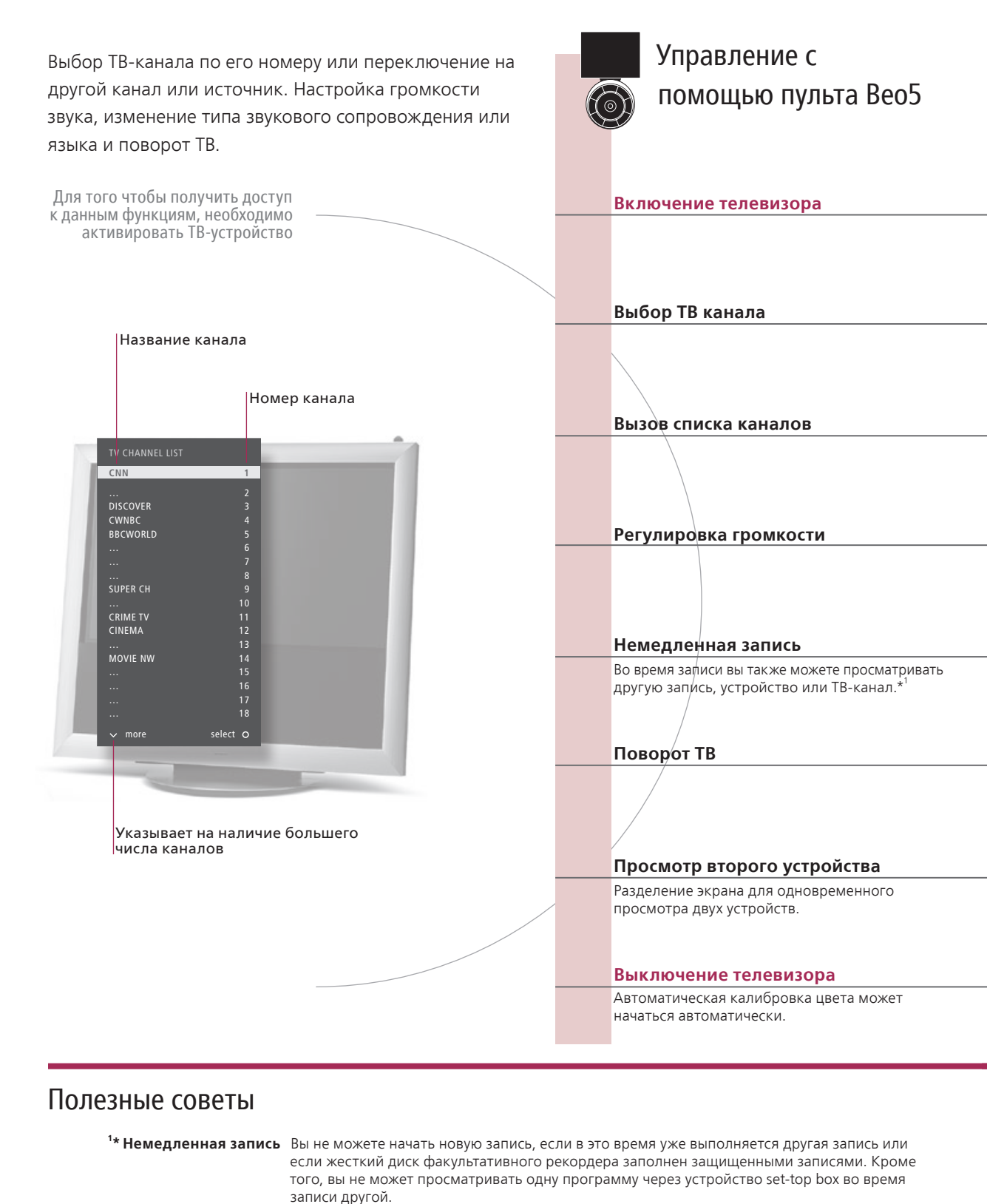

Automatic Colour Management Функция Automatic Colour Management позволяет автоматически компенсировать изменения цвета на экране приблизительно для каждых 100 часов использования. Запрещается выключать систему или отключать ее от электрической сети во время калибровки.

Управление с × помощью пульта Вео4 ΤV Нажмите Нажмите 0-9 Previous 0-9 ипи ипи Вызовите список Выберите Выберите Предыдущий Выберите Выберите Выберите предыдущий канал канал канал канал номеров 0-9 GO GO 📢 🕨 или 🔶 или GO GO Нажмите и Выберите страницу или канал и Нажмите и Выберите удерживайте длястраницу Выберите канал Подтвердите выбор удерживайте дляподтвердите выбор активации вызова списка каналов 0 0 Отрегулируйте громкость. Для отключения звука поверните быстро против часовой Регулировка громкости Лля отключения звука нажмите Для возобновления звука поверните на середину кнопки колесико в противоположную сторону стрелки STOP Record Record STOP Нажмите дважды для начала Нажмите Начало записи Остановка записи дважды для остановки записи записи Position Stand **∢**Turn <sub>µлµ</sub> Turn ► 1...9 📢 🕨 или ипи Нажмите Поверните телевизор Выберите положение\*2 Выберите STAND Поверните Выберите Нажмите положение\*2 телевизор P-and-P DVD Swap Выберите Поменяйте местами Нажмите Выберите P-AND-P Выберите Поменяйте устройство изображения устройство местами изображения Нажмите Нажмите

Вы можете активировать два видеоустройства. С помощью пункта Swap вы можете поменять местами левое и правое изображение. С помощью BACK вы можете прекратить работу с функцией и перейти к устройству слева. Вы также можете выбрать, к какому устройству слева. Вы также можете поменять к какому устройству слева. Вы также можете выбрать, к какому устройству необходимо перейти. Для получения информации об устройствах HDMI см. также стр. 50. Розіtion 1 является крайним левым положением, Position 9 – крайним правым.

ПРИМЕЧАНИЕ. Перед началом использования подставку необходимо откалибровать, см. стр. 53. Для получения информации о предварительной установке положений поворота ТВ см. стр. 56.

## Телетекст

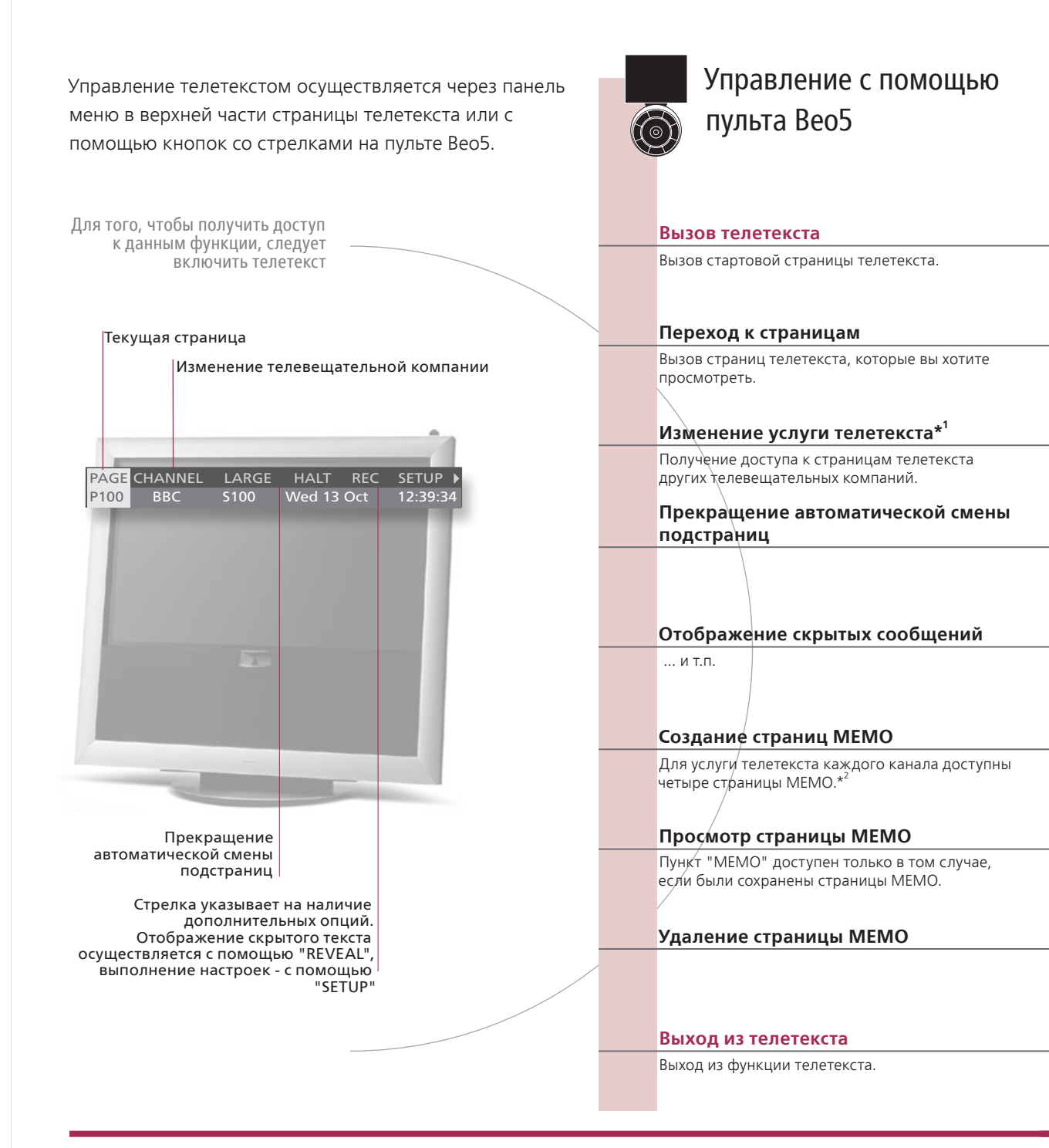

## Глоссарий

Точка телетекста С помощью внутренних кнопок со стрелками на пульте Вео5 вы можете перемещаться по ссылкам на Вео5 страницы, расположенным на странице телетекста. Переход на страницу по ссылке осуществляется путем нажатия на центральную кнопку, возвращение обратно осуществляется путем нажатия ВАСК. <sup>1</sup>\* Услуга телетекста Каждый канал предоставляет собственную услугу телетекста. Вы можете легко переключаться между страницами телетекста различных каналов.

Страницы памяти Сохраняйте страницы телетекста как страницы памяти МЕМО, чтобы осуществлять быстрый МЕМО доступ к ним.

Увеличение Для увеличения размера страницы телетекста и вызова телетекста перейдите к пункту "LARGE" в телетекста панели меню и несколько раз нажмите центральную кнопку для переключения между верхней и нижней частью страницы и нормальным размером страницы.

Управление с × помощью пульта Вео4 Text Нажмите несколько раз для изменения Нажмите пежима экрана 0 - 9ипи GO 0-9 или GO Выберите страницу Перейдите к "PAGE" Выберите страницу Перейдите к страницам индекса (100, 200, 300...) Выберите страницу Перейдите к "PAGE" и выберите Страницы инлекса GO GO G0 🔶 GO  $\rightarrow$ Перейдите к пункту "CHANNEL" или "MEMO", затем к "CHANNEL" Перейдите к пункту "CHANNEL" или "MEMO", затем к "CHANNEL" Нажмите, выберите Вызов списка Выберите Подтвердите выбор каналов канал канал и полтверлите STOP или < > GO или 0-9 GO или 0-9 GO Остановите Перейдите к автоматическую HALT Остановите Выберите подстраницу и Возобновите Нажмите Выберите подстраницу автоматическую возобновите автоматическую автоматическую смену подстраниц смену подстраниц смену смену подстраниц подстраниц  $\langle \rangle$ GO GO Перейдите к "REVEAL" Подтвердите выбор Подтвердите выбор Перейдите к "REVEAL" 0\_9 **( )** 0-9 GO GO GO GO GO Перейдите к "SETUP" Выберите Подтвердите, Выберите Перейдите к "SETUP" Подтвердите Полтверлите Сохраните Перейдите к затем сохраните страницу выбор "BACK' выбор страници текущую страницу  $\langle \rangle$ < ▶ Перейдите к пункту "CHANNEL" или "MEMO" Выберите страницу МЕМО Перейдите к пункту "CHANNEL" или "MEMO" Выберите страницу МЕМО GO < ▶ GO 44 Подтвердите Выберите страницу МЕМО выбор Перейдите к "SETUP" Нажмите Улалите Перейдите к "SETUP" Нажмите Выберите Нажмите страницу дважды BACK EXIT Нажмите Нажмите

<sup>2\*</sup> Субтитры Если вы хотите, чтобы имеющиеся субтитры телетекста автоматически появлялись на экране при включении определенного канала, сохраните страницу с субтитрами телетекста как страницу памяти МЕМО с номером 9. Двойной экран Путем нажатия кнопки Text в режиме телетекста осуществляется переключение между режимом двойного экрана и полноэкранным режимом. ПРИМЕЧАНИЕ. Если ваш телевизор подключен кабелем Master Link к другому телевизору, страницы памяти не могут быть совместно использованы обоими телевизорами. Страницы МЕМО должны быть сохранены отдельно в каждом из соединенных по линии сопряжения телевизоров.

## HDR – Приостановка и воспроизведение

Управление с

помощью пульта Вео5

Приостановка, повтор и возобновление воспроизведения текущей программы с помощью факультативного рекордера с жестким диском. Во время возобновления просмотра продолжается запись программы телевизором. поэтому вы можете быть уверены в том, что ничего не пропустите.

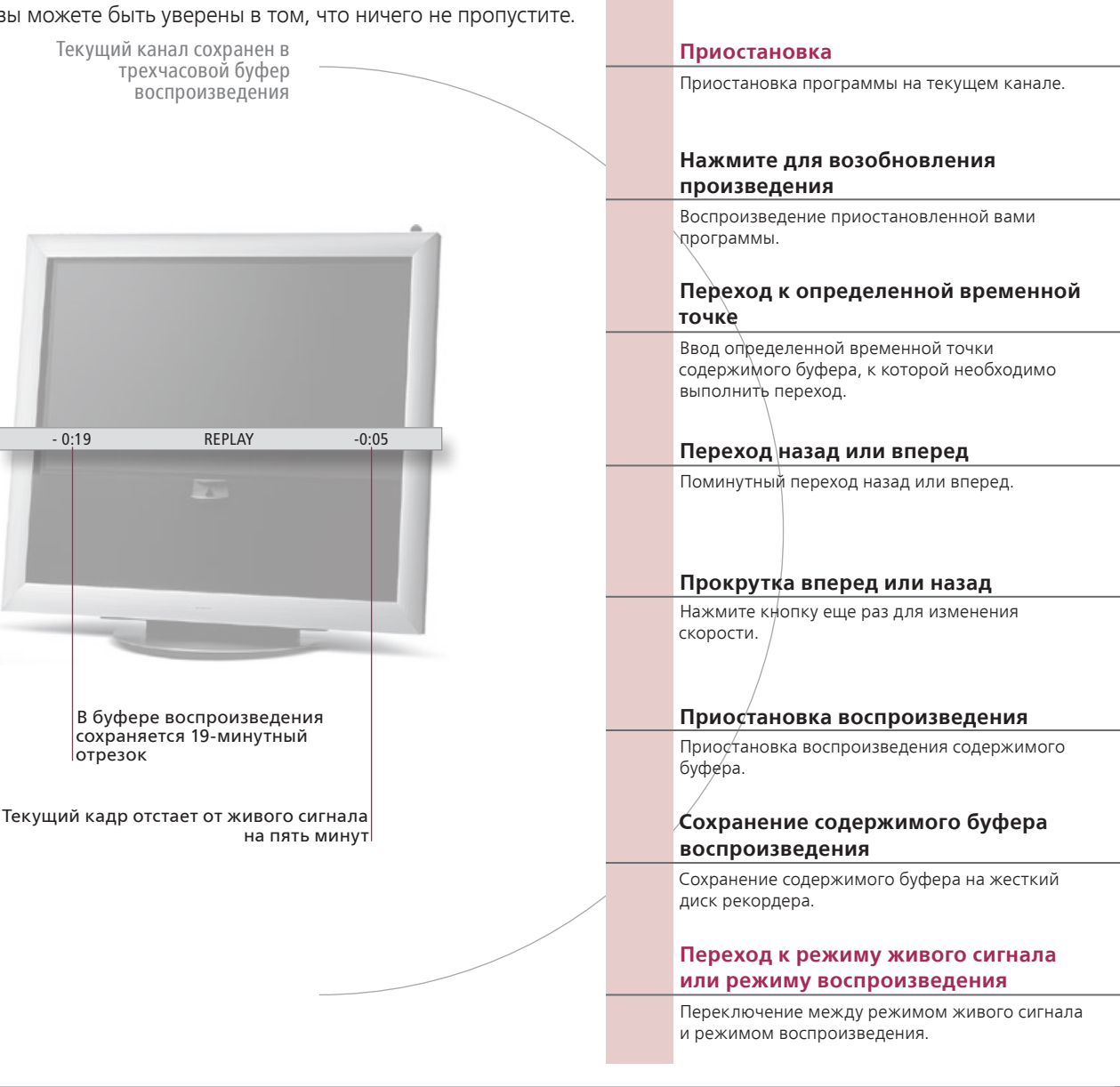

## Глоссарий

просмотра

Возобновление Вы не можете приостанавливать или возобновлять просмотр программы во время записи телевизором другой программы или копирования записи, а также не можете приостанавливать или возобновлять просмотр программ, защищенных от копирования системой Macrovision. Если вы приостановили просмотр программы на три часа, телевизор автоматически начинает возобновление просмотра с того места, где вы его остановили.

воспроизведение воспроизведения

Замедленное Невозможно возобновить замедленное воспроизведение в обратном направлении.

Сохранение Скопируйте содержимое буфера воспроизведения в список "HARD DISC CONTENT". Содержимое, содержимого буфера предшествующее моменту начала записи, будет удалено после выключения телевизора.

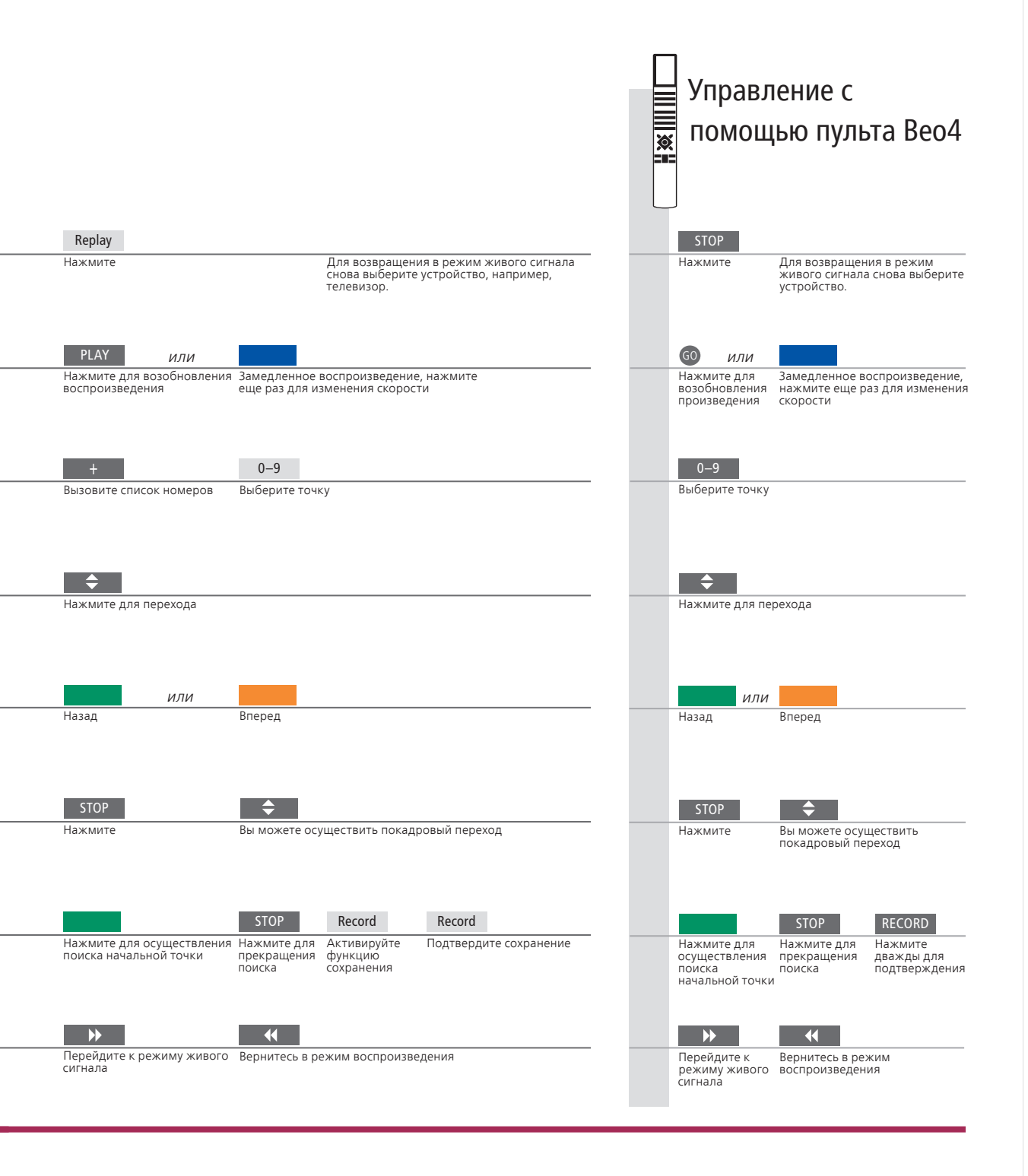

**Переключение** Вы можете переключаться с одного источника живого сигнала, источников например, с TV.TUNER, на другой, например STB, в любое время, однако после переключения для первого источника будет прекращена запись сигнала в буфер. Вместо этого будет производиться запись сигнала из нового источника. Переключение на источник, работающий не в прямом эфире, например, на проигрыватель DVD-дисков, приводит к тому, что телевизор останавливает запись сигнала в буфер и прекращает возобновление просмотра.

ПРИМЕЧАНИЕ. Содержимое буфера воспроизведения не защищено. Если буфер заполнен, и вы продолжаете сохранять в нем программы, старое содержимое буфера будет удалено. Если вы выключили телевизор, через 60 секунд содержимое буфера воспроизведения будет удалено.

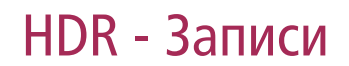

Факультативный рекордер с жестким диском используется для воспроизведения записей, сохраненных на данном жестком диске. Воспроизведение записей начинается автоматически через несколько секунд.

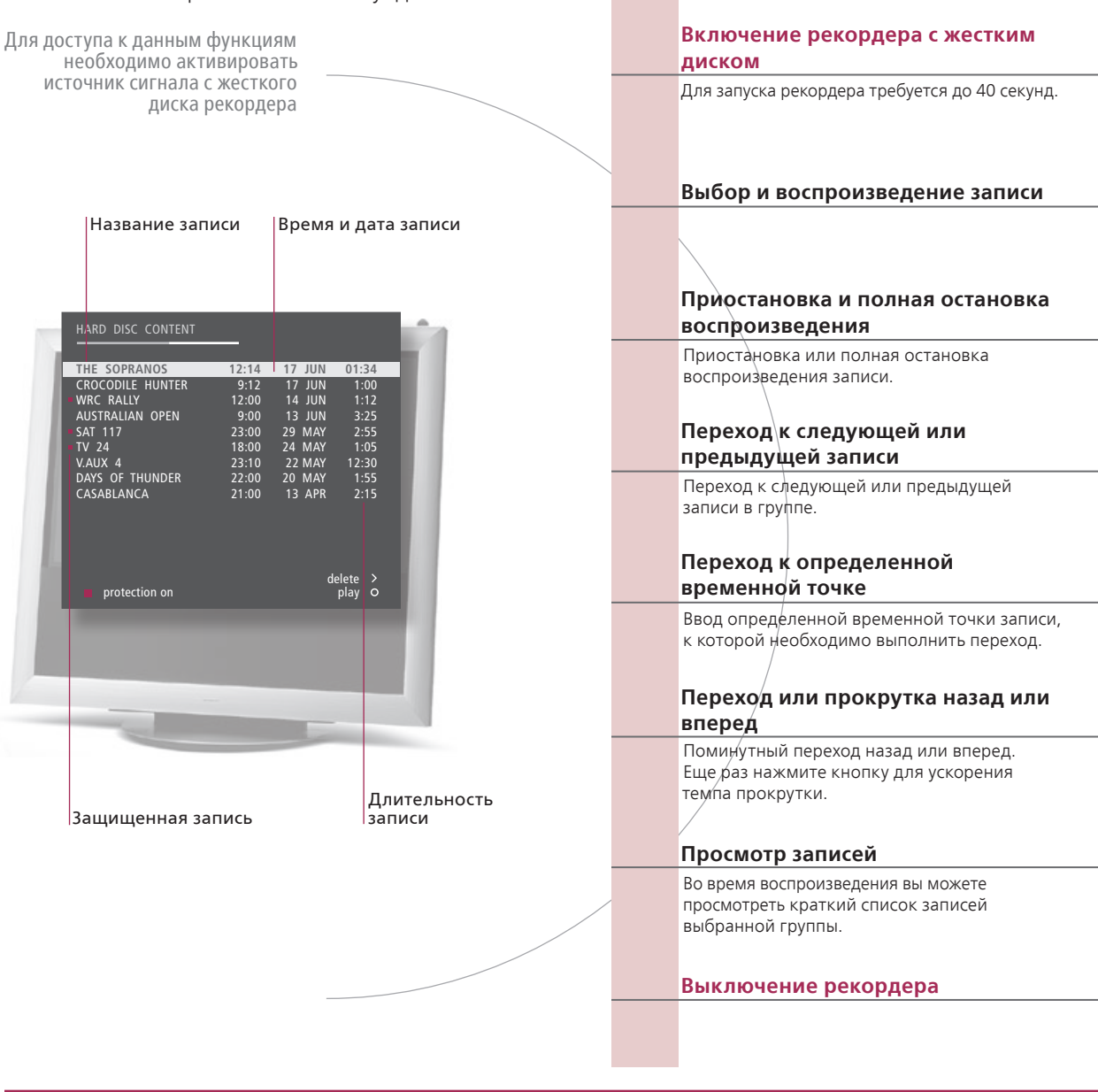

Управление с

помощью пульта Вео5

## Глоссарий

Информация о воспроизведении
 Чтобы во время произведения вызвать на экран информацию о воспроизведении, нажмите центральную кнопку. Для удаления информации нажмите ВАСК или подождите три секунды.
 Приостановка и полная остановка воспроизведения
 Воспроизведения
 Просмотр записей
 Анная функция позволяет отображать на экране от одной до пяти записей во время воспроизведения. Вы можете пролистывать списки записей в Группах, если

в меню "FEATURE LEVEL" вы выбрали "ADVANCED" и поместили записи в предварительно определенные Группы. См. страницы 28 и 57 для получения дополнительной информации.

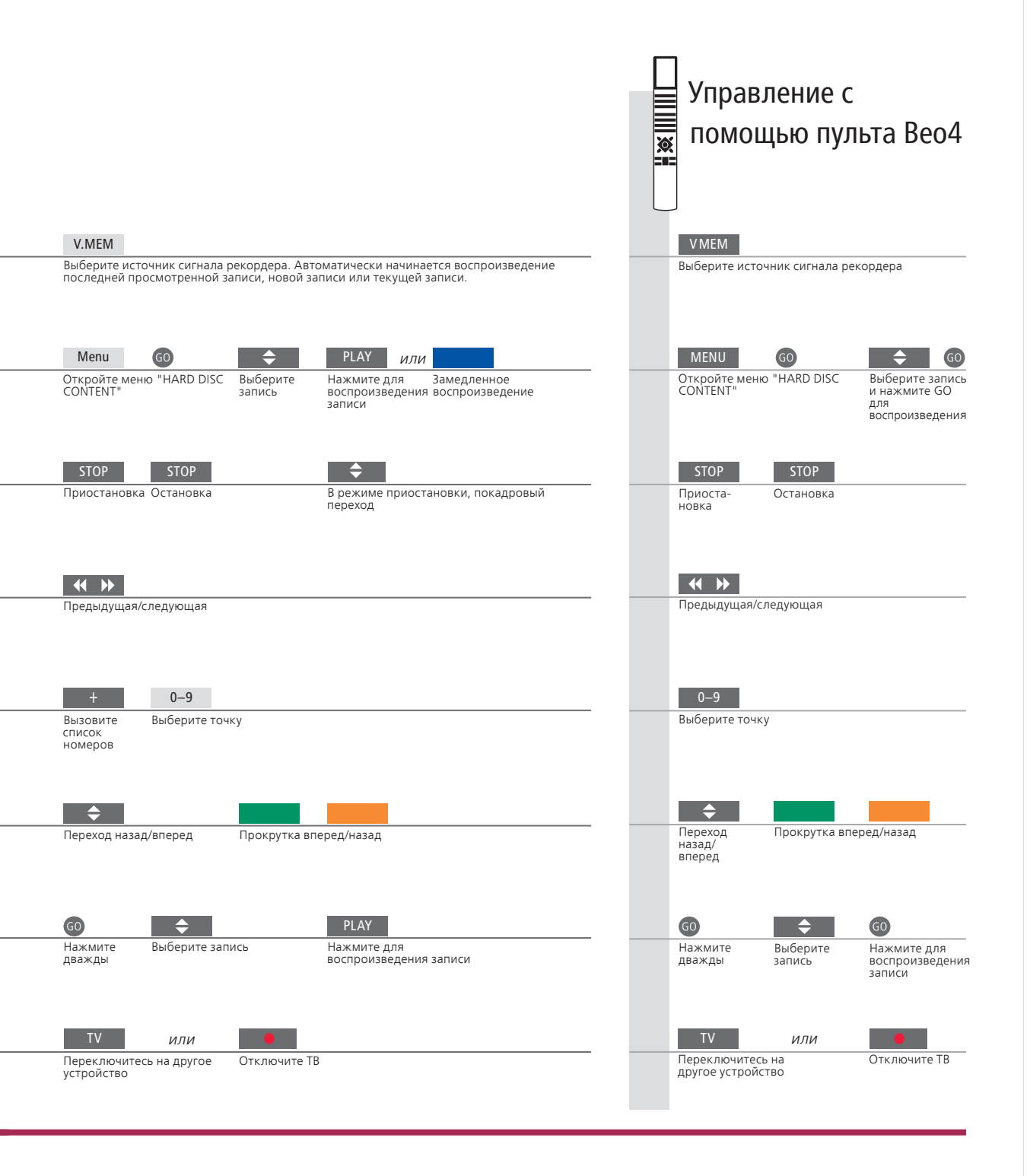

 
 Воспроизведение
 Когда вы выбираете запись для воспроизведения, телевизор автоматически возобновляет воспроизведение с того места, на котором вы остановились во время последнего воспроизведения этой записи. Если вы просмотрели эту запись до конца, воспроизведение начинается с начала записи. Если не указано иное, телевизор воспроизводит выбранную запись до конца. Затем воспроизведение приостанавливается.

 Замедленное
 Невозможно производить замедленное воспроизведение в воспроизведении.

ПРИМЕЧАНИЕ. Меню "HARD DISC CONTENT" можно вызвать путем нажатия и удержания центральной кнопки. Полоска в верхней части дисплея показывает степень заполнения жесткого диска. Красная точка указывает на то, что данная запись защищена. Для получения информации о защите см. стр. 27.

## Доступ к BeoMaster 5

Если ваш телевизор оснащен факультативным BeoMaster, вы можете включить отображение источников BeoMaster на телевизионном экране для получения доступа к N.Music, N.Radio, фотографиям и вебсайтам.

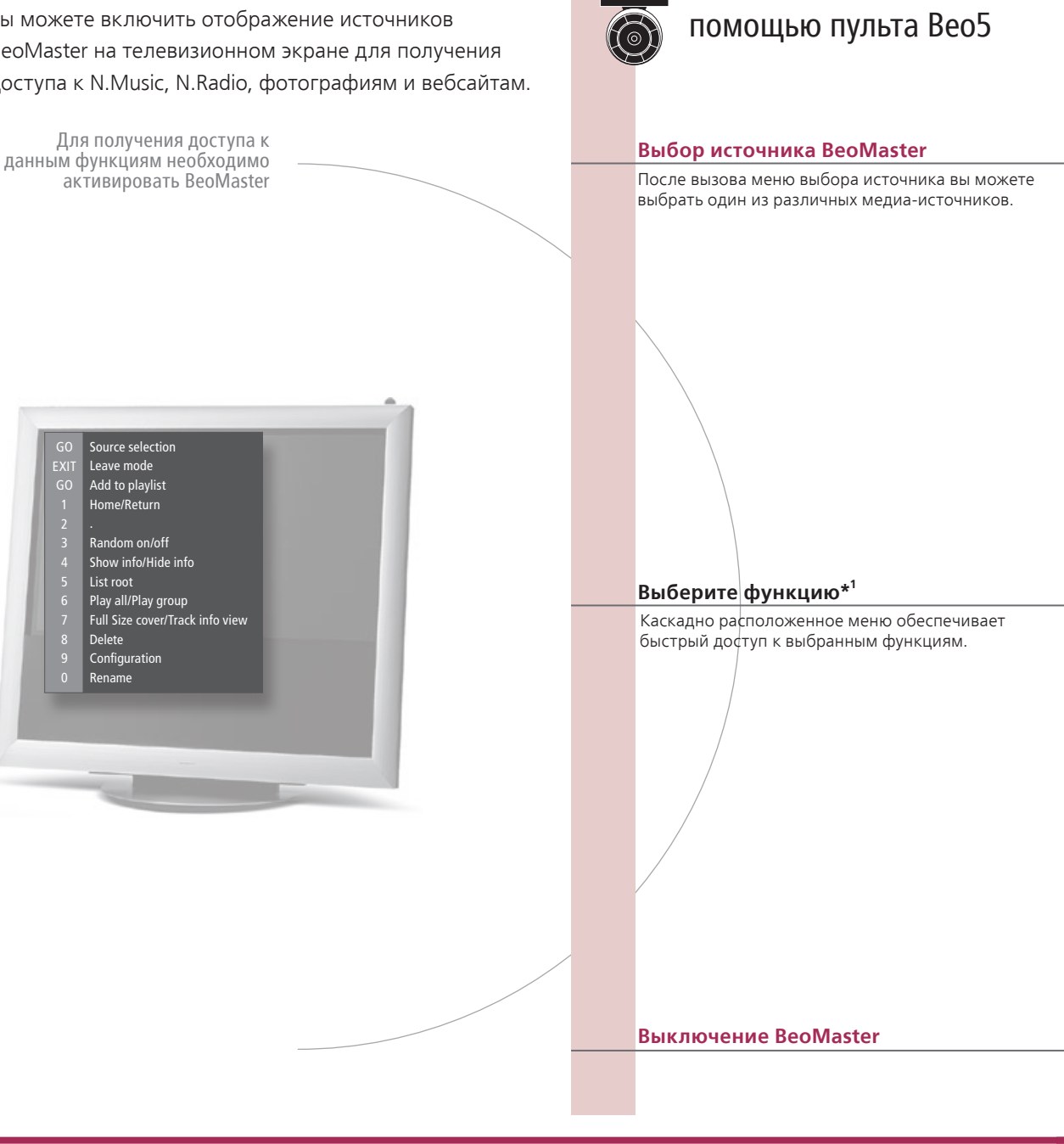

Управление с

## Полезные советы

<sup>1</sup>\*Каскадно расположенное меню В каскадно расположенных меню отображаются опции выбранного источника.

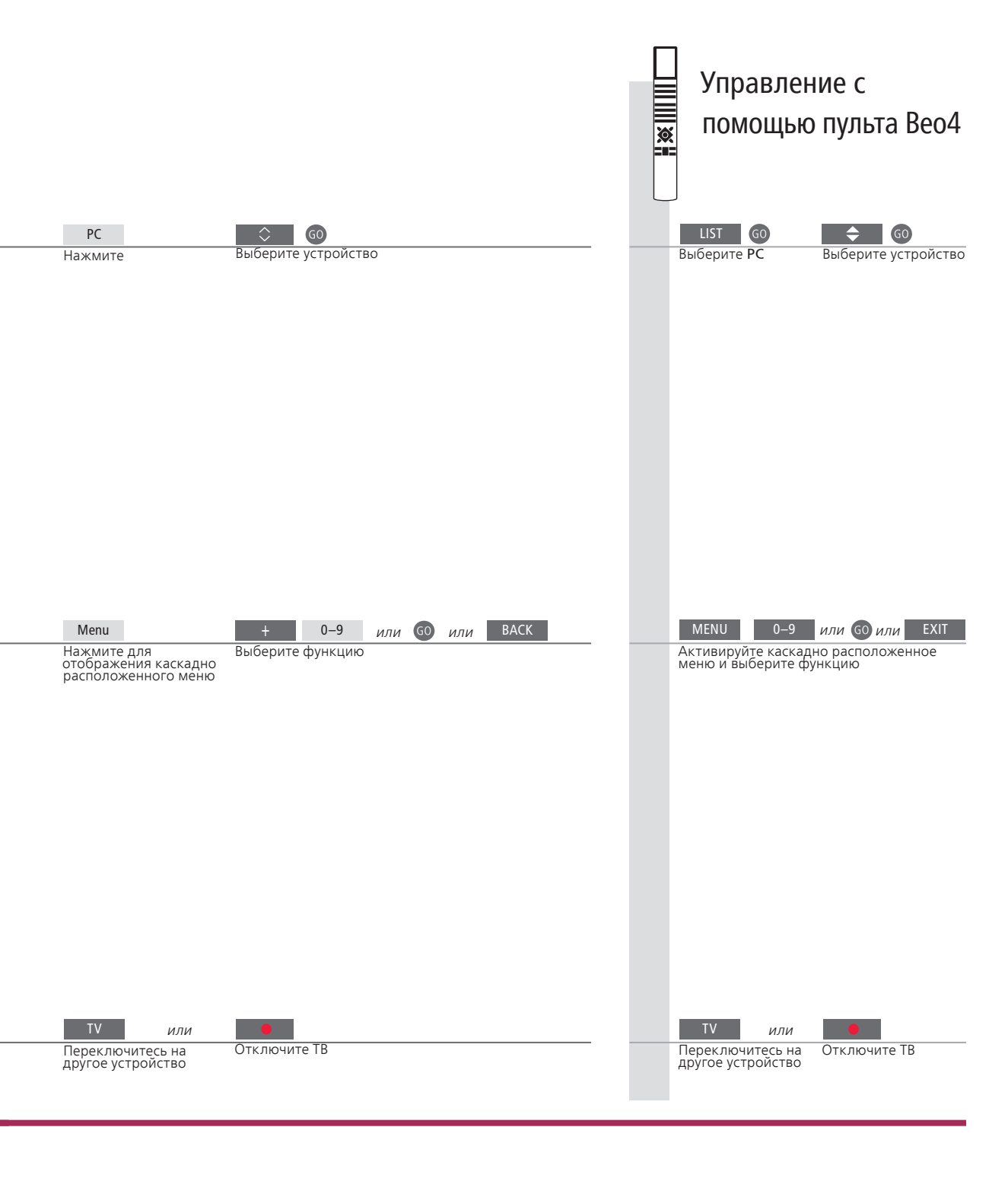

**Дистанционное** управление включения и выключения источников, поиска нужных радиостанций и композиций, осуществления доступа к дополнительным функциям и регулировки громкости. ПРИМЕЧАНИЕ. Для получения дополнительной информации о BeoMaster см. Руководство, входящее в комплект поставки BeoMaster.

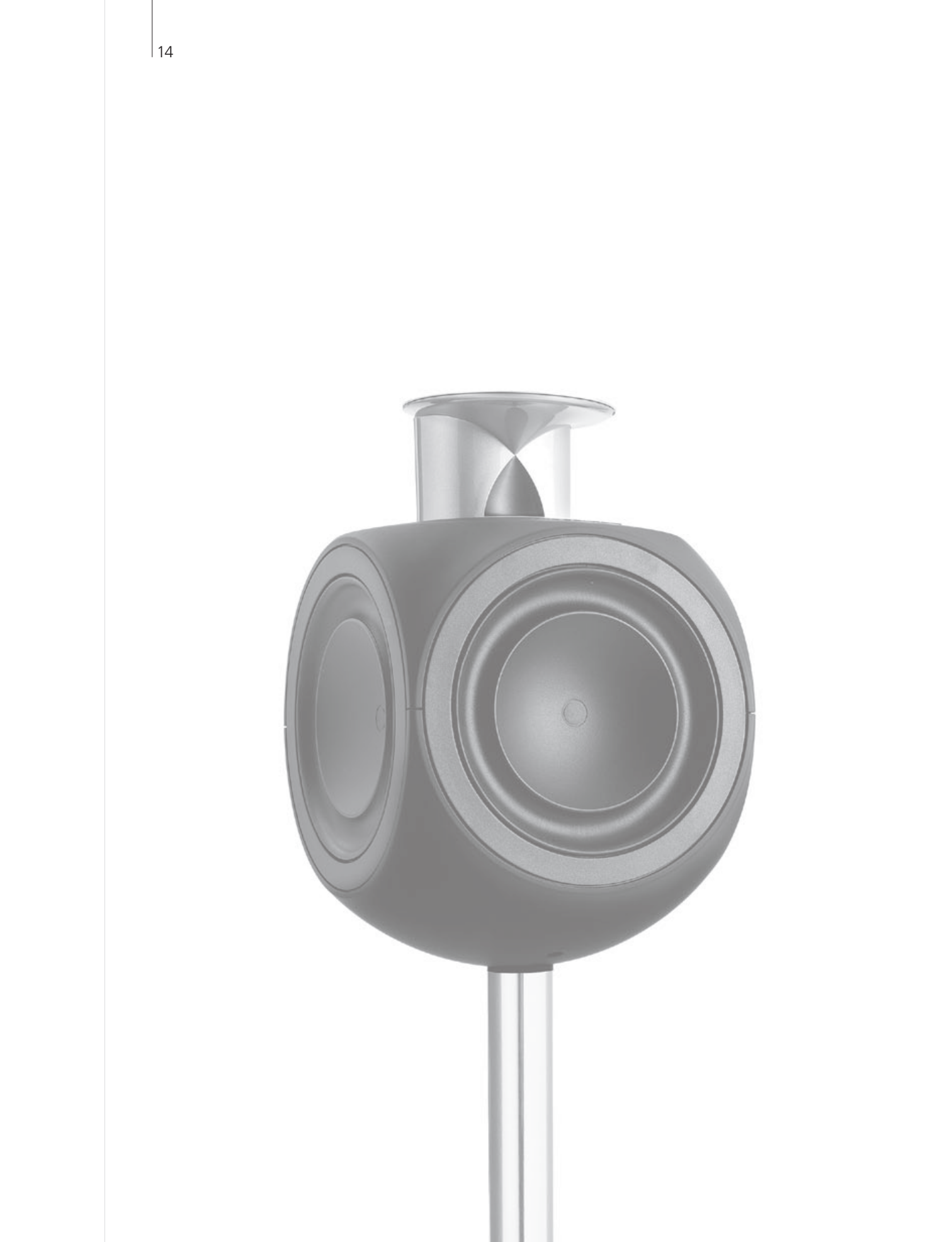

## Содержание- BeoLink

- *16* Система BeoLink
- 18 Подключение и настройка аудиосистемы
- 20 Подключение и настройка системы BeoLink
- 21 Ваш телевизор в сопряженной комнате
- 22 Два телевизора в одной комнате

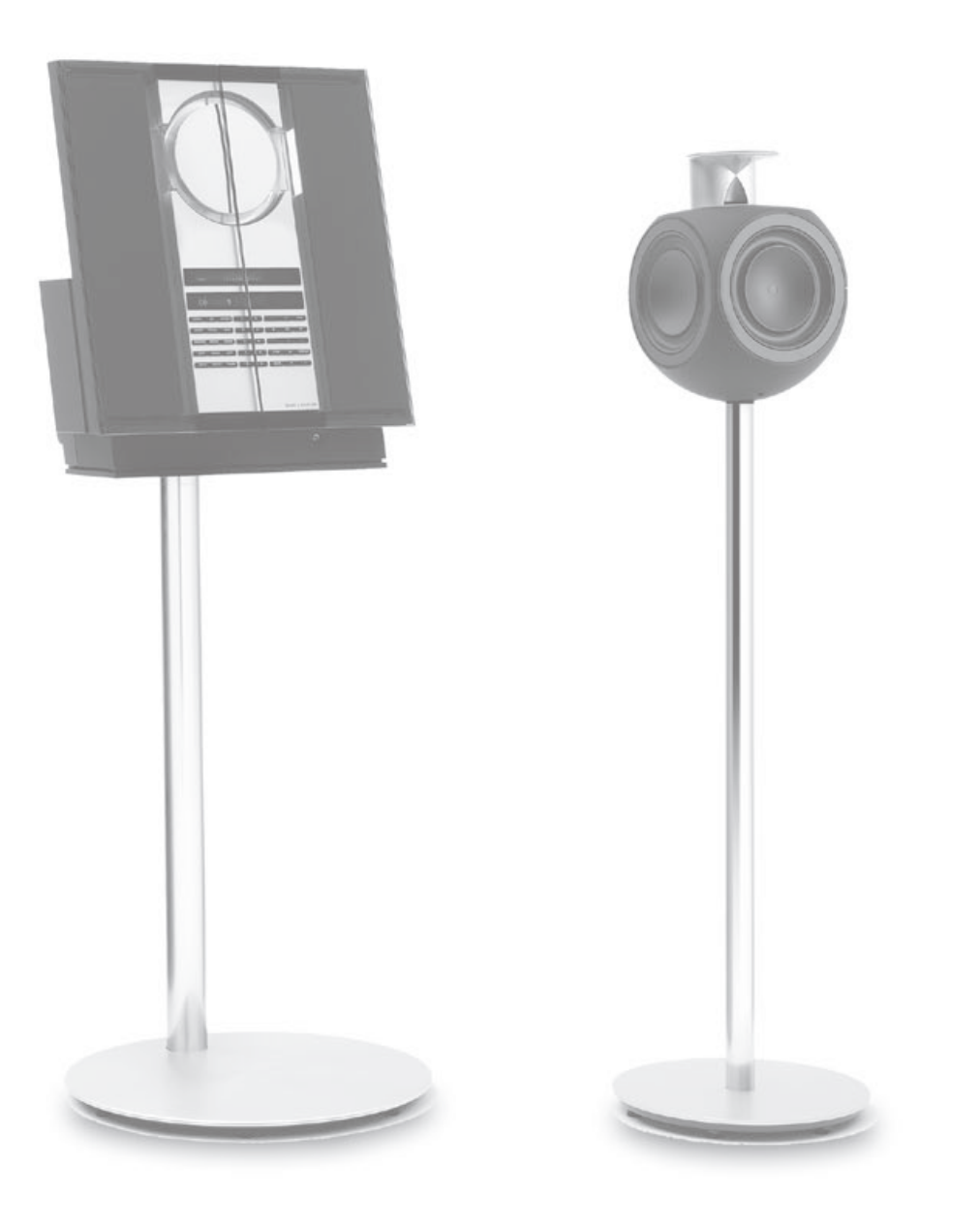

## Система BeoLink

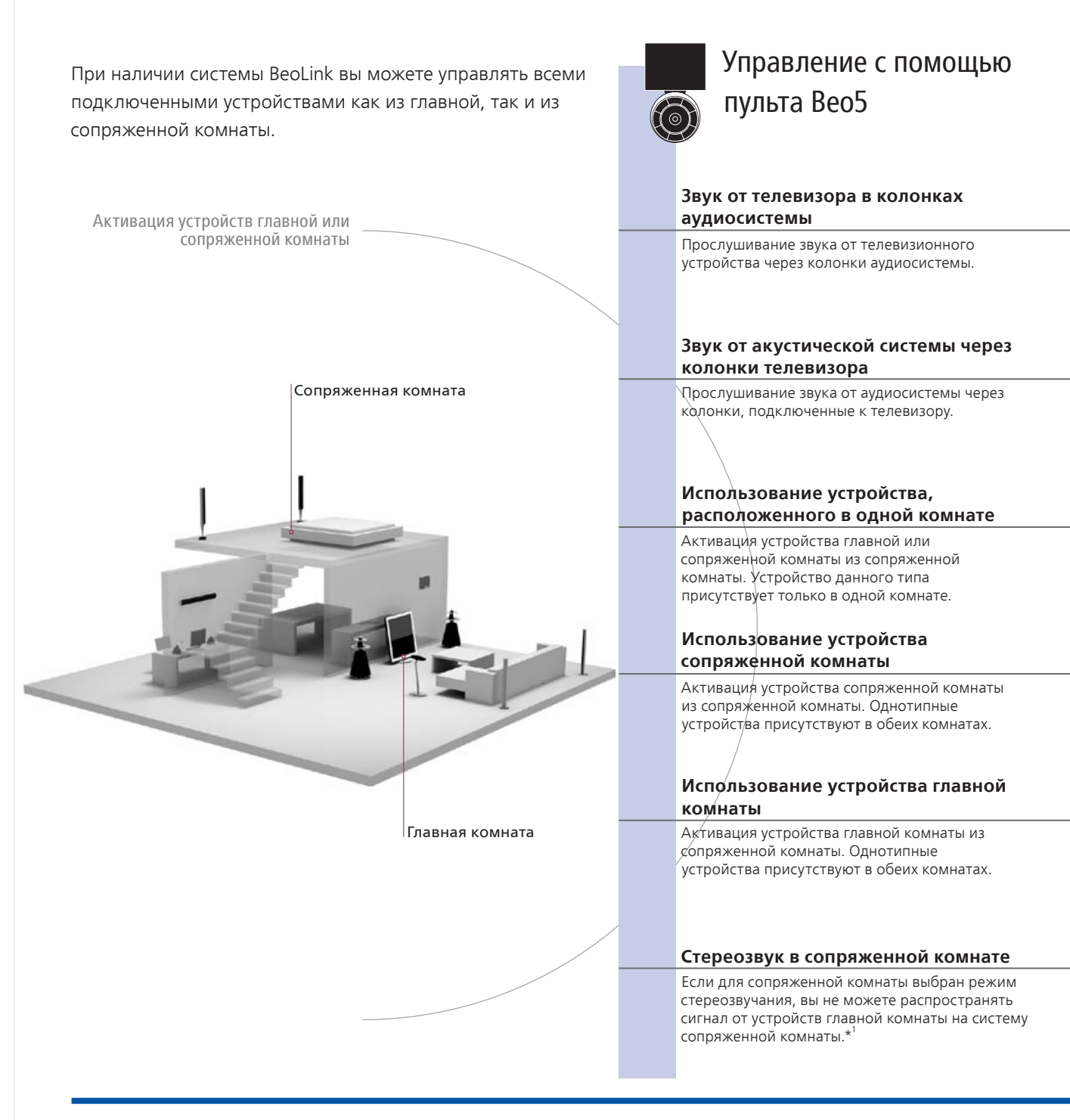

## Полезные советы

#### Варианты

Устройство, расположенное в главной комнате Устройство, расположенное в сопряженной комнате Аудиосистема Для обеспечения надлежащей эксплуатации всех функций необходимо правильно установить варианты подключения для всех устройств. См. стр. 18. Это центральное устройство, с которого звук и изображение распределяются на устройства сопряженной комнаты.

Данное устройство расположено в сопряженной комнате, через него вы можете принимать звук и изображение с подключенных устройств, расположенных в главной комнате. Только аудиосистемы Bang & Olufsen, оснащенные Master Link, поддерживают интеграцию с телевизором.

Управление с помощью пульта Вео4 \* τv Выберите AV\*2 Выберите зону Выберите видеоустройство Выберите видеоустройство колонки аудиосистемы CD Выберите зону Выберите аудиоустройство Выберите AV\*2 Выберите аудиоустройство колонки телевизора RADIO Управление устройством осуществляется как обычно Выберите устройство Управление устройством осуществляется как обычно Выберите устройство ΤV Управление устройством осуществляется как обычно Выберите устройство Управление устройством осуществляется Выберите как обычно устройство Link TV Выберите устройство Управление устройством осуществляется как обычно Выберите LINK\*2 Нажмите Выберите Управление устройство устройством осуществляется каќ обычно ΤV AV DTV Включите ТВ Выберите устройство главной комнаты Нажмите Выберите устройство главной комнаты Выберите AV\*2 Включите ТВ

1\* Звук Обычно звук, распределяемый с устройства главной комнаты, например с устройства set-top box, передается в сопряженную комнату в режиме монозвучания. Однако вы можете выбрать и стереозвучание.
 Изменения в Случае перемещения устройств сопряженной комнаты в другие комнаты не забудьте обратиться к представителю компании Вапg & Olufsen для изменения конфигурации ПДУ Вео5.

<sup>2\*</sup> ПРИМЕЧАНИЕ! Для вызова функций AV и LINK на экран Вео4 необходимо сначала добавить их в рабочий список функций пульта Вео4. См. Руководство, входящее в комплект поставки Вео4.

## Подключение и настройка аудиосистемы

Чтобы получить возможность пользоваться всеми преимуществами, предоставляемыми интегрированной аудио/видеосистемой, подключите совместимую аудиосистему Bang & Olufsen к телевизору посредством кабеля Master Link.

#### 1. Подключение аудиосистемы

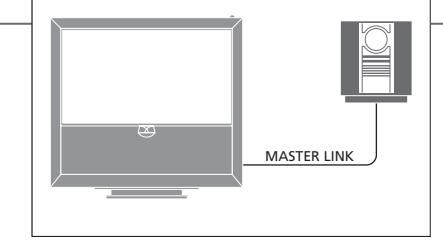

Соедините свободные разъемы с маркировкой MASTER LINK на телевизоре и аудиосистему с помощью кабеля Master Link.

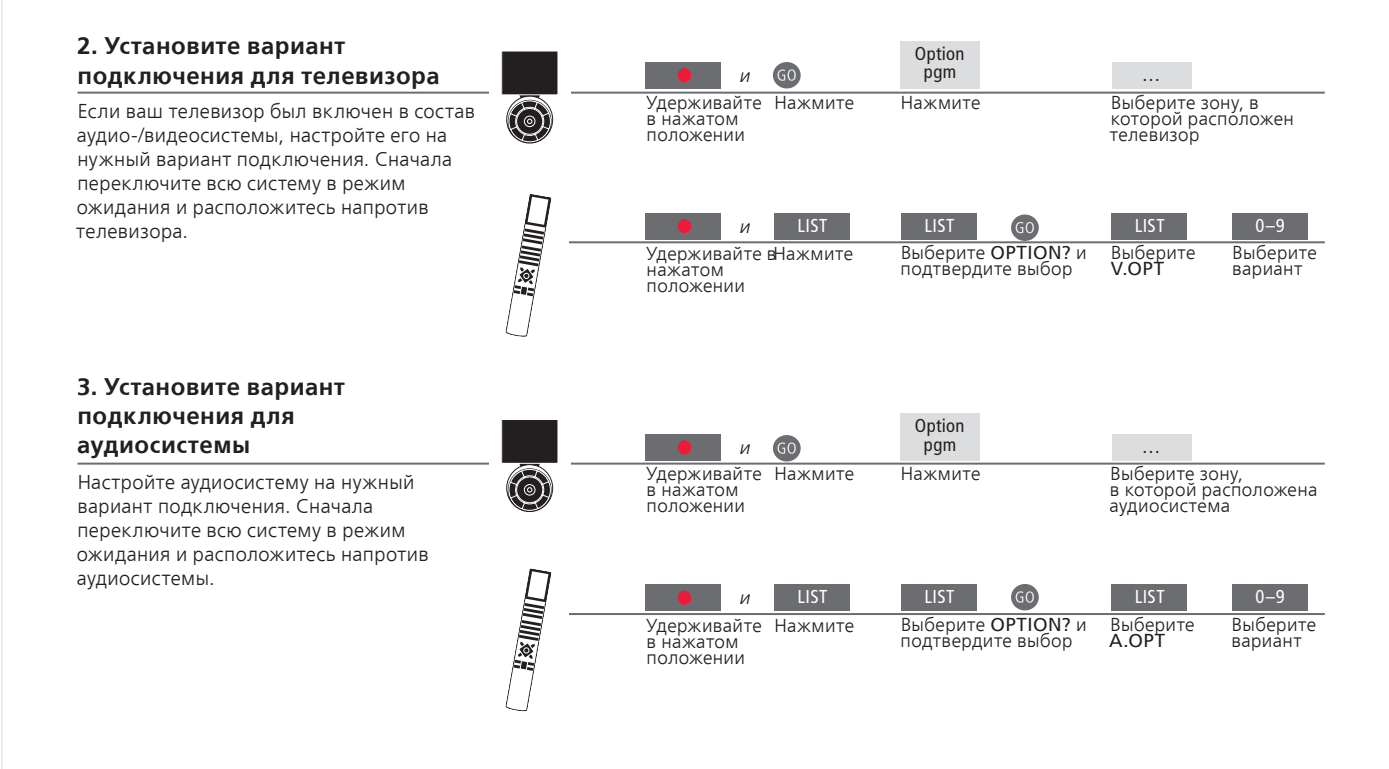

## Полезные советы

Колонки телевизора и аудиосистемы

Вы сможете прослушивать компакт-диски на аудиосистеме через колонки телевизора или прослушивать звуковое сопровождение телепередач через колонки вашей аудиосистемы.

Возможные варианты подключения

При наличии ПДУ Вео4 варианты для телевизора могут быть следующими: 1, 2 или 4 в главной комнате и 5 или 6 в сопряженной комнате. Для аудиосистемы возможны следующие варианты: 0, 1, 2, 5, 6. См. также стр. 21.

Компоненты аудио-/видеосистемы можно расположить вместе в одной комнате или по отдельности в двух комнатах: телевизор расположить в одной комнате, а аудиосистему с комплектом колонок — в другой.

### Выбор вариантов

Чтобы установить нужные варианты подключения с помощью ПДУ Вео5, необходимо выбрать зону, в которой расположено устройство, см. стр. 18. Чтобы установить нужные варианты подключения с помощью ПДУ Вео4, просмотрите краткое описание вариантов, приведенное на этой странице.

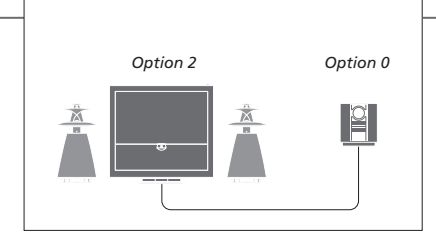

Телевизор и аудиосистема установлены в одной комнате, все акустические колонки подключены к телевизору. Настройте телевизор на Вариант 2 и аудиосистему на Вариант 0.

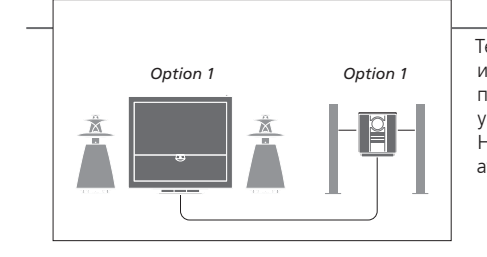

Телевизор с дополнительными колонками или без них, а также аудиосистема с подключенным комплектом колонок установлены в одной комнате. Настройте телевизор на Вариант 1 и аудиосистему на Вариант 1.

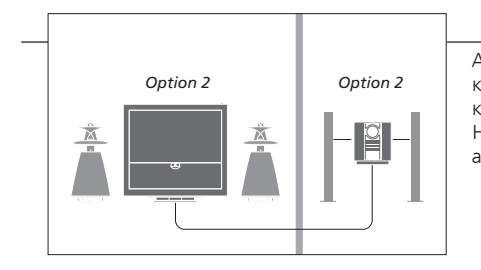

Аудиосистема установлена в одной комнате, а телевизор с дополнительными колонками или без них - в другой комнате. Настройте телевизор на Вариант 2 и аудиосистему на Вариант 2.

Варианты Дополнительные сведения о Вариантах 4, 5 и 6 см. на страницах 21-22.

ПРИМЕЧАНИЕ. Не все аудиосистемы Bang & Olufsen поддерживают интеграцию с телевизором. Подключение и настройка системы BeoLink для просмотра изображений и прослушивания звука в сопряженных комнатах. Например, вы можете подключить телевизор, расположенный в гостиной, к другому видеоустройству или набору колонок в другой комнате.

#### Выполнение подключений по линии сопряжения

Для распределения видеосигнала на сопряженные комнаты необходимо подключить линейный РЧ усилитель к телевизору главной комнаты и телевизору сопряженной комнаты.\*

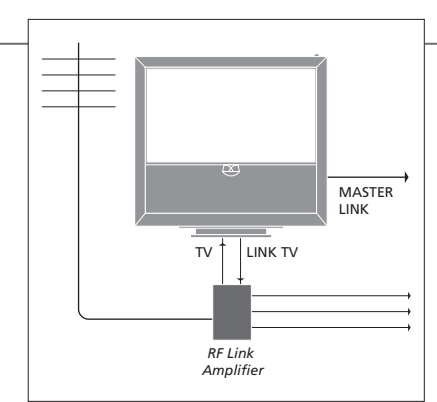

Подсоедините кабель Master Link к свободному разъему MASTER LINK на телевизоре

Для распространения видеосигнала на сопряженные комнаты подсоедините обычный антенный кабель к разъему LINK TV на основной коммутационной панели. Затем проложите антенный кабель к РЧ линейному усилителю и кабель Master Link к сопряженной комнате. Соблюдайте инструкции Руководств к аппаратуре сопряженной комнаты.

### Порядок включения системного модулятора

Если в сопряженной комнате установлена аудиосистема, например, BeoLink Active/ Passive, и требуется установить в той же комнате телевизор, не поддерживающий сопряженную линию, то вам необходимо установить системный модулятор в положение ON. На заводе-изготовителе системный модулятор установлен в положение AUTO, которое должно быть использовано при подключении телевизора Bang & Olufsen, поддерживающего работу с линией сопряжения.

#### Изменение рабочей частоты линии сопряжения

Если, например, ТВ-канал передается в вашем регионе на частоте. использующейся и в системе BeoLink (599 МГц), необходимо настроить модулятор системы на свободную частоту.\*

Выберите "OPTIONS" в меню "TV SETUP"

 $\rightarrow$ 

Выберите "LINK" в меню "CONNECTIONS"

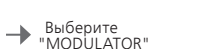

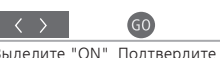

Выделите "ON" Подтвердите выбор

Выберите "OPTIONS" в меню "TV SETUP"

-

Выберите "LINK" в меню "CONNECTIONS" → "FREQUENCY"

Найлите неисполь зуемую частоту

GO Подтвердите выбор

## Полезные советы

1\* Подключенная Если аудиосистема уже подключена к разъему MASTER LINK и аппаратура требуется подключить дополнительную аппаратуру, кабель Master Link следует разветвить на две части и соединить с кабелем из сопряженной комнаты, используя специальную коммутационную коробку. При возникновении проблем обратитесь за помощью к торговому представителю компании Bang & Olufsen. 2\* Рабочая частота При смене частоты линии в телевизоре главной комнаты линии убедитесь в том, что частота, используемая в сопряженных сопряжения комнатах, совпадает с частотой телевизора главной комнаты.

ПРИМЕЧАНИЕ. Только аналоговый сигнал может быть распространен от телевизора главной комнаты на систему сопряженной комнаты.

При наличии системы BeoLink вы можете управлять всеми подключенными системами через телевизор сопряженной комнаты.

#### Подключение телевизора сопряженной комнаты

При подключении телевизора для использования его в сопряженной комнате следуйте следующей процедуре.

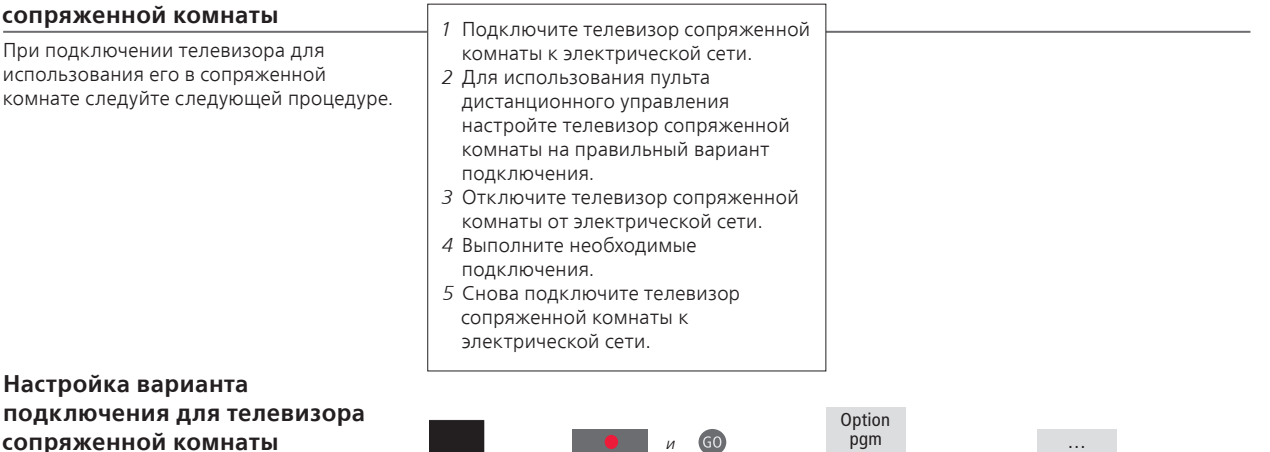

Для надлежащей работы всей системы чрезвычайно важно, чтобы телевизор в сопряженной комнате был настроен на правильный вариант подключения перед его подключением к системе главной комнаты Расположитесь перед телевизором в сопряженной комнате.

|   | И                                     | 00      | 1-3                                            |                           |                                     |
|---|---------------------------------------|---------|------------------------------------------------|---------------------------|-------------------------------------|
| Ø | Удерживайте в<br>нажатом<br>положении | Нажмите | Нажмите                                        | Выберите зо<br>расположен | ну, в которой<br>телевизор          |
|   | еи                                    | LIST    | LIST GO                                        | LIST                      | 6                                   |
|   | Удерживайте в<br>нажатом<br>положении | Нажмите | Выберите <b>OPTION?</b> и<br>подтвердите выбор | Выберите<br>V.OPT         | Выберите<br>Вариант 6* <sup>1</sup> |

BeoMaster Если ваш телевизор оснащен BeoMaster, его нельзя устанавливать и использовать в сопряженной комнате.

таймера

Программирование Программирование Play Timer в телевизоре главной комнаты.

1\* ПРИМЕЧАНИЕ! Если при наличии пульта Вео4 телевизор подключается для использования в сопряженной комнате, в которой уже имеется другая подключенная аппаратура, например, акустические колонки, следует настроить телевизор на Вариант 5.

## Два телевизора в одной комнате

Если в одной комнате расположены два телевизора и управление ими осуществляется с помощью одного пульта, для их надлежащей работы необходимо, чтобы оба телевизора были настроены на нужные варианты подключения.

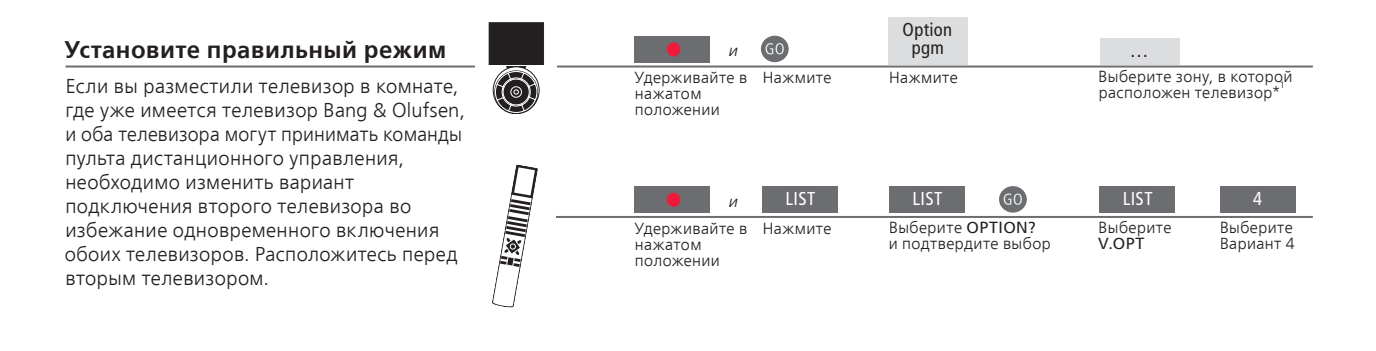

## Вео5 - управление телевизорами

Обычно вы можете включить устройство путем нажатия соответствующей устройству кнопки, но если в одной комнате расположены два телевизора, не забудьте выбрать зону телевизора, который вы хотите использовать (при наличии Beo5).

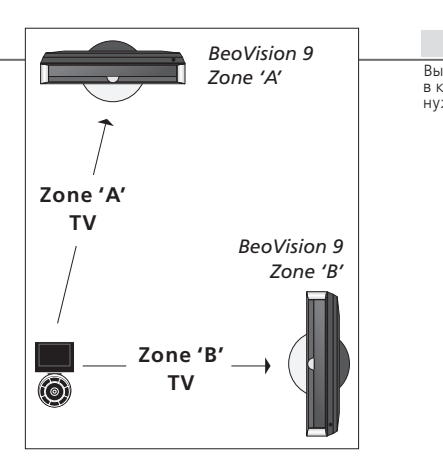

Выберите зону, в которой расположен нужный телевизор

## Полезные советы

Использование телетекста в случае выбора Варианта 4 Чтобы использовать телетекст в телевизоре, настроенном на Вариант 4, необходимо настроить пульт на режим VIDEO 3. Это ограничивает функции пульта Beo4 для использования совместно с телевизорами, настроенными на другие варианты подключения. Дополнительные сведения см. в Руководстве, входящем в комплект Beo4.

### Пульт Beo4 – управление телевизором, настроенным на вариант 4

Обычно вы можете включить устройство путем нажатия соответствующей устройству кнопки, но если ваш телевизор настроен на Вариант 4, для включения устройства выполните следующие действия (при наличии пульта Вео4). Однако, если вы хотите запрограммировать ПДУ на управление вторым телевизором, свяжитесь с представителем компании Bang & Olufsen.

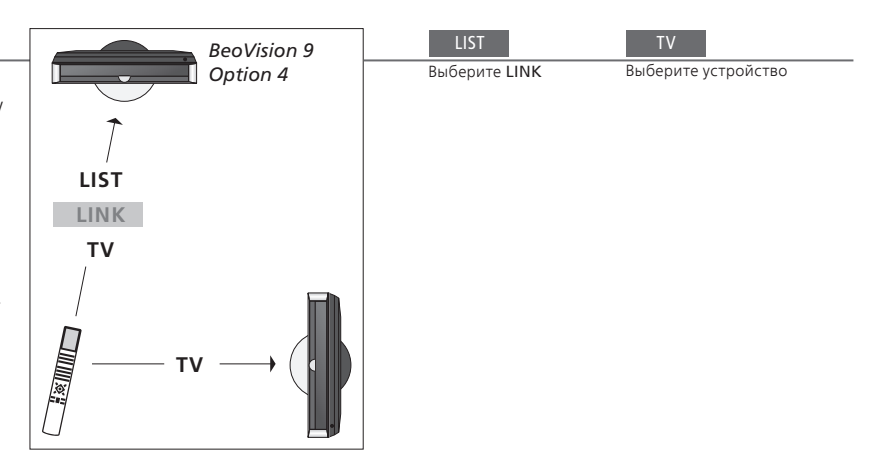

Функция LINK на Для вызова функции LINK на экран Вео4 необходимо сначала добавить ее в список функций пульта Вео4. Для получения дополнительной информации см. Руководство, входящее в комплект поставки Вео4.

<sup>1\*</sup> ПРИМЕЧАНИЕ. За дополнительными сведениями о выборе зоны обращайтесь, пожалуйста, к торговому представителю компании Bang & Olufsen.

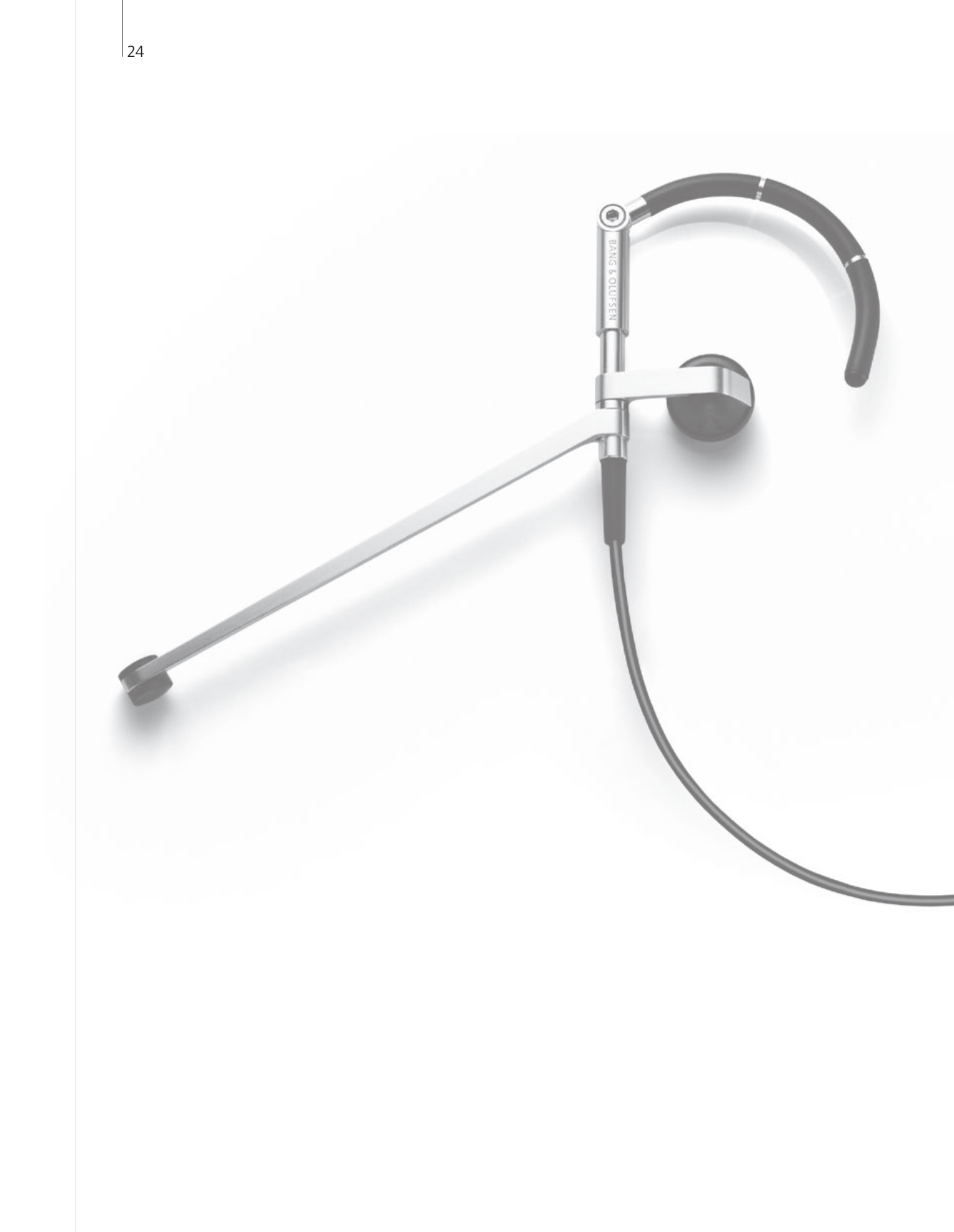

- 26 HDR Запись программы
- 27 HDR Редактирование записей
- 28 HDR Копирование и группирование записей
- 29 HDR Функция "Блокировка родителями"
- 30 Объемное звучание и домашний кинотеатр
- 31 Тип звукового сопровождения
- 32 Wake-up Timer
- 33 Play Timer
- 34 Редактирование и добавление ТВ-каналов
- 35 Регулировка изображения и звука
- 36 Калибровка точности воспроизведения цвета на экране
- 37 Система защиты pin-кодом
- 38 Настройка тюнера
- 40 Управление другой аппаратурой с помощью пульта Вео5 или Вео4

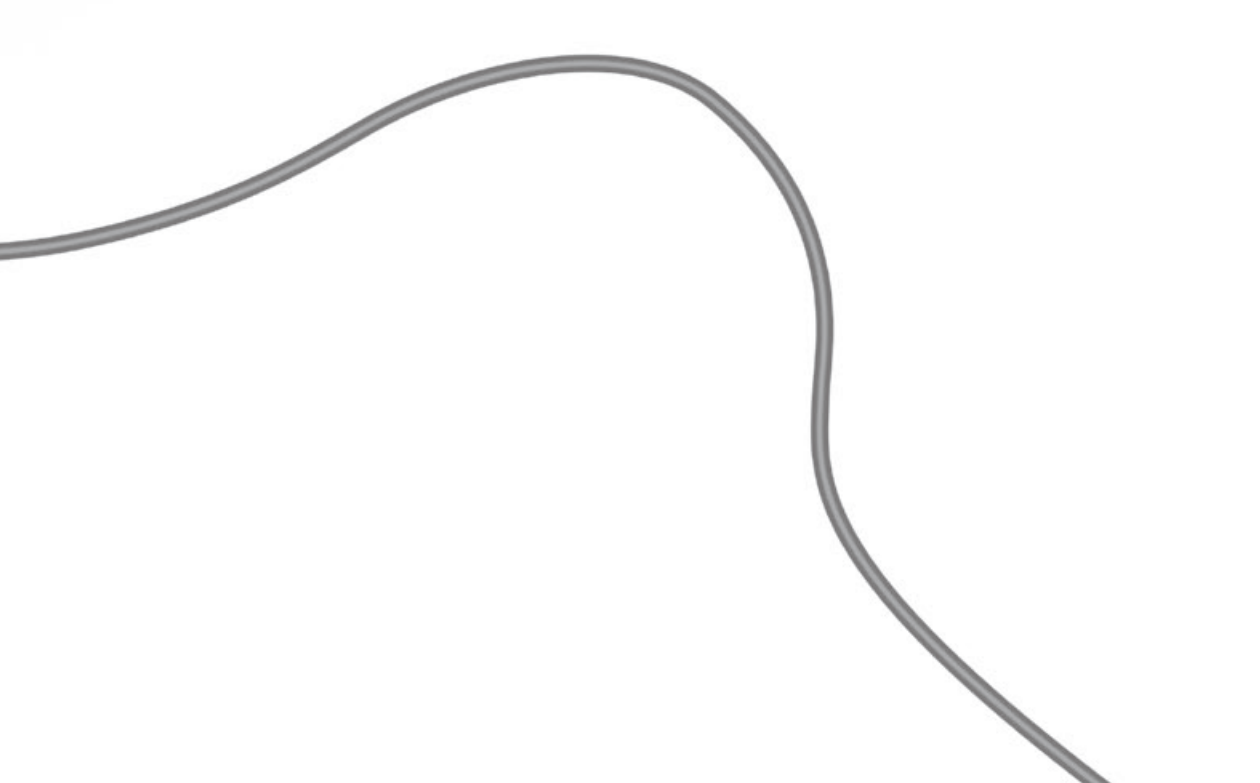

## HDR – Запись программы

Если факультативный жесткий диск заполнен, а вы запрограммировали выполнение записи или начали запись в ручном режиме, телевизор автоматически освобождает место для новой записи путем удаления старых записей.

Выберите меню "TIMER INDEX"

#### Программирование записи по таймеру Выберите меню "TIMER PROGRAMMING" Вызовите меню рекордера с Введите и подтвердите настройки **\_** жестким лиском запрограммированной записи Сначала выберите рекордер с жестким лиском в качестве источника. Запрограммируйте от одной до 15 записей по таймеру. Переключение между "DATE" и "WEEKDAYS" осуществляется путем нажатия зеленой кнопки. Программирование записи из системы телетекста Выберите "REC" в панели меню - Ввод и подтверждение времени изисос базато в панели меню - Вазание времени Вызовите телетекст и найдите нужную страницу Запись программ через необходимую страницу телетекста.

Вызовите меню рекордера с

жестким диском

### Проверка уже установленных запрограммированных записей

Проверка, редактирование или удаление запрограммированных записей, ожидающих выполнения. Запрограммированные записи расположены в хронологическом порядке.

> 17 IIIN TV 2 DK THE SOPRANOS MTV 14:00-14:45 17 JUN 22:00- 23:20 12:25-12:00 JUN TV MTV V.AUX 2 121 22:00-23:20 SAT V.AUX 25 25 AUG AUG AUSTRALIA M-W W - Среда 123 CROCODI 14:00-15:15 16:10-17:15 TV MTV WRC RALL 18:00-18:30 13:00-13:45

М - Понедельник Т - Вторник Т - Четверг F - Пятница S - Суббота S - Воскресенье

-

## Полезные советы

Таймер Редактирование таймера может быть выполнено в процессе записи, однако некоторые поля будут недоступны. Показания времени начала и окончания записи, выделенные красным цветом в меню "TIMER INDEX", показывают, какие запрограммированные записи перекрываются.

Программирование Если вы переключаете уровень возможностей "FEATURE LEVEL" на таймера "ADVANCED", в меню "TIMER PROGRAMMING" становятся доступными дополнительные опции. См. стр. 59.

ПРИМЕЧАНИЕ. Вы не можете начать новую запись, если в это время уже выполняется другая запись или если жесткий диск заполнен зашишенными записями. Кроме того, вы не можете записывать программы, защищенные от копирования системой Macrovision.

Проверьте, отредактируйте или удалите запрограммированные записи

## HDR – Редактирование записей

Вы можете защищать, удалять записи, а также присваивать им названия. Вы также можете разделить запись на две отдельные части или обрезать ее. Если факультативный жесткий диск заполнен, телевизор автоматически освобождает место для новой записи путем удаления старых записей.

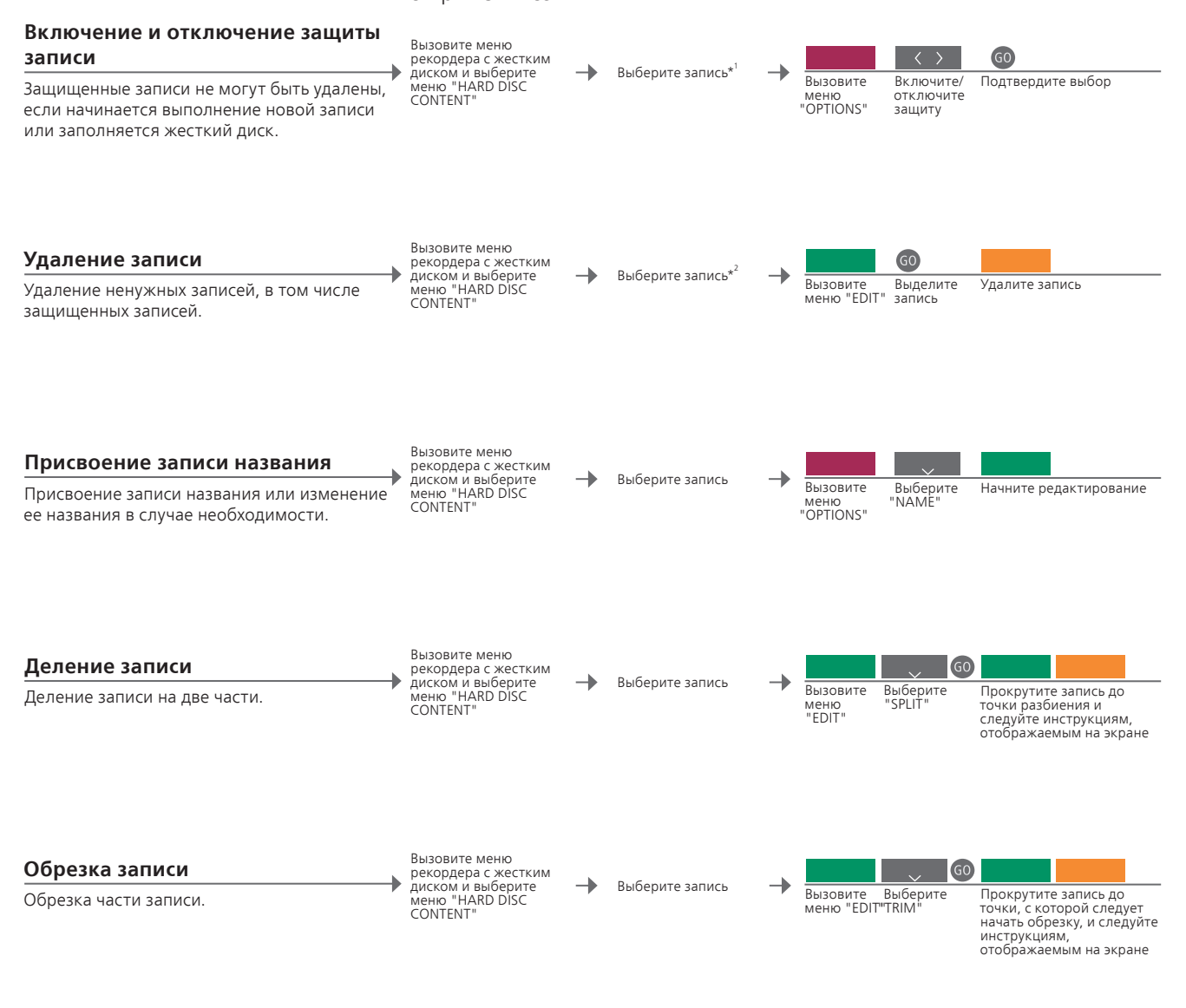

| <sup>1</sup> * Защита записи  | Если в меню "FEATURE LEVEL" выбрано "BASIC", просто нажмите              |
|-------------------------------|--------------------------------------------------------------------------|
|                               | красную кнопку, чтобы включить или отключить защиту<br>выбранной записи. |
| <sup>2*</sup> Удаление записи | Если в меню "FEATURE LEVEL" выбрано "BASIC, просто нажмите >,            |
|                               | чтобы выделить нужную запись, а затем нажмите желтую кнопку              |
|                               | для удаления.                                                            |
| Максимальное                  | Максимальное количество записей, которые можно сохранить на              |
| число записей                 | жестком диске рекордера, составляет приблизительно 300. При              |
|                               | достижении максимального количества записей выполнить                    |
|                               | деление записи невозможно.                                               |

ПРИМЕЧАНИЕ. Защищенные записи никогда не удаляются. Просмотренные или отредактированные записи удаляются прежде тех записей, которые не были просмотрены или отредактированы. Более старые записи удаляются первыми.

## HDR – Копирование и группирование записей

Вы можете скопировать свои записи на внешний видеорекордер для дублирования данных или сохранения места на жестком диске факультативного рекордера. Вы также можете помещать, перемещать или переименовывать записи в группах.

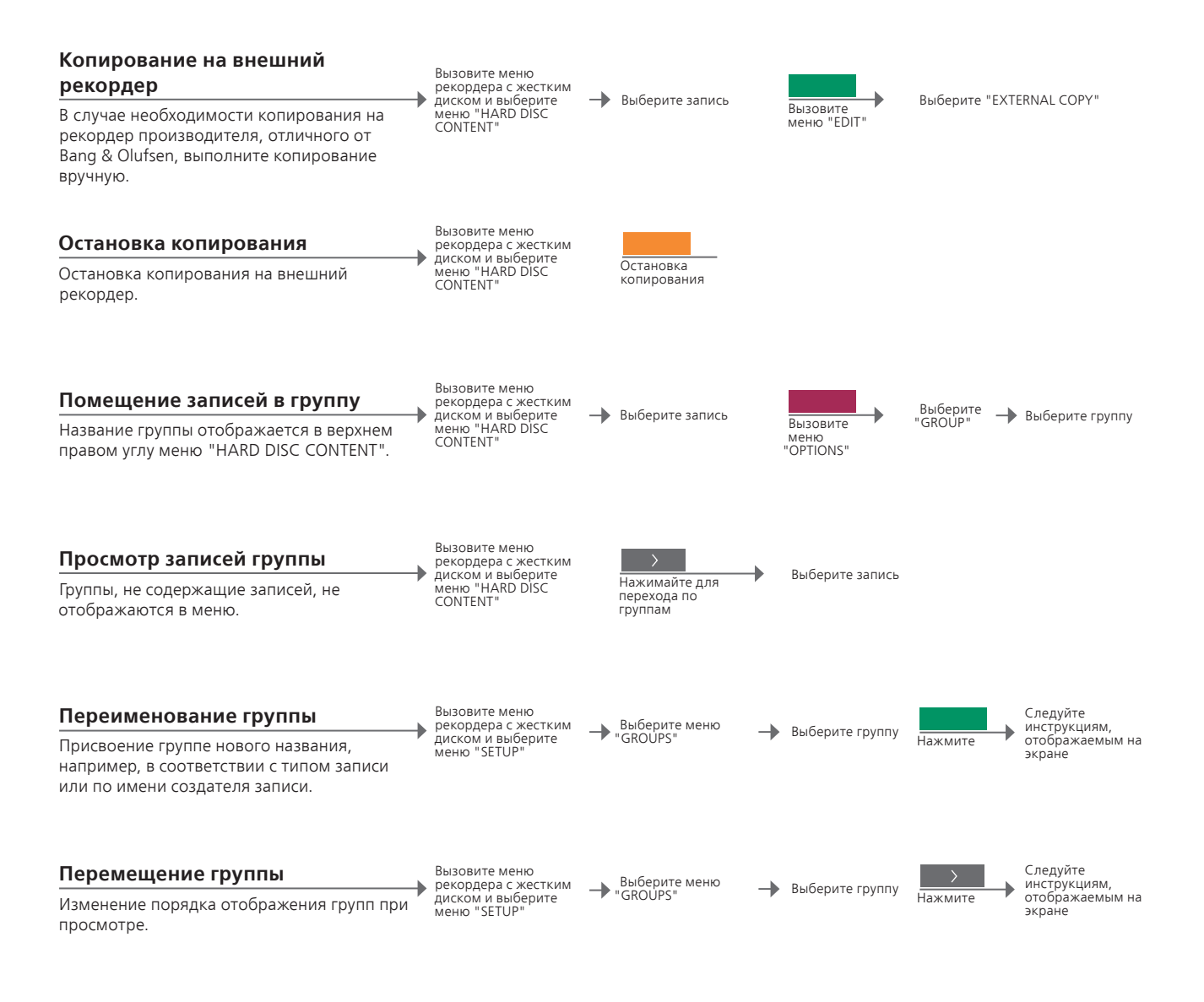

## Полезные советы

**Внешний** Если внешний рекордер изготовлен компанией Bang & Olufsen или рекордер если у вас есть DVD Controller Bang & Olufsen, телевизор включает рекордер и воспроизводит выбранную запись с самого начала. В противном случае вам необходимо включить внешний рекордер и начать выполнять запись в ручном режиме.

Группы Имеется восемь предварительно определенных групп: "MOVIES", "SPORTS", "SCIENCE", "NEWS", "CHILDREN", "TV DRAMA", "NATURE" и "TRAVEL". ПРИМЕЧАНИЕ. Мы рекомендуем вам скопировать самые ценные записи на рекордер, подключенный к телевизору. Во время записи невозможно воспроизведение другой записи или использование функции повторного воспроизведения. Вы можете ограничить доступ к вашим записям, использовуя функцию "Блокировка родителями". Для этого требуется ввод родительского кода.

### Включение/отключение функции "Блокировка родителями"

Выберите записи, к которым вы хотите ограничить доступ, или отключите функцию "Блокировка родителями" для записи.

#### Вызовите меню рекордера с жестким диском и выберите меню "HARD DISC CONTENT"

стким рите → Выберите запись SC

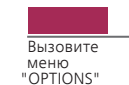

Выберите меню "PARENTAL LOCK" и следуйте инструкциям, отображаемым на экране.

#### Установка родительского кода

Установите четырехзначный код для ограничения доступа к вашим записям.

#### Вызовите меню рекордера с жестким диском и выберите меню "SETUP"

Выберите меню "PARENTAL LOCK CODE"

Следуйте инструкциям, отображаемым на экране

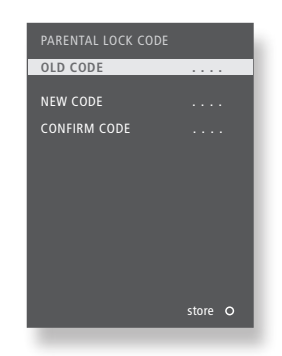

| HARD DISC CONTENT                                                                          | _                                                |                                                                 | ALL                                          |
|--------------------------------------------------------------------------------------------|--------------------------------------------------|-----------------------------------------------------------------|----------------------------------------------|
| THE SOPRANOS<br>CROCODILE HUNTER<br>= WRC RALLY<br>AUSTRALIAN OPEN<br>= SAT 117<br>= TV 24 | 12:14<br>9:12<br>12:00<br>9:00<br>23:00<br>18:00 | <b>17 JUN</b><br>17 JUN<br>14 JUN<br>13 JUN<br>29 MAY<br>24 MAY | 1:34<br>1:00<br>1:12<br>3:25<br>2:55<br>1:05 |
| OPTIONS                                                                                    |                                                  |                                                                 |                                              |
| PROTECTION<br>GROUP<br>NAME                                                                | OFF<br>DEFAUL<br>THE SC                          | .T<br>)PRANOS                                                   |                                              |
| ENTER CODE                                                                                 |                                                  |                                                                 |                                              |
| <b>b</b> ack                                                                               |                                                  |                                                                 |                                              |

 Функция
 Родительский код доступен, только если в меню "FEATURE LEVEL"

 "Блокировка
 выбрано "ADVANCED". См. стр. 57.

 родителями
 Сброс

 Ссли вы забыли родительский код, введите 9999 трижды, когда будет

 подсвечена надпись "OLD CODE", для восстановления значения кода

 кода
 по умолчанию, равного 0000. После этого вы можете установить

новый родительский код.

ПРИМЕЧАНИЕ. Если три раза был введен неправильный код, отображается главное меню.

## Объемное звучание и домашний кинотеатр

Добавив акустические колонки Bang & Olufsen и проектор, вы можете превратить ваш телевизор в систему домашнего кинотеатра с объемным звучанием. Вы также можете выбрать формат изображения для настройки параметров изображения по собственному вкусу.

### Выбор колонок для изменения звукового эффекта

При выборе источника телевизор автоматически выбирает оптимальный тип звучания, но вы можете самостоятельно выбрать доступную комбинацию колонок. которая соответствует источнику, который вы используете.

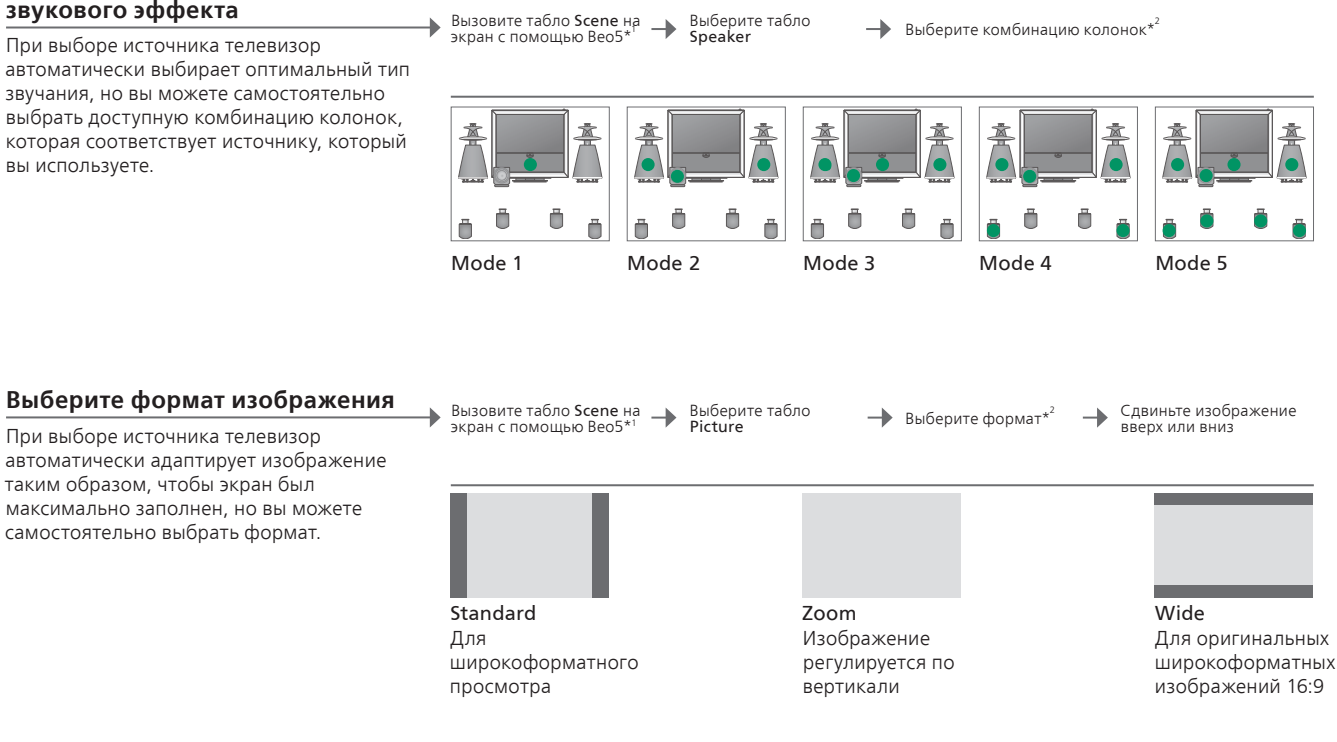

#### Переключение в режим домашнего кинотеатра

Перемещение изображения с экрана телевизора на подключенный экран проектора.

- Вызовите табло Scene на экран с помощью Beo5\* Выберите табло
  - Cinema
- Выберите Cinema для переключения между режимами домашнего кинотеатра и телевизора

## Полезные советы

<sup>1</sup>\*Меню Scene Табло FORMAT для отображения форматов изображения и режима домашнего кинотеатра и SPEAKER для выбора комбинации акустических колонок с помощью пульта Вео4.

<sup>2</sup>\*Optimise и Variation

Оптимизация комбинации акустических колонок и формата изображения осуществляется путем нажатия Optimise на пульте Beo5. На ПДУ Beo4 нажмите GO. With each press on Variation on Beo5, you select a variation of Standard. При управлении с помощью Вео4 используйте ◀ или ▶.

Режим

Для переключения между режимами домашнего кинотеатра и переключения телевизора с помощью Beo4, нажимайте LIST, пока на экране не отобразится FORMAT, затем нажмите 0.

ПРИМЕЧАНИЕ. Если вы подключили к телевизору только две фронтальные акустические колонки, можно будет выбрать только режимы Mode 1-3. Вы можете подключить к телевизору от одного до двух низкочастотных динамиков BeoLab.

## Тип звукового сопровождения

При просмотре телевизора вы можете переключаться между доступными типами звукового сопровождения.

## Изменение типа звукового сопровождения или языка

Переключение между доступными типами звукового сопровождения и языками.

Sound

Sound

Отображение типа звукового Нажмите несе сопровождения выбора

Нажмите несколько раз для выбора

Тип звукового сопровождения или язык Сохранение избранного типа звукового сопровождения при настройке ТВ-каналов. См. стр. 34.

## Wake-up Timer

Вы можете запрограммировать телевизор на автоматическое выключение по Wake-up Timer. Wake-up Timer - это таймер, который срабатывает только один раз и отключается сразу после срабатывания.

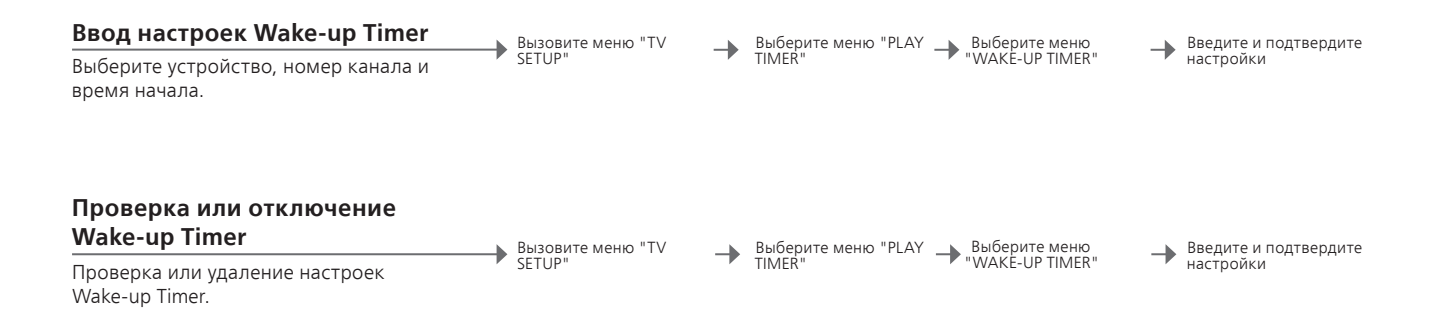

| WAKE UP TIMER |         |
|---------------|---------|
| SOURCE        | τν      |
| CHANNEL GROUP |         |
| CHANNEL       | 21 BBC  |
| START TIME    | 07:00   |
| ON / OFF      | ON      |
|               |         |
|               | store O |
|               | _       |
|               |         |

## Полезные советы

 Wake-up Timer
 Wake-up Timer применим только к телевизору, на котором он был запрограммирован. Для обеспечения корректного срабатывания Wake-up Timer убедитесь, что часы установлены на правильное время.

ПРИМЕЧАНИЕ. Телевизор больше не подчиняется обычному Play Timer и Standby Timer до тех пор, пока не сработает Wake-up Timer, либо до тех пор, пока он не будет отключен.

## **Play Timer**

Вы можете запрограммировать телевизор на автоматическое включение и выключение, установив Play Timer или Standby Timer для системы главной комнаты.

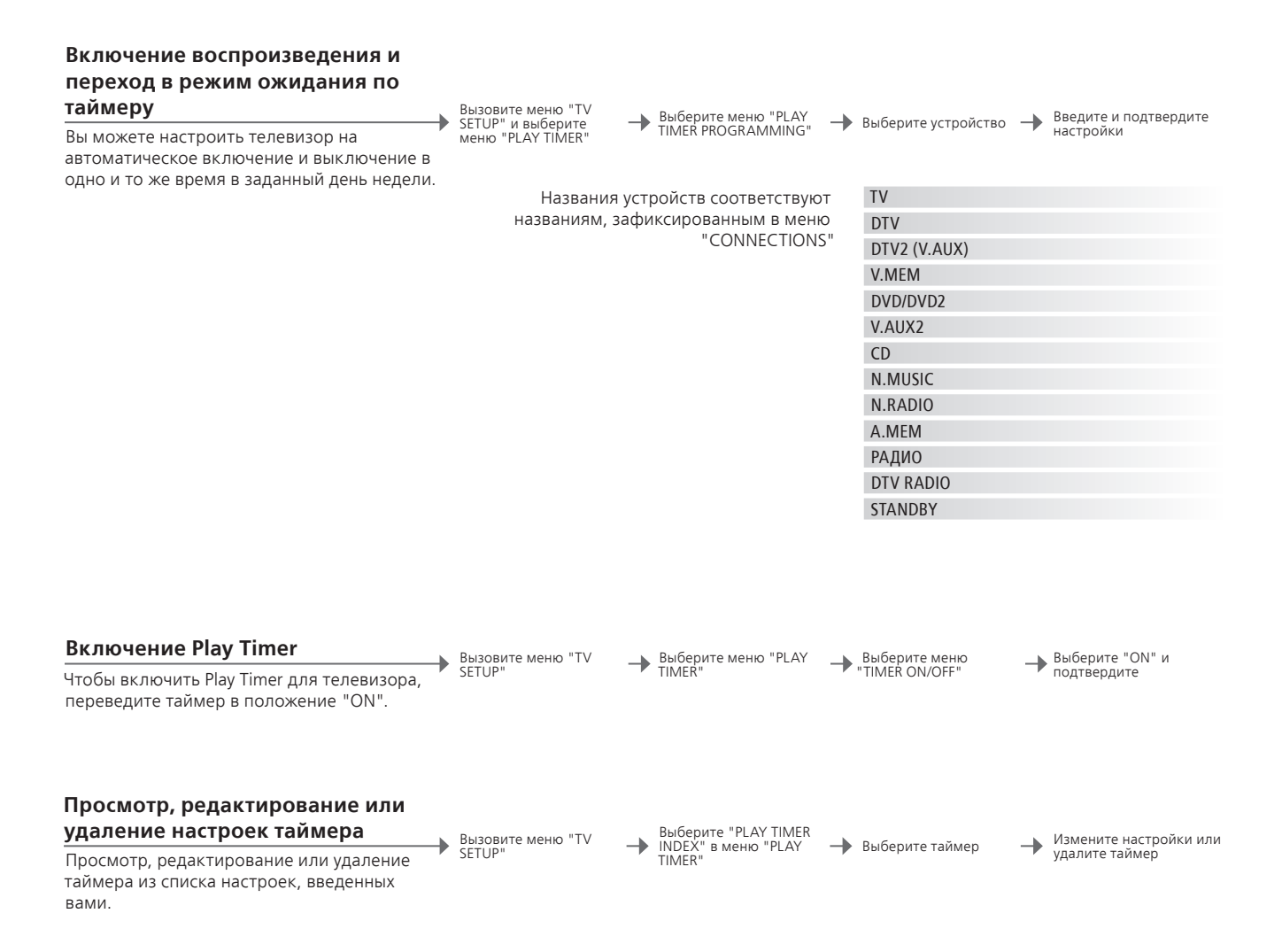

Play Timer Вы можете запрограммировать от одного до шести таймеров воспроизведения. Для обеспечения корректного срабатывания таймеров убедитесь, что часы установлены на правильное время, см. стр. 56. Телевизор больше не подчиняется обычному Play Timer и Standby Timer до тех пор, пока не сработает Wake-up Timer, либо до тех пор, пока он не будет отключен.

Безопасность Из соображений безопасности подставка не будет повернута, если телевизор включен по Play Timer.

ПРИМЕЧАНИЕ. Для систем сопряженной комнаты также доступны функции воспроизведения и перехода в режим ожидания по таймеру. Однако, вам необходимо запрограммировать таймеры в системе главной комнаты и затем активировать их в системе сопряженной комнаты.

## Редактирование и добавление ТВ-каналов

Изменение порядка отображения каналов и присвоение им названий по собственному выбору. Вы также можете удалять каналы и добавлять новые, по возможности. Вы можете сохранить до 99 ТВ-каналов под их собственными номерами.

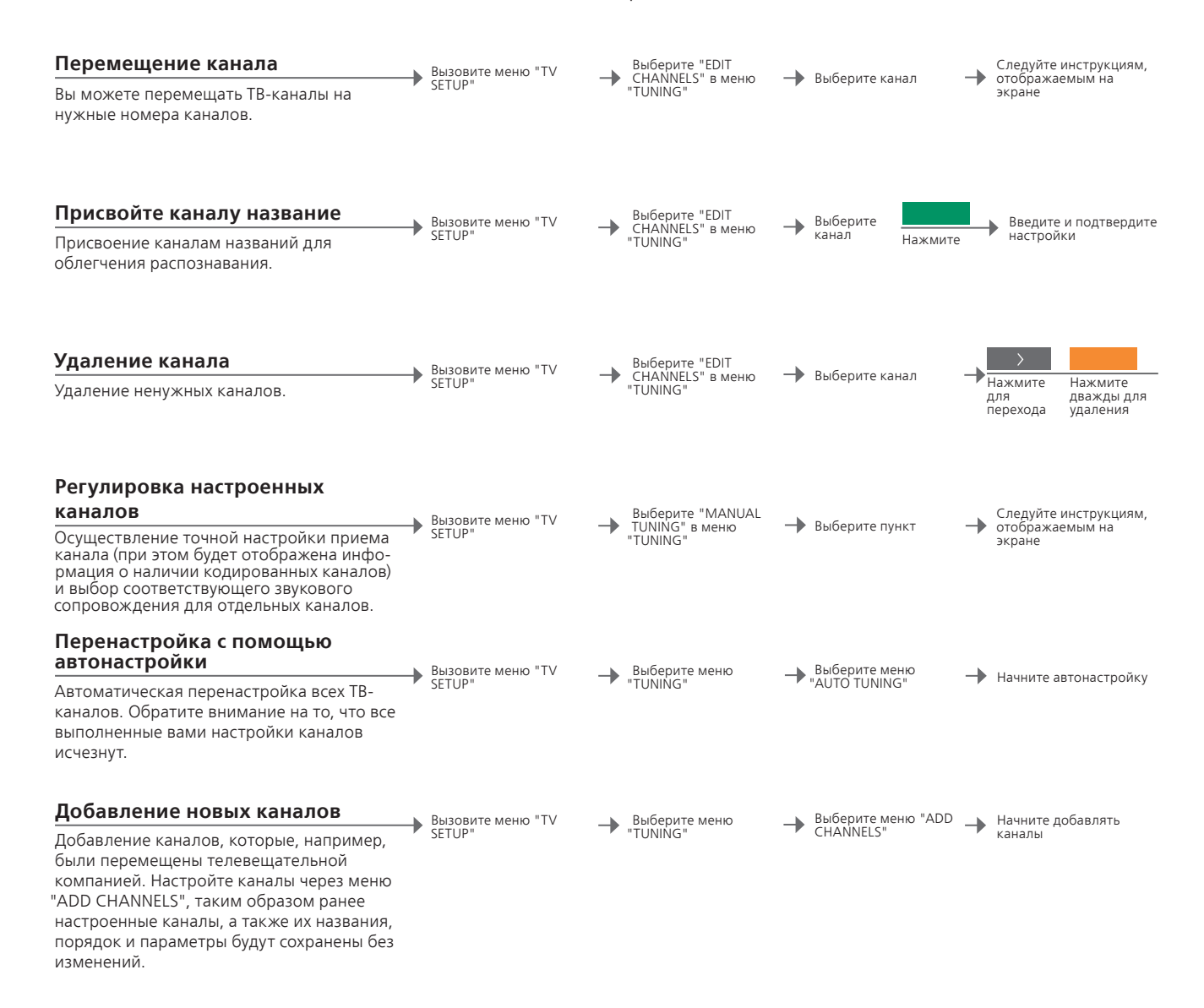

### Полезные советы

"MANUAL TUNING" Через меню "EXTRA" в меню "MANUAL TUNING" доступны пункты меню "FINE TUNE", "(DECODER)", "(TV SYSTEM)" и "SOUND". "TV SYSTEM" Если отображается пункт "TV SYSTEM", перед началом настройки убедитесь, что на экране отображена правильная система вещания; "B/G" (PAL/SECAM BG), "I" (PAL I), "L" (SECAM L), "M" (NTSC M) и "D/K" (PAL/SECAM D/K). За дополнительной информацией обращайтесь к вашему торговому представителю. ПРИМЕЧАНИЕ. Если каналы транслируются на двух языках и требуется прослушивание обоих языков, вы можете сохранить данный канал дважды – один раз с одним языком, а второй раз – с другим.

## Регулировка изображения и звука

На заводе-изготовителе параметрам изображения и звука присваиваются нейтральные значения, подходящие для большинства условий просмотра и прослушивания. Однако при желании вы можете изменить данные значения по своему усмотрению.

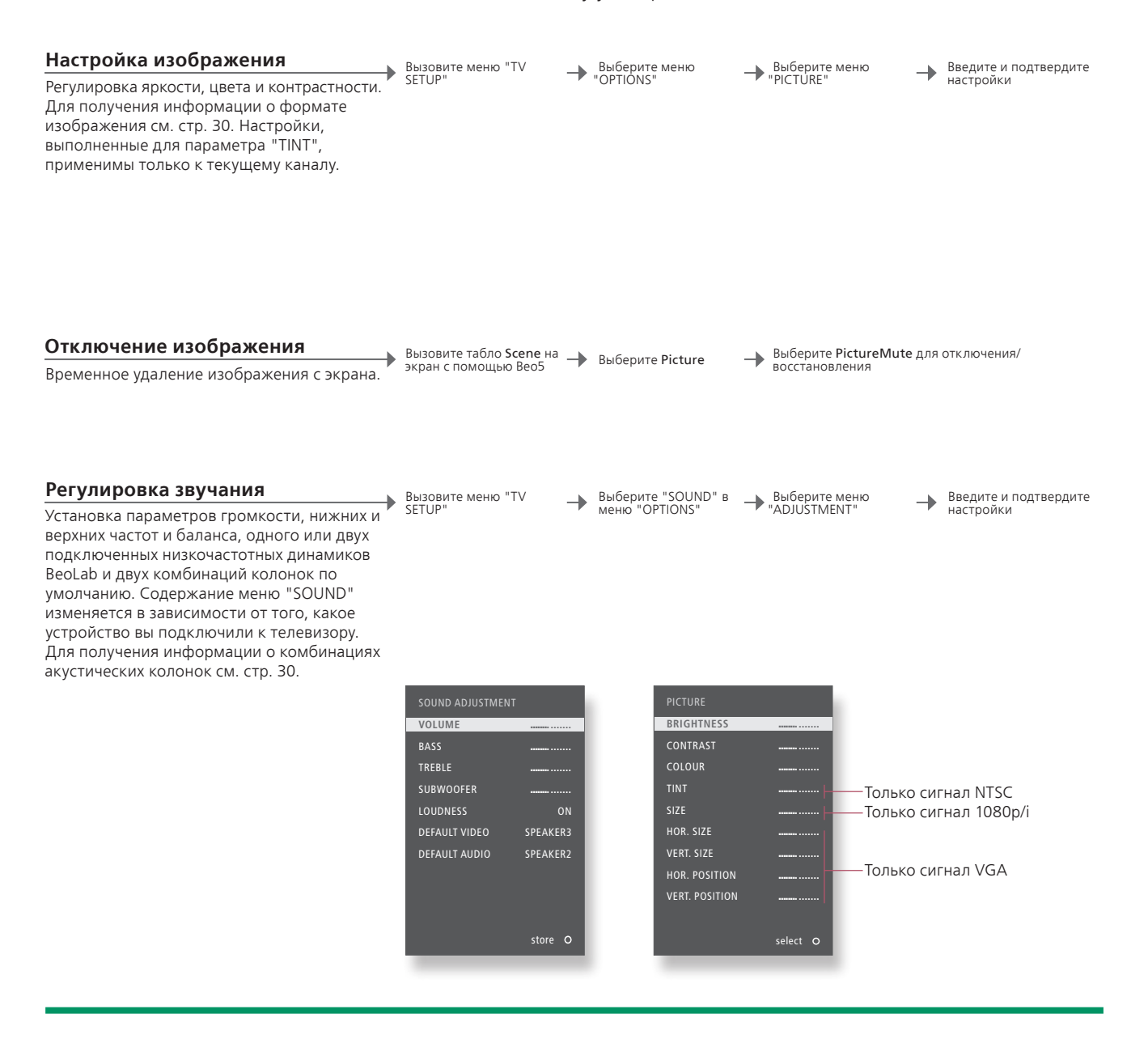

| Временные       | Чтобы изображения и настройки звука сохранялись только до     | ПРИМЕЧ    |
|-----------------|---------------------------------------------------------------|-----------|
| настройки       | выключения телевизора, при подтверждении настроек нажмите и   | экране пр |
|                 | удерживайте <b>ВАСК</b> вместо <b>центральной</b> кнопки.     | неподви   |
| "DEFAULT VIDEO" | Комбинация акустических колонок, выбранная в подменю "DEFAULT | логотипь  |
|                 | VIDEO", активируется автоматически при включении источника    | изображ   |
|                 | видеосигнала в телевизоре.                                    | Это мож   |
| "DEFAULT AUDIO" | Комбинация акустических колонок, выбранная в подменю "DEFAULT | пермане   |
|                 | AUDIO", активируется автоматически при включении источника    |           |
|                 | аудиосигнала в телевизоре.                                    |           |
|                 |                                                               |           |

ПРИМЕЧАНИЕ. Не допускайте, чтобы на экране продолжительное время отображались неподвижные изображения, например, логотипы, видеоигры, компьютерные изображения и изображения формата 4:3. Это может привести к появлению на экране перманентного послеизображения.

## Калибровка точности воспроизведения цвета на экране

Функция Automatic Colour Management обеспечивает отображение цвета высокого качества. Во время калибровки манипулятор с датчиком перемешается вниз от рамы телевизора, при этом изменяется шкала яркости цветов экранной панели.

#### Автоматическая калибровка

Приблизительно через каждых 100 часов использования телевизор автоматически запускает калибровку при нажатии кнопки режима ожидания.

Рекомендуется вместо ручной калибровки дать телевизору возможность выполнять автоматическую

#### Ручная калибровка

Для доступа в меню "AUTO COLOUR MANAGEMENT" нужно, чтобы телевизор был включен в течение не менее двух минут, и находился в режиме телевизора.

Вызовите меню "TV

Выберите меню -"OPTIONS

Активируйте "AUTO COLOUR MANAGEMENT"

Начинается процесс калибровки

После ручной калибровки

Манипулятор с датчиком возвращается в исходное положение, а телевизор переходит к последнему выбранному источнику

После этого на экране отображается сообщение "CALIBRATION COMPLETE"

## Полезные советы

<sup>1</sup>\* Ручная калибровка Прекращается отображение текста на экране, манипулятор с

датчиком перемещается вниз и начинается калибровка. Ошибка калибровки Если микрофон датчика не выдвигается на всю длину, то калибровка не выполняется и по мере необходимости микрофон задвигается. Если настроен автоматический запуск калибровки, то она будет выполнена при следующем выключении телевизора.

ПРИМЕЧАНИЕ. Запрещается выключать систему или отключать ее от электрической сети во время калибровки.

┢ SETUP

калибровку

## Система защиты pin-кодом

Система pin-кода предотвращает использование телевизора людьми, не знающими pin-кода. Если система защиты pin-кодом активирована и ваш телевизор был отсоединен от электросети в течение более чем 15-30 минут, система защиты pin-кодом начинает действовать.

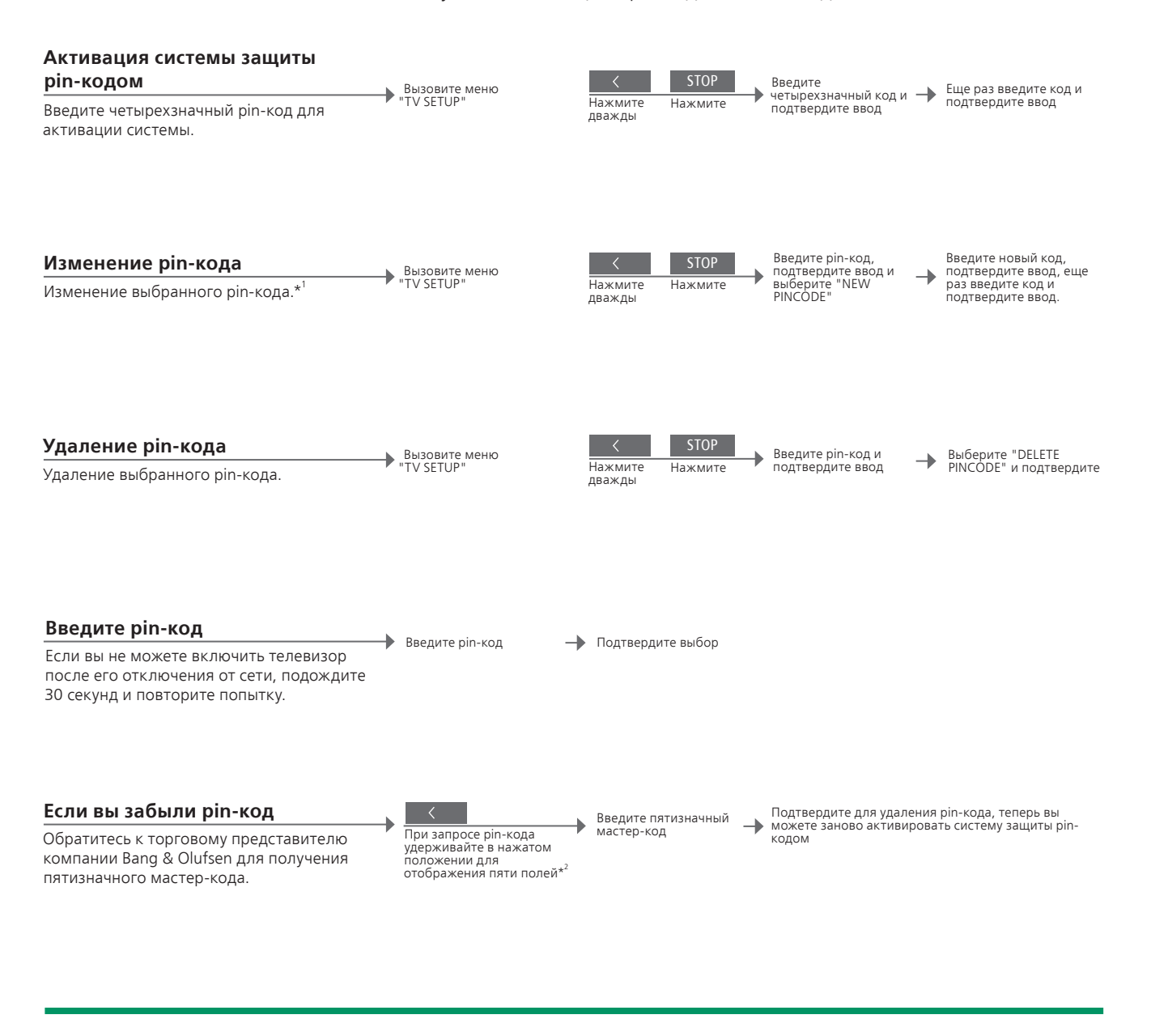

<sup>1</sup>\* Изменение Если в течение трех часов вы измените pin-код более пяти раз, pin-кода меню "PINCODE" станет недоступным на три часа, при условии, отс что телевизор не отключен от электрической сети.
 Неверный pin-код В случае пятикратного ввода неправильного кода телевизор при отключается на три часа; в течение этого периода времени его дл работа невозможна. Отключение телевизора сбрасывает вво трехчасовой период.

ПРИМЕЧАНИЕ. Если запрос ріп-кода отображается при первом включении телевизора, свяжитесь с торговым представителем компании Bang & Olufsen. Для отмены ввода ріп-кода и очистки полей ввода нажмите **BACK**. На ПДУ Вео4 нажмите **STOP**.

<sup>2</sup>\* На Вео4 удерживайте ◀ для отображения пяти полей.

## Настройка тюнера

Отключение телевизионного DVB-тюнера в случае, если ваш телевизор или устройство DVB является периферийным устройством, например, set-top box.

#### Отключение внутреннего тюнера

Если вы отключили ТВ-тюнер, вы сможете активировать подключенное периферийное устройство с помощью кнопки TV. Если вы отключили DVB-тюнер, вы сможете активировать подключенное периферийное устройство с помощью кнопки DTV.

● Вызовите меню
 "TV SETUP"

Выберите "TUNER SETUP" в меню "OPTIONS"

→ Отключите/включите "TV TUNER" → "DVB" и подтвердите выбор

## Полезные советы

Отключение ТВ/ Если вы отключите и ТВ-тюнер, и DVB-тюнер, вы можете **DVB-тюнера** активировать периферийное устройство, выполняющее роль тюнера, путем нажатия кнопки TV или кнопки DTV.

ПРИМЕЧАНИЕ. При подключении к телевизору рекордера с жестким диском Bang & Olufsen рекомендуется не выключать ТВ-тюнер.

Меню "TUNING" Меню "TUNING" доступно только если ТВ-тюнер включен. См. стр. 58.

## Управление другой аппаратурой с помощью пульта Вео5 или Вео4

Встроенный Peripheral Unit Controller служит интерпретатором команд между подключенной видеоаппаратурой, например устройством set-top box. видеорекордером или DVD-проигрывателем и ПДУ Bang & Olufsen.

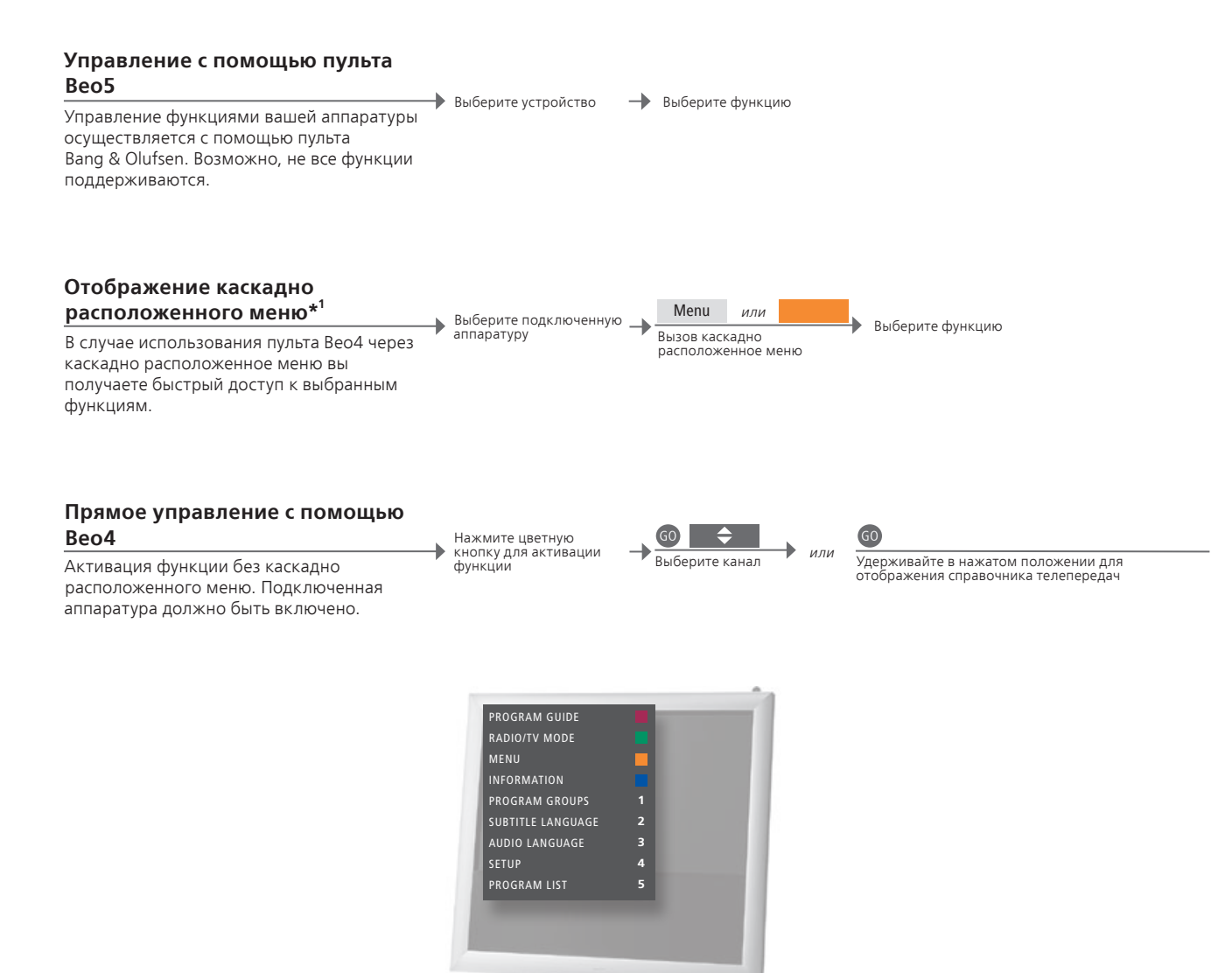

## Полезные советы

<sup>1\*</sup> Каскадно В каскадно расположенных меню отображаются опции выбранного расположенное источника. Вы можете вызвать каскадно расположенные меню на меню экран телевизора только с помощью пульта Вео4. В случае использования ПДУ Вео5 вы получаете доступ к соответствующим функциям через дисплей Вео5. В сопряженных комнатах вы не можете вызвать на экран каскадно расположенные меню. Вместо этого нажмите кнопку нужного цвета или GO, а затем номер.

ПРИМЕЧАНИЕ. То, какая кнопка устройства отвечает за активацию периферийного устройства, зависит от настроек тюнера и параметров, указанных в меню "CONNECTIONS". См. страницы 38 и 47.

Для доступа к функциям аппаратуры производителя, отличного от Bang & Olufsen, используйте ПДУ Bang & Olufsen.

#### Использование меню аппаратуры ⊾ Вызов меню

Управление собственным меню аппаратуры с помощью ПДУ. На пульте Вео4 вам. возможно, понадобится нажать EXIT вместо STOP для возвращения в предыдущее меню.

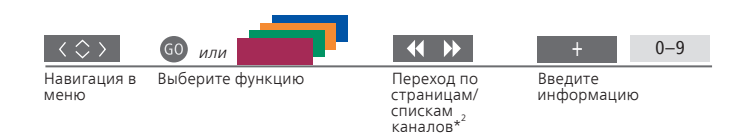

### Использование DVD-

#### проигрывателя

Включение аппаратуры, начало и остановка воспроизведения, поиск назад и вперед.

Включение DVD-

аппаратуры

проигрывателя.

| <b>44 </b>   | STOP                                                           |
|--------------|----------------------------------------------------------------|
| Назад/вперед | Один раз для<br>приостановки<br>Дважды для полной<br>остановки |

PI AY

Возобновление воспроизведения

2\* Beo4 На пульте Beo4 вы должны нажать GO перед кнопками со стрелками. Включение или На некоторых типах подключенной аппаратуры вы должны нажать выключение GO, затем 0 для включения и выключения аппаратуры, в случае использования Вео4.

ПРИМЕЧАНИЕ. См. также руководство, входящее в комплект поставки подключенной аппаратуры. За дополнительной информацией о поддерживаемом оборудовании, обращайтесь, пожалуйста, к торговому представителю компании Bang & Olufsen.

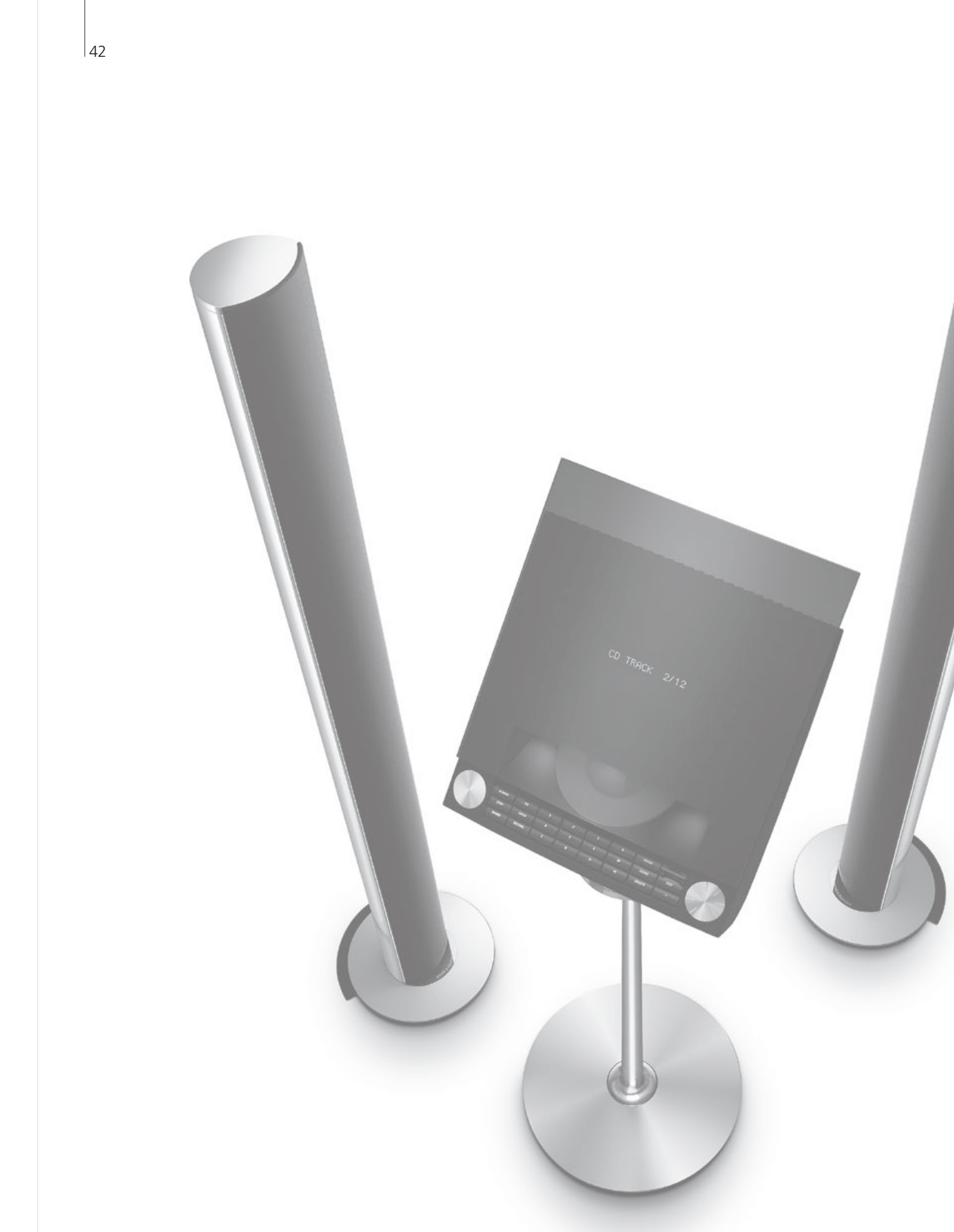

## Содержание - Установка

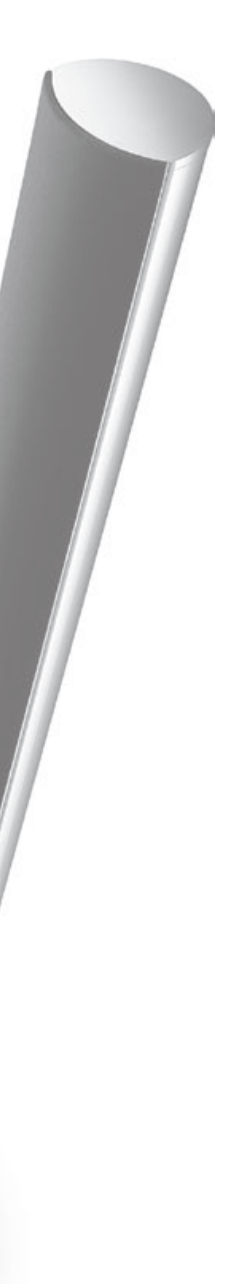

- 44 Установка телевизора
- 46 Расширение схемы аппаратуры
- 48 Установка дополнительной аппаратуры
- 50 Коммутационные панели
- 52 Первоначальная настройка телевизора
- 54 Настройка акустических колонок
- 56 Дополнительные параметры
- 58 Экранные меню
- 58 Очистка

## Установка телевизора

Следуйте инструкциям по размещению и подключению, описанным на этой и следующих страницах.

#### Размещение телевизора

При размещении телевизора не забудьте, что при включении встроенный электропривод будет поворачивать телевизор в определенное положение.

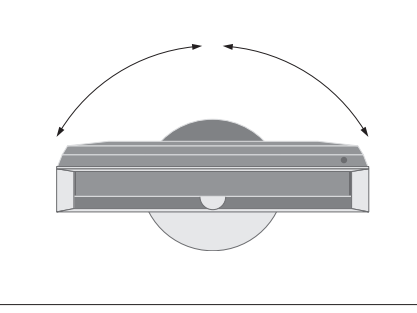

В связи со значительным весом телевизора все работы по переносу или подъему телевизора должны выполняться квалифицированным персоналом – при помощи соответствующего оборудования.

### Удаление опор

После установки телевизора снимите две опоры с нижней части передней рамы крышки.

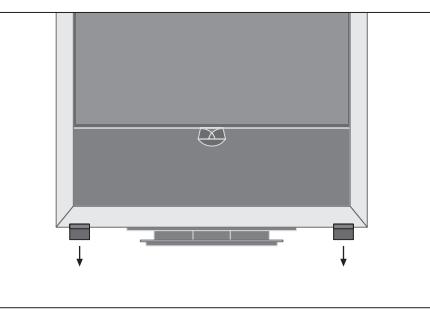

Открутите винты внутри каждой опоры.

#### Закрепление основной крышки

С обратной стороны на крышке есть полоски двухслойной ленты.

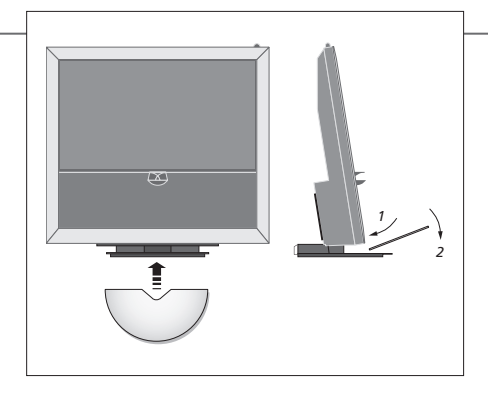

Перед тем как выполнить постоянную установку крышки, попробуйте установить ее на место, не снимая ленточную подкладку.

## Внимание

#### Вентиляция

В целях обеспечения надлежащей вентиляции оставьте свободное пространство не менее 5 см (2") с обеих сторон телевизора и 10 см (4") - над ним. Не закрывайте вентиляционные отверстия на задней панели.

В случае перегрева (мигает индикатор режима ожидания и на экран выводится предупреждение), выключите телевизора, чтобы дать ему охладиться. В этот промежуток времени вы не сможете использовать телевизор и управлять им.

#### Проведение кабелей

Для обеспечения движения телевизора при повороте чрезвычайно важно, чтобы разведенные кабели имели достаточное провисание и крепились к кабельным скобам.

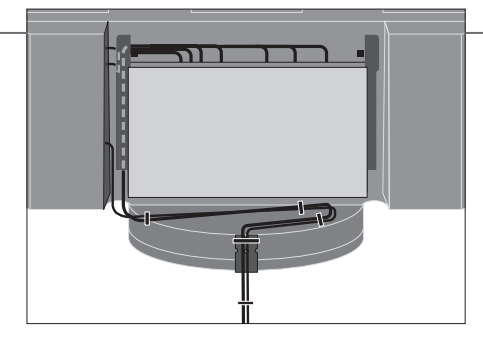

Для определения степени "провисания" кабелей мягко поверните телевизор максимально влево перед креплением кабелей с помощью кабельных зажимов, обеспечивающих создание аккуратных пучков кабелей.

### Краткий обзор

Расположение коммутационных панелей и других важных элементов:

- Индикатор режима ожидания/приемник сигналов пульта дистанционного управления.
- 2 Боковая коммутационная панель (входной разъем для подключения к сети питания, разъем для подключения антенны, принимающей телевизионный сигнал, и разъемы для BeoMaster). Наклоните основную коммутационную

панель (4) вперед, чтобы получить доступ к разъемам.

- 3 Кабельные скобы.
- 4 Основная коммутационная панель со встроенным желобом и крышкой для кабелей.

Для снятия крышки наклоните панель вперед.

Откройте кабельный желоб на боковой поверхности панели для удобства подведения кабелей к панели.

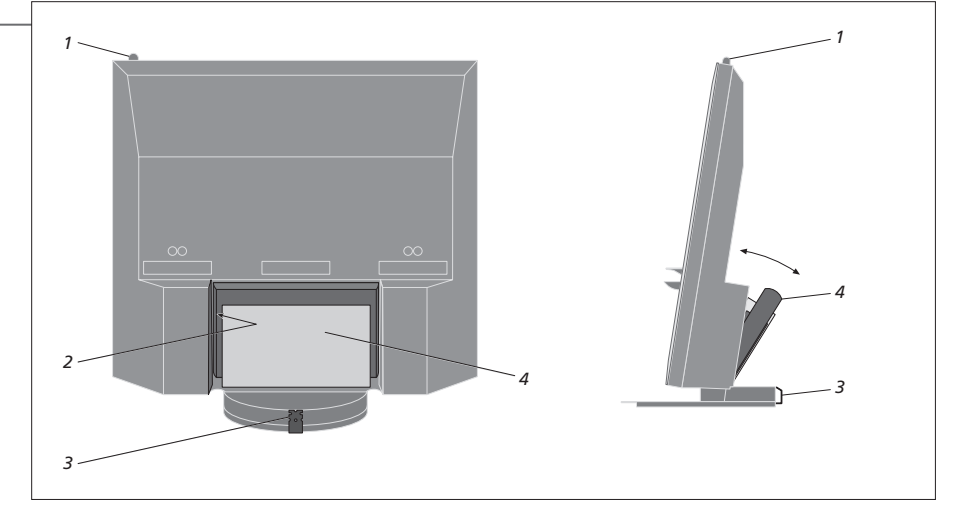

ПРИМЕЧАНИЕ. Не допускайте, чтобы на экране продолжительное время отображались неподвижные изображения, например, логотипы, видеоигры, компьютерные изображения и изображения формата 4:3. Это может привести к появлению на экране перманентного послеизображения.

## Расширение схемы аппаратуры

Ваш телевизор поддерживает широкий ассортимент дополнительной аппаратуры. Вы можете подключить проектор или систему бытовой автоматизации для управления комнатным освещением и шторами. Подключайте видеорекордеры только к AV1 или AV2.

#### Отключение от сети

Во время расширения схемы аппаратуры телевизор должен быть отключен от сети.

Отключите TB

Отключите телевизор от сети

#### Удаление кабельной крышки

Снимите кабельную крышку для получения доступа к коммутационной панели.

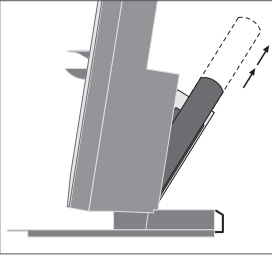

Наклоните основную коммутационную панель вперед

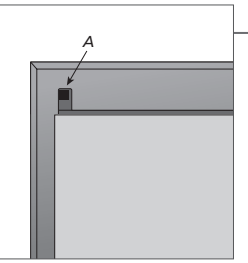

Разблокируйте два фиксатора А и снимите крышку

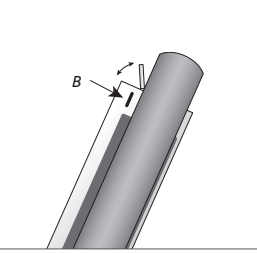

Нажмите В, чтобы открыть небольшую дверцу для получения доступа к разъемам для временных подключений

## Подключение дополнительной аппаратуры

Для управления аппаратурой производителя, отличного от Bang & Olufsen, с помощью ПДУ Beo5 подключите ИК-передатчик Bang & Olufsen к каждому из аппаратов. См. также страницы 48-49.

#### Включение телевизора

Всегда устанавливайте крышки перед подключением телевизора к сети.

Выберите соответствующий разъем 🔶 Выполните подключения с маркировкой CTRL

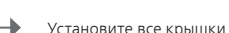

- Подключите телевизор к сети

Включите ТВ

## Информация

| Автоматических выбор подключенных устройств, когда телевизор включен и регистрирует сигнал. |
|---------------------------------------------------------------------------------------------|
| Функция включения сигнала программирования записи по таймеру для подключенного              |
| рекордера. Опция доступна, если отсутствует факультативный рекордер с жестким диском        |
| производства Bang & Olufsen. Опция доступна в меню "AV1" и "AV2" и может быть включена      |
| только в одном из этих меню в любое время.                                                  |
| Аппаратура, подключенная через разъем HDMI IN. Если вы установили "HDMI EXPANDER" в         |
| меню "CONNECTIONS" на "YES", опция "HDMI-C" в меню "AV" заменяется на "HDMI-C1",            |
| "HDMI-C2", "HDMI-C3" и "HDMI-C4".                                                           |
|                                                                                             |

## Регистрация дополнительной аппаратуры

Регистрация аппаратуры, которую вы подключили к телевизору, в случае, если она не была обнаружена телевизором автоматически. Повторите процедуру для каждой группы разъемов. Вызовите меню "TV → "Bыберите SETUP" → "CONNECTIONS" в меню "OPTIONS" Выберите разъемы в группе разъемов и начните регистрацию

→ Выберите меню "STANDBY OPTIONS"

Следуйте инструкциям, отображаемым на экране

| Содоржания      |               | Регистрация полключенной аппаратуры          |
|-----------------|---------------|----------------------------------------------|
| содержание      |               |                                              |
|                 | DISPLAY 2     | Петистрация подключенного проектора          |
| CONNECTIONS     | HDMI EXPANDER | включение или выключение HDIVII-расширителя, |
|                 |               | подключенного к разъему HDMI C.              |
|                 | LINK          | Установка частоты соединения и активация     |
|                 |               | системного модулятора.                       |
|                 |               |                                              |
|                 |               |                                              |
| Опции устройств | NONE          | К разъему не подключены никакие устройства   |
| в меню "AV1-    | V.MEM         | Факультативный рекордер с жестким диском     |
| AV6"            |               | или подключенный видеорекордер               |
|                 | DVD/DVD2      | Подключенный DVD-проигрыватель или рекордер  |
|                 | DTV2 (V AUX)  | Аппаратура например устройство set-top box   |
|                 |               |                                              |
|                 |               |                                              |
|                 | V.AUXZ        | Аппаратура, например, игровая приставка      |
|                 | TV            | Подключенный ТВ-тюнер                        |
|                 | PC            | BeoMaster или подключенный ПК                |
|                 | CENTRE        | Для подключенной группы источников,          |
|                 |               | которая может содержать до шести встроенных  |
|                 |               | источников (только в меню "AV2").            |
|                 |               |                                              |
|                 |               |                                              |

Выше приведены лишь примеры вариантов регистрации, вы можете зарегистрировать аппаратуру для любой опции устройства. Вы также можете зарегистрировать дополнительную аппаратуру в системе Master Link.

"(VGA)" A "(Y – Pb – Pr)" d

"STANDBY OPTIONS"

Аппаратура, подключенная через разъем VGA (AV5, доступен, если отсутствует факультативный BeoMaster, или AV6). Аппаратура, подключенная через разъем Y – Pb – Pr (AV2 или AV3).

Запрограммируйте устройство set-top box на отключение при включении вами другого устройства или отключении телевизора. Вы также можете запрограммировать устройство set-top box таким образом, что оно постоянно будет включено или будет включено/отключено вручную с помощью ПДУ.

## Установка дополнительной аппаратуры

Установка телевизора с видеоустройствами и акустическими колонками.

#### Видеосигналы

Подключение источников видеосигнала, таких как кабельное телевидение, волновое телевидение или спутниковое телевидение, к разъемам, указанным на схеме.

#### Акустические колонки

Используйте акустические колонки Bang & Olufsen Power Link. Используйте кабели, входящие в комплект акустических колонок. Кабели большей длины можно приобрести у торгового представителя компании Bang & Olufsen.

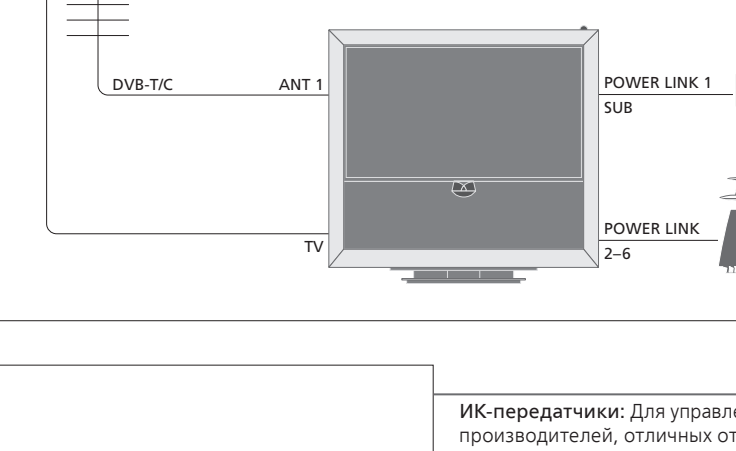

### Дополнительная видеоаппаратура

Одновременное подключение многочисленных типов видеоаппаратуры. Здесь также приведены примеры названий устройств, которые вы можете выбрать для аппаратуры в меню "CONNECTIONS".

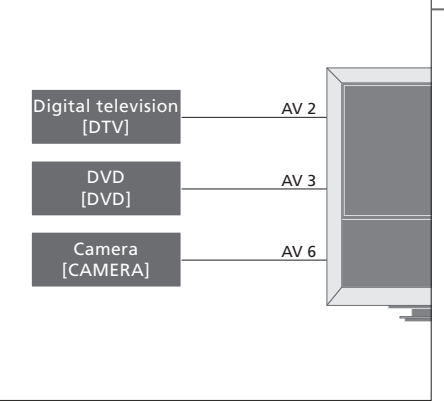

ИК-передатчики: Для управления аппаратурой производителей, отличных от Bang & Olufsen, с помощью пульта дистанционного управления Bang & Olufsen подключите ИК-передатчик к каждому из аппаратов. Вставьте каждый ИК-передатчик в соответствующий разъем с маркировкой СТRL на основной коммутационной панели.

## Полезные советы

Аппаратура с выходом HDMI

Аппаратура с выходом HDMI может быть подключена к одному из свободных разъемов HDMI, независимо от конкретной группы разъемов AV, к которой вы подключили аппаратуру. Для получения информации о подготовке подключенной аппаратуры к использованию см. стр. 47. Расширение схемы аппаратуры, например, путем подключения системы домашнего кинотеатра с проектором или системы бытовой автоматизации.

#### Установка домашнего кинотеатра

Использование проектора или подключение к телевизору системы бытовой автоматизации для управления комнатным освещением и шторами.

#### ИК-приемник

Если встроенный ИК-приемник сигналов ПДУ находится за раскрытым проекционным экраном, вам следует также установить и внешний ИК-приемник.

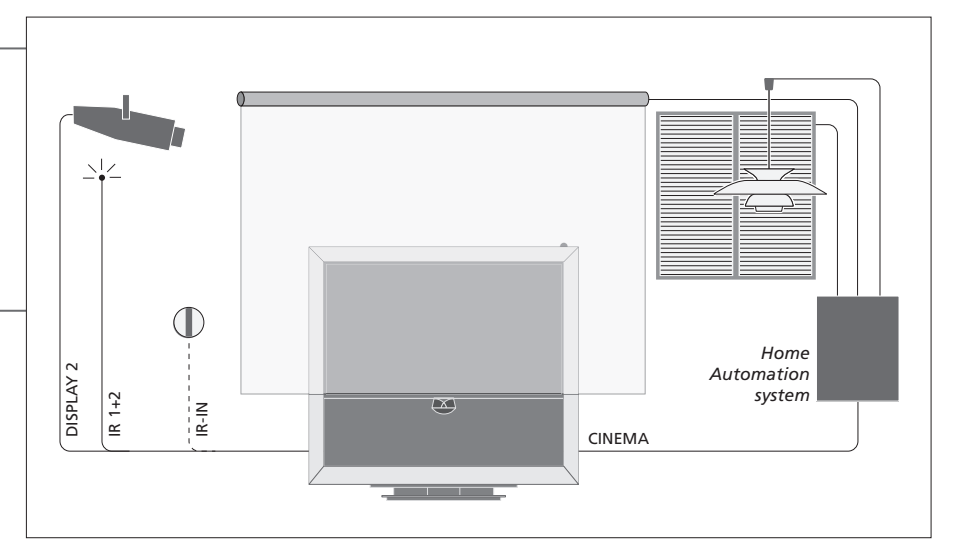

#### **BeoMaster**

Если ваш телевизор оборудован BeoMaster, вы можете использовать разъем Ethernet, расположенный на боковой коммутационной панели, для подключения к Интернету и два разъема USB для подключения дополнительной аппаратуры к BeoMaster, например, считывателя карт памяти.

#### Аудиосистема

Подключение аудиосистемы Bang & Olufsen к телевизору через разъем Master Link. Аудиосистема подключается к разъему Master Link на боковой коммутационной панели. См. также страницы 18-19.

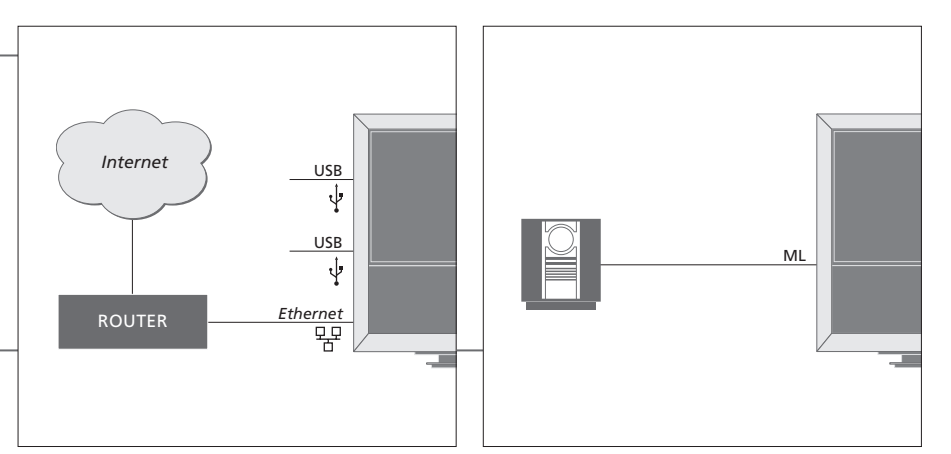

#### Сетевой шнур и вилка

Поставляемый сетевой шнур и вилка предназначены специально для телевизора. Замена вилки или любое повреждение сетевого шнура отрицательно повлияют на качество телевизионного изображения. Соедините разъем ~ на боковой коммутационной панели телевизора с настенной розеткой. ИК-приемник загорится красным цветом, телевизор перейдет в режим ожидания и будет готов к использованию.

## Коммутационные панели

Любая аппаратура, которую вы подключаете к основной коммутационной панели, должна быть зарегистрирована в меню "CONNECTIONS". См. стр. 47.

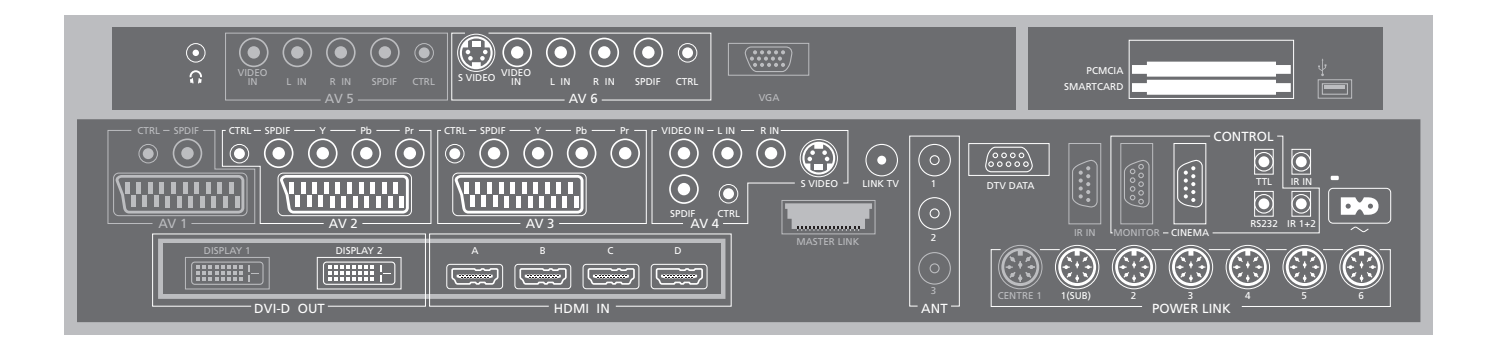

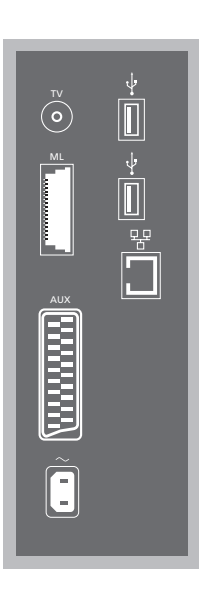

#### ΤV

Разъем для ввода кабеля наружной антенны/ сети аналогового кабельного телевидения.

#### ML

Для совместимой аудиосистемы Bang & Olufsen. Разъем доступен, только если телевизор оснащен BeoMaster.

#### AUX

21-штырьковый гнездовой разъем для подключения дополнительного видеоаппаратуры, предназначенной для получения возможности копирования на внешнее устройство.

#### ↔ USB

Для подключения USB-совместимой аппаратуры. Разъем доступен, только если телевизор оснащен BeoMaster.

### ➡ Ethernet\*<sup>1</sup>

Для подключения к Интернету. Разъем доступен, только если телевизор оснащен BeoMaster.

#### ~-Электросеть

Подключение к электрической сети.

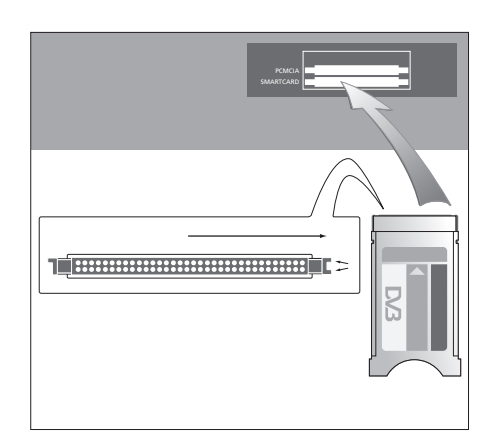

Модуль СА имеет один выступающий край на одной стороне и два выступающих края на другой стороне. Сторона с двумя краями должна быть направлена направо. При установке карты с золотой микросхемой последняя должна смотреть вверх.

## Полезные советы

Источник HDMI Вы можете одновременно просматривать два источника изображения HDMI, но только в том случае, если один источник подключен либо к разъему HDMI A, либо к разъему HDMI B, а другой источник подключен к разъему HDMI C или HDMI D.

<sup>1\*</sup> Рекомендуется использовать беспроводное сетевое соединение (LAN),

распространяющееся на вашу квартиру, дом или здание.

Разъемы, показанные серым цветом на иллюстрации основной панели разъемов, уже задействованы для внутренних подключений. Не отключайте кабели от этих разъемов!

G

Подключение стереонаушников.

#### AV1

Группа разъемов, задействованных для факультативного рекордера с жестким диском.

#### AV2

Группа разъемов для подключения дополнительной видеоаппаратуры к разъему AV.

#### AV3

Группа разъемов для подключения дополнительной видеоаппаратуры к разъему AV. Телевизор сохраняет открытым канал для прохождения сигнала между факультативным рекордером и записываемым источником, подключенным к разъемам AV3. Это позволяет установить автоматическое включение источника, подключенного к разъему AV3, а также позволяет установить для факультативного рекордера режимы записи по таймеру с источника, подключенного к разъему AV3, при условии, что подключенное оборудование поддерживает эти функции.

#### AV4

Группа разъемов для подключения дополнительной видеоаппаратуры к разъему AV.

#### AV5

Эта группа разъемов доступна лишь в том случае, если ваш телевизор не оснащен BeoMaster. Используйте эту группу разъемов для временно подключаемой аппаратуры, например, фотокамеры или видеокамеры.

#### AV6

Используйте эту группу разъемов для временно подключаемой аппаратуры, например, фотокамеры или видеокамеры.

VIDEO IN (AV4) Для видеосигнала.

L-IN, R-IN (AV4–AV6) Правый и левый линейные входы.

Y – Pb – Pr (AV2–AV3) Для приема видеосигнала из внешнего источника, например, источника HDTV. Вы можете использовать данный разъем вместе с разъемом AV или разъемом для цифровых звуковых сигналов.

SPDIF (AV2–AV6) Цифровой аудиовход для подключения, например, DVD-проигрывателя.

CTRL (AV2–AV6) Для ИК управляющих сигналов дополнительной аппаратуры, подключенной к разъему AV.

S VIDEO (AV4, AV6) Для подключения видеокамер типа S-VHS или Hi-8.

**DISPLAY 2** (DVI-D OUT) Для подключения проектора.

#### HDMI IN (A-D)

Для подключения видеоисточника High Definition Multimedia Interface (HDMI) или ПК. Данные источники могут быть зарегистрированы для любого разъема группы разъемов AV. Подключите HDMIрасширитель к разъему HDMI-C.

#### VGA

Разъем для подключения видеоустройства — источника сигналов высокого разрешения или ПК.

#### ANT (1-3)

Разъем для ввода кабеля (1 – DVB–T/C) наружной антенны/сети кабельного телевидения (2 – DVB–S) спутниковой тарелки, наружной антенны/сети кабельного телевидения (3), задействованный для факультативного рекордера с жестким диском.

#### MASTER LINK

Для совместимой аудиосистемы Bang & Olufsen. Разъем доступен, если телевизор не оборудован BeoMaster.

LINK TV Разъем антенного выхода для передачи видеосигнала в другие комнаты.

**DTV DATA** Для будущего использования.

**СІNЕМА** Для системы бытовой автоматизации.

TTL/RS232 Используется только при установке в отелях.

### IR IN

Для дополнительного ИК-приемника, если телевизор оснащен проектором.

IR 1+2

Для внешнего ИК-передатчика, используемого с системой домашнего кинотеатра.

#### PCMCIA/SMARTCARD

Для карты/модуля, обеспечивающих доступ к цифровым спутниковым каналам.

USB (на главной панели разъемов) Для использования только с целью обслуживания.

Наушники Для отключения звука акустических колонок быстро поверните колесико громкости против часовой стрелки. Поверните колесико в противоположную сторону для регулировки громкости в наушниках. Для восстановления звука акустических колонок быстро поверните колесико громкости против часовой стрелки.
POWER LINK 1 (SUB) Используйте кабельный разветвитель для подключения двух сабвуферов

ПРИМЕЧАНИЕ. Видеомагнитофоны можно подключать только к разъемам AV1 и AV2, поскольку они являются единственными группами разъемов для выхода видеосигнала. Подключите ваш основной рекордер к разъему AV1, а второй рекордер — к разъему AV2.

Bang & Olufsen.

POWER LINK 2–6 Для тыловых акустических колонок в системе объемного звучания. См. также страницы 54-55.

## Первоначальная настройка телевизора

Процедура первоначальной настройки запускается при первом подключении телевизора к электросети и его последующем первом включении. Для изменения настройки впоследствии вы можете войти в те же самые меню и обновить ваши настройки.

| Включение телевизора                                                                                                    | TV                             |                                                        |
|----------------------------------------------------------------------------------------------------|--------------------------------|--------------------------------------------------------|
| Для включения и подготовки к работе<br>телевизора требуется около 20 секунд.                                             | Включите телевизор             |                                                        |
|                                                                                                    |                                |                                                        |
|                                                                                                    |                                |                                                        |
| Ввод параметров                                                                                                    | $\langle \diamondsuit \rangle$ | 60                                                     |
| Вам будет предложено настроить следующие<br>параметры, только если вы включаете<br>телевизор в первый раз.* <sup>1</sup> | Выберите параметр              | Подтвердите и перейдите к следующему пункту меню       |
|                                                                                                    | MENU LANGUAGE                  | Установка языка экранных меню                          |
|                                                                                                    | TUNER SETUP                    | Выключение или включение внутреннего ТВ-тюнера или DVB |
|                                                                                                    | CONNECTIONS                    | Регистрация подключенной аппаратуры, см. стр. 47       |

## Информация

| Язык меню     | Выбор языка экранных меню.                                         |
|---------------|--------------------------------------------------------------------|
| ТВ-тюнер      | Меню "TUNING" доступно, только если ТВ-тюнер включен, см. страницы |
|               | 38 и 58.                                                           |
| Разъемы       | Выбор типа аппаратуры, подключаемой к каждому разъему,             |
|               | используемые разъемы, название изделия и название источника.       |
| Автонастройка | Меню настройки каналов автоматически отображается на экране.       |
|               |                                                                    |

AUTO TUNING

<sup>1\*</sup> ПРИМЕЧАНИЕ. После того, как вы выполните индивидуальную настройку параметров, возможно, вам понадобится нажать зеленую кнопку для перехода к следующему меню в ходе процедуры первоначальной настройки. Следуйте инструкциям, отображаемым на экране.

Автоматическая настройка ТВ-каналов, см. также стр. 34. Функция доступна, только если ТВ-тюнер включен, см. стр. 38. Когда первоначальная настройка завершена, вы можете настроить акустические колонки для использования в системе домашнего кинотеатра.

## Калибровка акустических колонок

| колонок                               | SPEAKER TYPES    | Первоначальная настройка колонок применима только для                                                                   |
|---------------------------------------|------------------|----------------------------------------------------------------------------------------------------|
| настройка колонок с целью оптимизации | SPEAKER ROLES    | колонок, используемых для просмотра телевизора. После первоначальной настройки вы можете настроить колонки на           |
| звучания с места прослушивания.       | SPEAKER DISTANCE | режим домашнего кинотеатра. См. также разделы "Настройка                                                                |
|                                       | SPEAKER LEVEL    | акустических колонок" на страницах 54-55 и "Объемное звучание<br>и домашний кинотеатр" на стр. 30.                      |
|                                       | SOUND ADJUSTMENT | Регулировка громкости, нижних и верхних частот и баланса, а также установка двух комбинаций колонок по умолчанию. Выбор |
|                                       |                  | другой комбинации колонок возможен в любое время. См. стр. 35.                                                          |

| Калибровка подставки                                                                           |   |                   | <                                                                                                    | $\rightarrow$                                                                                                    | GO                   |
|------------------------------------------------------------------------------------------------|---|-------------------|----------------------------------------------------------------------------------------------------|----------------------------------------------------------------------------------------------------|----------------------|
| Электропривод телевизора не будет<br>работать, если не будет выполнена<br>операция калибровки. | - | STAND ADJOSTIMENT | Выбрав опцию "SET LEFTMOST<br>POSITION", поверните влево до<br>точки, в которой вы желаете<br>ограничить перемещение | Выбрав опцию "SET RIGHTMOST<br>POSITION", поверните вправо до<br>точки, в которой вы желаете<br>ограничить перемещение | Подтвердите<br>выбор |

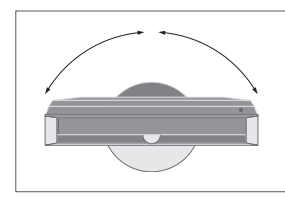

STAND POSITIONS

Заранее установите предпочитаемое вами положение, до которого телевизор будет поворачиваться при включении и выключении. См. стр. 56.

Настройка Установка максимального угла поворота телевизора влево и вправо. подставки

ПРИМЕЧАНИЕ. Перед началом использования электропривода необходимо откалибровать подставку.

## Настройка акустических колонок

Добавьте акустические колонки Power Link и два низкочастотных динамика BeoLab в вашу телевизионную систему, и вы получите систему объемного звучания.

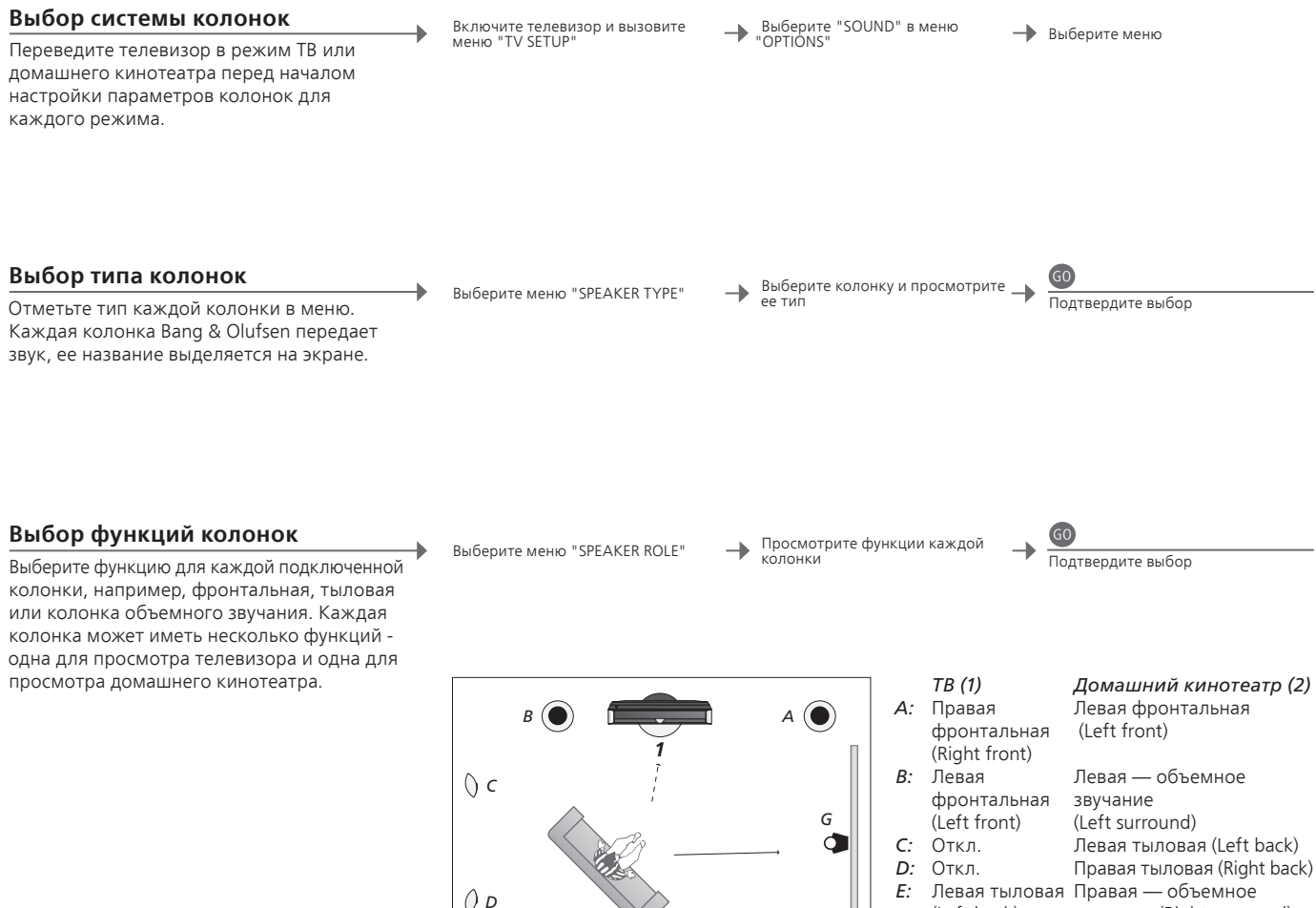

F ( Выбор функций колонок.

| Левая тыловая  | Правая — объемное         |
|----------------|---------------------------|
| (Left back)    | звучание (Right surround) |
| Правая тыловая | Правая фронтальная        |
| (Right back)   | (Right front)             |
| Откл.          | Центральная (Centre)      |
|                |                           |
|                |                           |
|                |                           |
|                |                           |

F:

G:

F ()

## Информация

Звук во время В процессе настройки через колонку время от времени передается настройки звук. Проверьте, соответствует ли выделенная колонка названию колонки, которая передает звук.

Функции колонок Необходимо выбрать акустические колонки объемного звучания, перед тем как выбирать тыловые колонки.

ПРИМЕЧАНИЕ. Для выполнения настройки системы домашнего кинотеатра необходимо сначала перейти в режим домашнего кинотеатра. Для получения информации о системе домашнего кинотеатра см. стр. 30.

Если в вашей системе используются два различных положения просмотра – в системе домашнего кинотеатра и при обычном просмотре телевизора, то вам необходимо ввести две различные настройки колонок.

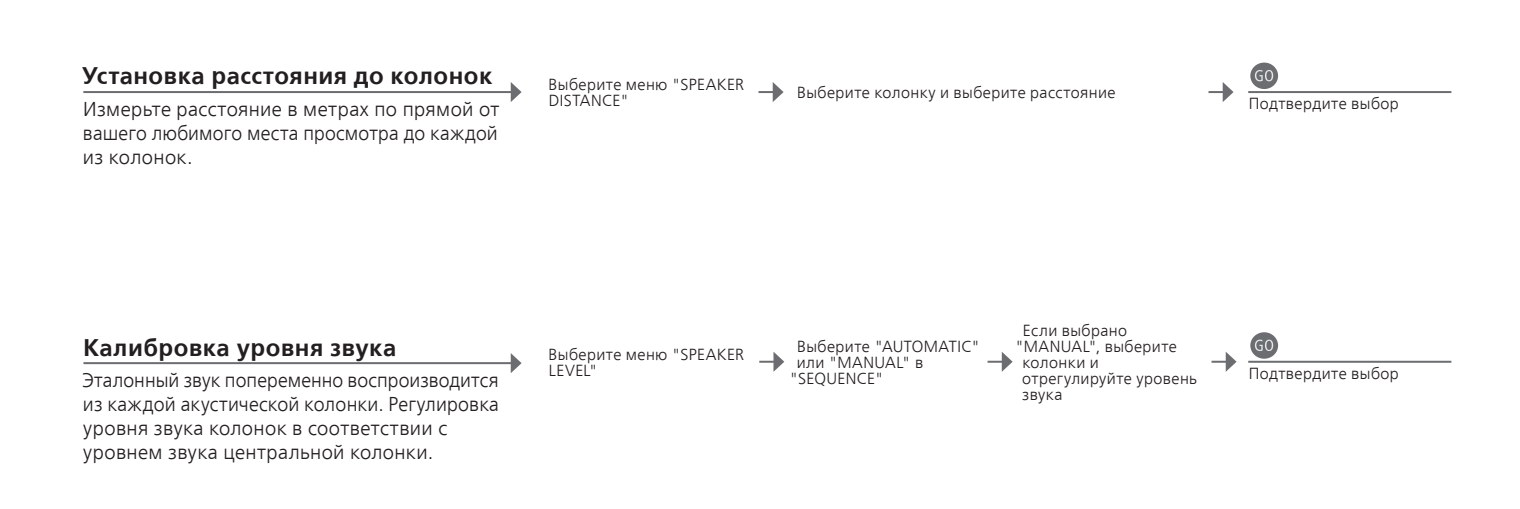

## Отображение названия активной системы звукового сопровождения

Вызов на экран названия активной системы звукового сопровождения для каждого определенного устройства или канала.

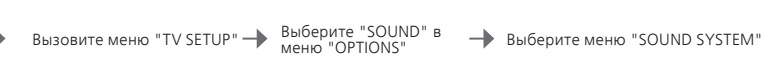

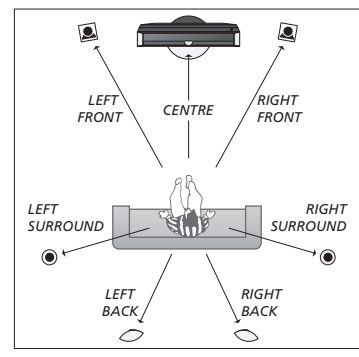

Установка расстояния до колонок.

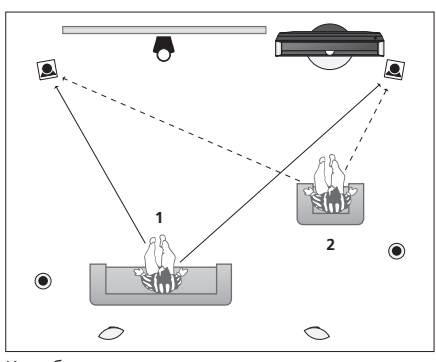

Калибровка уровня звука из двух различных положений просмотра.

Уровень Для обеспечения оптимального качества объемного звучания акустических откалибруйте каждую колонку в соответствии с центральной колонкой. колонок ПРИМЕЧАНИЕ. Выполнив один раз калибровку колонок, вам нужно будет только заново откалибровать звук колонок в случае внесения изменений в систему.

## Дополнительные параметры

Вы также можете выполнить дополнительные настройки, например, установить положения поворота телевизора, установить правильное время и дату, включить, настроить и отключить функции, связанные с повседневным использованием рекордера с жестким диском.

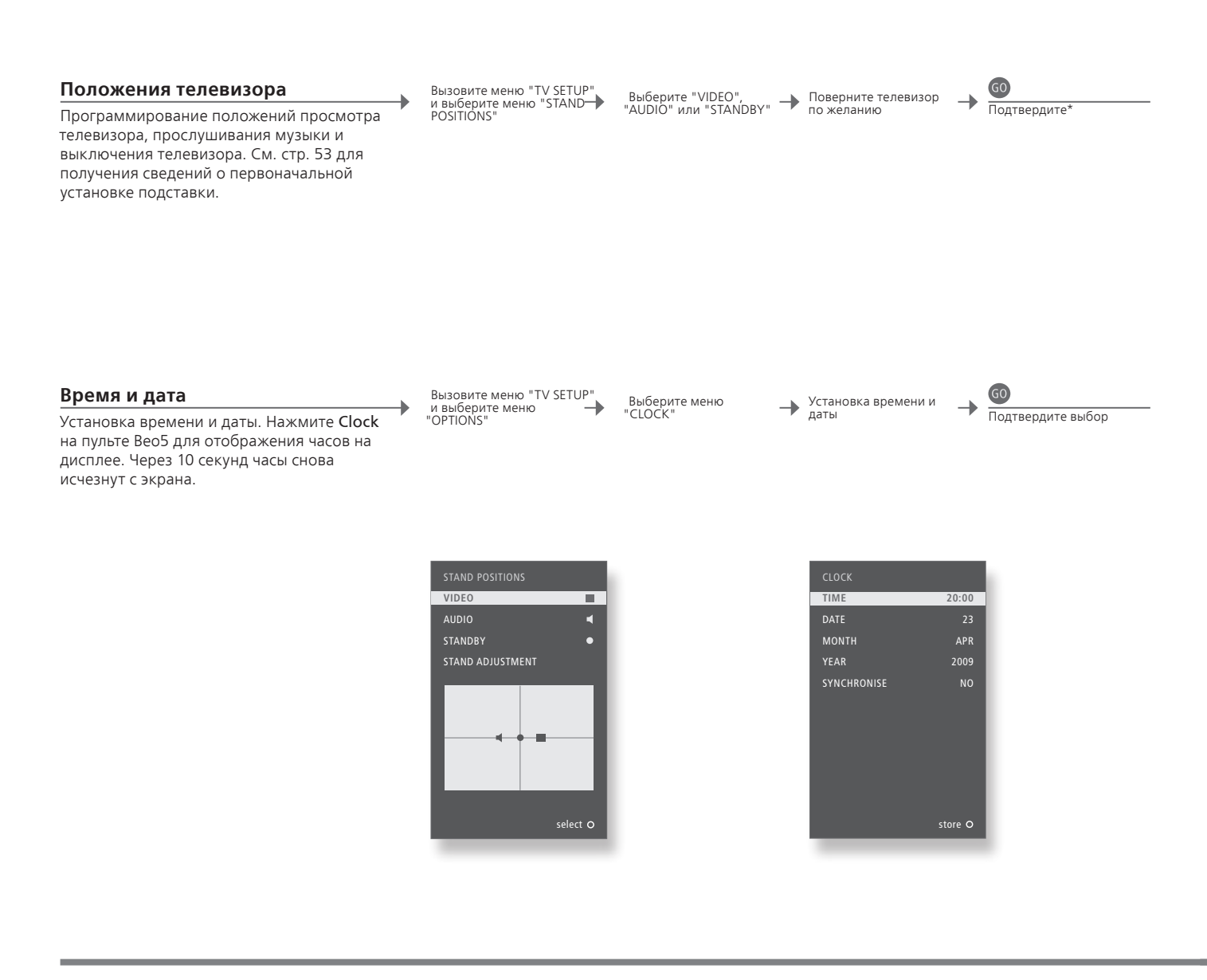

## Информация

1\* Первоначальная Во время первоначальной установки, после того, как вы настроили настройка положения телевизора, нажмите зеленую кнопку, чтобы продолжить первоначальную настройку.

ПРИМЕЧАНИЕ. Наиболее простой способ установить часы - это синхронизировать их с услугой телетекста, предоставляемой текущим ТВ-каналом, через меню "CLOCK". В случае отсутствия системы телетекста вы можете установить часы вручную.

### Установка рекордера с жестким диском

Выбор одного из двух значений параметра «Уровень возможностей» – "BASIC" или "ADVANCED" – определяет содержание меню "SETUP".

Включите рекордер с жестким диском и вызовите главное меню

→ Выберите меню "SETUP" → Выберите опцию и измените настройки

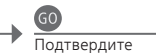

| FEATURE LEVEL             | Выберите уровень "BASIC" или "ADVANCED"                           |
|---------------------------|-------------------------------------------------------------------|
| PARENTAL LOCK CODE*2      | Введите код доступа для ограниченного доступа к записям           |
| GROUPS* <sup>2</sup>      | Восемь предварительно определенных групп для размещения записей   |
| RECORDING QUALITY*2       | Качество записей ("STANDARD"/"HIGH")                              |
| <b>RECORDING DURATION</b> | Стандартная продолжительность выполнения записей в ручном режиме  |
| CONNECTIONS               | Регистрация дополнительной подключенной аппаратуры                |
| REPLAY* <sup>2</sup>      | Если выбрана опция "EXTENDED", копирование в буфер начнется,      |
|                           | как только вы выберете источник. См. также страницы 8-9.          |
| MENU LANGUAGE             | Выбор одного из восьми языков для системы меню                    |
| TUNING*3                  | Настройка программ, сохраненных во встроенном тюнере              |
|                           | рекордера с жестким диском, и регулировка звуковых параметров.    |
| CLOCK* <sup>3</sup>       | Автоматическое изменение параметров времени и даты для телевизора |

<sup>2\*</sup> Рекордер с жестким диском

Функции, помеченные \*<sup>2</sup>, доступны, только если параметр "FEATURE LEVEL" установлен на "ADVANCED".

3\* Настройка и часы

На уровне "ADVANCED" разделы "TUNING" и "CLOCK" находятся в меню "EXTRA". Качество записи Записи качества "STANDARD" занимают на жестком диске меньше места, чем "HIGH".

## Экранные меню

## Общие параметры: Выберите ваши Zone, TV и Menu.

| 1. <\$>       | 60                     | 2. < \circlelon \circlelon \circle\circlelon \circlelon \circlelon \circlelon \circlelon \circlelon |        | 3. параметров 🚳       |        |
|---------------|------------------------|----------------------------------------------------------------------------------------------------|--------|-----------------------|--------|
| TUNING*1      |                        | EDIT CHANNELS                                                                                                    | стр.34 |                       |        |
|               |                        | ADD CHANNELS                                                                                                    | стр.34 | 1                     |        |
|               |                        | AUTO TUNING                                                                                                    | стр.34 | 1                     |        |
|               |                        | MANUAL TUNING                                                                                                    |        | MANUAL TUNING (EXTRA) | стр.34 |
| PLAY TIMER    |                        | TIMER ON/OFF                                                                                                    | стр.33 | 1                     |        |
|               |                        | PLAY TIMER INDEX                                                                                                    | стр.33 | 1                     |        |
|               |                        | PLAY TIMER PROGRAMMING                                                                                                    | стр.33 | 1                     |        |
|               |                        | WAKE-UP TIMER                                                                                                    | стр.32 |                       |        |
| OPTIONS       |                        | CONNECTIONS                                                                                                    |        | AV1–AV6               | стр.47 |
|               |                        |                                                                                                    |        | DISPLAY 2             | стр.47 |
|               |                        |                                                                                                    |        | HDMI EXPANDER         | стр.47 |
|               |                        |                                                                                                    |        | LINK                  | стр.47 |
|               |                        | TUNER SETUP                                                                                                    |        | TV TUNER*1            | стр.38 |
|               |                        | 1                                                                                                    |        | DVB                   | стр.38 |
|               |                        | SOUND                                                                                                    |        | SOUND ADJUSTMENT      | стр.35 |
|               |                        |                                                                                                    |        | SPEAKER TYPES         | стр.54 |
|               |                        |                                                                                                    |        | SPEAKER ROLES         | стр.54 |
|               |                        |                                                                                                    |        | SPEAKER DISTANCE      | стр.54 |
|               |                        |                                                                                                    |        | SPEAKER LEVEL         | стр.55 |
|               |                        | 1                                                                                                    |        | SOUND SYSTEM          | стр.55 |
|               |                        | PICTURE                                                                                                    | стр.35 |                       |        |
|               |                        | CLOCK                                                                                                    | стр.56 |                       |        |
|               |                        | MENU LANGUAGE                                                                                                    | стр.52 |                       |        |
| 1             | AUTO COLOUR MANAGEMENT | стр. 36                                                                                                    |        |                       |        |
| STAND POSITIO | DNS                    | VIDEO                                                                                                    | стр.56 |                       |        |
|               |                        | AUDIO                                                                                                    | стр.56 |                       |        |
|               |                        | STANDBY                                                                                                    | стр.56 |                       |        |
|               |                        | STAND ADJUSTMENT                                                                                                    | стр.53 |                       |        |

## Очистка

| Уход и обслуживание            | гственность за повседневный уход за телевизором, например поддержание его в чистоте,   |  |  |
|--------------------------------|----------------------------------------------------------------------------------------|--|--|
|                                | возлагается на пользователя.                                                           |  |  |
| Экран                          | Для очистки экрана от пыли используйте сухую мягкую ткань. Не используйте жидкие или   |  |  |
|                                | аэрозольные чистящие средства.                                                         |  |  |
| Корпус и средства управления   | Пыль с поверхностей следует удалять сухой мягкой тканью. Для удаления пятен или грязи  |  |  |
|                                | используйте влажную мягкую ткань, смоченную в воде, содержащей мягкое моющее средство, |  |  |
|                                | например, жидкость для мытья посуды.                                                   |  |  |
| Запрет на использование спирта | Запрещается пользоваться спиртом или другими растворителями для очистки любых деталей  |  |  |
|                                | телевизора.                                                                            |  |  |
|                                |                                                                                        |  |  |

Ввод 3 параметров 1. < \circ > GO 2. < \circ > 60 GO EDIT\*2 HARD DISC CONTENTS DELETE стр.27 SPLIT стр.27 TRIM стр.27 EXTERNAL COPY стр.28 PROTECTION OPTIONS\*2 стр.27 GROUP стр.28 NAME стр.27 PARENTAL LOCK стр.29 GROUP\*2 стр.28 SOURCE TIMER PROGRAMMING стр.26 CHANNEL стр.26 START TIME стр.26 STOP TIME стр.26 DATE/WEEKDAYS стр.26 PROTECTION\*2 стр.26 QUALITY\*2 стр.26 EXTRA\*<sup>2</sup> GROUP стр.26 NAME стр.26 PARENTAL LOCK стр.26 **KEEP EPISODES** стр.26 TIMER INDEX стр.26 SETUP FEATURE LEVEL BASIC – ADVANCED стр.57 PARENTAL LOCK CODES\*2 OLD CODE - NEW CODE .... стр.57 GROUPS\*<sup>2</sup> MOVIES – SPORTS ... стр.57 RECORDING QUALITY\*2 STANDARD – HIGH стр.57 **RECORDING DURATION** MANUAL RECORDING стр.57 CONNECTIONS NONE – V MEM – DVD ... стр.57 REPLAY\*<sup>2</sup> OFF – BASIC – EXTENDED стр.57 MENU LANGUAGE стр.57 EXTRA\*<sup>2</sup> TUNING стр.57 CLOCK стр.57

Факультативный рекордер с жестким диском: Выберите ваши Zone, V.MEM и Menu.

RECORD/STOP RECORDING

стр.4-5

**FEATURE LEVEL** При выпуске рекордера с завода-изготовителя устанавливается уровень возможностей "BASIC".

<sup>1\*</sup> ПРИМЕЧАНИЕ. Меню "TUNING" доступно, только если ТВ-тюнер включен в меню "TUNER SETUP".
<sup>2\*</sup> Функция доступна только на

уровне"ADVANCED".

### Резервное копирование и антивирусная программа

Следует всегда сохранять копии ваших данных, чтобы исключить возможность потери информации (фотографий, музыкальных файлов и т.д.) в случае сбоя в системе или программе. BeoMaster снабжен антивирусной программой, блокирующей наиболее распространенные компьютерные вирусы.

#### Резервное копирование

Регулярное резервное копирование данных, включая, но не ограничиваясь им, копирование файлов, цифровых фотоснимков, музыкальных файлов и т. п., является обязанностью пользователя. Пользователь должен обеспечить перенос этих данных на носитель, с которого они могли бы быть загружены обратно в BeoMaster, либо, в случае замены BeoMaster, – в новый BeoMaster. Обязанностью пользователя является и повторная инсталляция копий, если в этом возникает необходимость.

Резервная копия может быть помещена на ваш компьютер либо на иные внешние устройства, такие как переносной жесткий диск, либо на компакт-диски или DVD-диски.

Перед отправкой BeoMaster в сервисный центр обязательно сделайте резервную копию данных. Часто при ремонте приходится форматировать цифровые носители, в результате чего данные уничтожаются; форматирование в сервисном центре производится без предварительного уведомления. Bang & Olufsen не несет ответственности за любые потери данных.

#### Восстановление данных с резервной копии

В случае необходимости переустановки мультимедийной коллекции на BeoMaster, необходимо использовать программное обеспечение BeoPlayer, BeoPort or BeoConnect (только для пользователей MAC) для копирования коллекции на BeoMaster. Это необходимо для предотвращения потери соответствующих тегов-пояснений.

#### Антивирусная программа

Вирусная атака может привести к разрушению системы и потере важных данных. В особо тяжелых случаях может возникнуть необходимость отправить BeoMaster в сервисный центр. Гарантия НЕ распространяется на ремонты, связанные с последствиями вирусной атаки. BeoMaster снабжен антивирусной программой. Программа зашишает систему от программ, наиболее широко используемых хакерами. Программа автоматически обновляется через Интернет каждые пять лет. при условии, что BeoMaster постоянно подключен к сети Интернет. Установленная программа при обнаружении любого вируса немедленно удаляет все файлы, его содержащие, причем это выполняется без уведомления. В результате могут быть удалены файлы, скопированные на BeoMaster.

Bang & Olufsen не несет ответственности за любые потери данных, произошедшие из-за вирусной атаки.

## Лицензионное соглашение конечного пользователя — EULA

В BeoMaster встроена операционная система Windows XP<sup>®</sup> с ограниченным набором функций. Для использования этой версии Windows XP вы должны ознакомиться с условиями и положениями EULA (лицензионного соглашения с конечным пользователем), представленными ниже.

#### **EULA** Terms

Вы приобрели устройство BeoMaster, которое включает программное обеспечение, лицензированное AmiTech от Microsoft Licensing, GP или ее аффилированных организаций. Установленное программное обеспечение, произведенное Microsoft, также как и сопутствующие средства распространения информации, печатные материалы, "online" или электронная документация защищены международными законами и договорами об охране прав интеллектуальной собственности. Данное ПРОГРАММНОЕ ОБЕСПЕЧЕНИЕ лицензируется, а не продается. Все права защищены.

ЕСЛИ ВЫ НЕ СОГЛАСНЫ С НАСТОЯЩИМ ЛИЦЕНЗИОННЫМ СОГЛАШЕНИЕМ КОНЕЧНОГО ПОЛЬЗОВАТЕЛЯ, НЕ ПОЛЬЗУЙТЕСЬ УСТРОЙСТВОМ И НЕ КОПИРУЙТЕ ПРОГРАММНОЕ ОБЕСПЕЧЕНИЕ. ВМЕСТО ЭТОГО БЕЗ ПРОМЕДЛЕНИЯ СВЯЖИТЕСЬ С АМІТЕСН ДЛЯ ПОЛУЧЕНИЯ ИНСТРУКЦИЙ ПО ВОЗВРАЩЕНИЮ НЕИСПОЛЬЗОВАННОГО УСТРОЙСТВА; ДЛЯ ВОЗВРАТА УПЛАЧЕННОЙ ВАМИ СУММЫ. ЛЮБОЕ ИСПОЛЬЗОВАНИЕ ПРОГРАММНОГО ОБЕСПЕЧЕНИЯ, ВКЛЮЧАЯ, НО НЕ ОГРАНИЧИВАЯСЬ ИСПОЛЬЗОВАНИЕМ УСТРОЙСТВА, БУДЕТ ОЗНАЧАТЬ ВАШЕ СОГЛАСИЕ С ЛИЦЕНЗИОННЫМ СОГЛАШЕНИЕМ КОНЕЧНОГО ПОЛЬЗОВАТЕЛЯ (ИЛИ ПОДТВЕРЖДЕНИЕ ЛЮБОГО ПРЕДЫДУЩЕГО СОГЛАСИЯ).

ПРЕДОСТАВЛЕНИЕ ЛИЦЕНЗИИ НА ПРОГРАММНОЕ ОБЕСПЕЧЕНИЕ. Настоящее Лицензионное соглашение конечного пользователя предоставляет вам следующую лицензию: Вы можете использовать ПРОГРАММНОЕ ОБЕСПЕЧЕНИЕ для УСТРОЙСТВА только как встроенное в УСТРОЙСТВО.

ОТСУТСТВИЕ ОТКАЗОУСТОЙЧИВОСТИ. ДАННОЕ ПРОГРАММНОЕ ОБЕСПЕЧЕНИЕ НЕ ЯВЛЯЕТСЯ ОТКАЗОУСТОЙЧИВЫМ. КОМПАНИЯ АМІТЕСН НЕЗАВИСИМЫМ СПОСОБОМ ОПРЕДЕЛИЛА ПОРЯДОК ИСПОЛЬЗОВАНИЯ ПРОГРАММНОГО ОБЕСПЕЧЕНИЯ В УСТРОЙСТВЕ, А КОМПАНИЯ МЅ ДОВЕРИЛА АМІТЕСН ПРОВЕДЕНИЕ ТЕСТИРОВАНИЯ, НЕОБХОДИМОГО ДЛЯ УСТАНОВЛЕНИЯ ПРИГОДНОСТИ ПРОГРАММНОГО ОБЕСПЕЧЕНИЯ ДЛЯ ТАКОГО ИСПОЛЬЗОВАНИЯ.

ОТСУТСТВИЕ ГАРАНТИЙ НА ПРОГРАММНОЕ ОБЕСПЕЧЕНИЕ. ПРОГРАММНОЕ ОБЕСПЕЧЕНИЕ предоставляется «как есть», со всеми возможными неисправностями. ВЕСЬ РИСК, СВЯЗАННЫЙ С УДОВЛЕТВОРИТЕЛЬНЫМ КАЧЕСТВОМ, ПРОИЗВОДИТЕЛЬНОСТЬЮ, ТОЧНОСТЬЮ И ОБЪЕМОМ РАБОТ (ВКЛЮЧАЯ ОТСУТСТВИЕ НЕБРЕЖНОСТИ), ЛЕЖИТ НА ВАС. КРОМЕ ТОГО, НЕ ПРЕДОСТАВЛЯЮТСЯ

ГАРАНТИИ НЕНАРУШЕНИЯ ПРАВА ПОЛЬЗОВАНИЯ ПРОГРАММНЫМ ОБЕСПЕЧЕНИЕМ И ПРАВ ИНТЕЛЛЕКТУАЛЬНОЙ СОБСТВЕННОСТИ. ЕСЛИ ВЫ ПОЛУЧИЛИ КАКИЕ-ЛИБО ГАРАНТИИ. КАСАЮЩИЕСЯ УСТРОЙСТВА ИЛИ ΠΡΟΓΡΑΜΜΗΟΓΟ ΟБЕСПЕЧЕНИЯ ЭТИ ГАРАНТИИ НЕ ИМЕЮТ ОТНОШЕНИЯ К МЅ И НИ К ЧЕМУ MS НЕ ОБЯЗЫВАЮТ. Отказ от ответственности за определенные виды ушерба. ЗА ИСКЛЮЧЕНИЕМ СЛУЧАЕВ. ПРЕДУСМОТРЕННЫХ ДЕЙСТВУЮШИМ ЗАКОНОДАТЕЛЬСТВОМ, МЅ НЕ НЕСЕТ ОТВЕТСТВЕННОСТИ ЗА КАКОЙ БЫ ТО НИ БЫЛО КОСВЕННЫЙ ОСОБЫЙ ПОБОЧНЫЙИЛИ СЛУЧАЙНЫЙ УЩЕРБ, ВОЗНИКАЮЩИЙ В РЕЗУЛЬТАТЕ ИЛИ В СВЯЗИ С ИСПОЛЬЗОВАНИЕМ ПРОГРАММНОГО ОБЕСПЕЧЕНИЯ ИЛИ ЭФФЕКТИВНОСТЬЮ ЕГО РАБОТЫ. ЭТО ОГРАНИЧЕНИЕ ПРИМЕНЯЕТСЯ. ДАЖЕ ЕСЛИ СРЕДСТВА ПРАВОВОЙ ЗАШИТЫ НЕ ДОСТИГАЮТ СВОИХ ОСНОВНЫХ ЦЕЛЕЙ. СУММА ОТВЕТСТВЕННОСТИ МЅ НИ ПРИ КАКИХ ОБСТОЯТЕЛЬСТВАХ НЕ МОЖЕТ ПРЕВЫСИТЬ 250000 (ДВЕСТИ ПЯТЬДЕСЯТ тысяч) долларов сша.

Ограничения на вскрытие технологии, декомпиляцию и дизассемблирование. Запрещается вскрывать технологию, декомпилировать и дизассемблировать ПРОГРАММНОЕ ОБЕСПЕЧЕНИЕ, за исключением случаев, когда такие действия прямо разрешены законом, несмотря на данное ограничение, и только в оговоренном объеме.

ПЕРЕДАЧА ПРОГРАММНОГО ОБЕСПЕЧЕНИЯ РАЗРЕШЕНА, НО С ОГРАНИЧЕНИЯМИ. Вы можете полностью переуступить все свои права по данному Соглашению только в случае продажи или передачи Устройства и только при условии принятия получателем условий Соглашения. Если ПРОГРАММНОЕ ОБЕСПЕЧЕНИЕ представляет собой обновление, передаче подлежат также все его предыдущие копии.

ЭКСПОРТНЫЕ ОГРАНИЧЕНИЯ. Вы признаете, что ПРОГРАММНОЕ ОБЕСПЕЧЕНИЕ подпадает под действие экспортных ограничений США. Вы обязуетесь соблюдать все международные и национальные законы, применимые в отношении ПРОГРАММНОГО ОБЕСПЕЧЕНИЯ, включая Правила экспортного контроля США, а также ограничения для конечных пользователей, конечного использования и места назначения, установленные правительствами США и других стран. Дополнительную информацию см. по адресу http://www.microsoft.com/exporting/ Директива по утилизации электрического и электронного оборудования (WEEE) – Защита окружающей среды

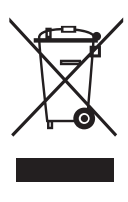

Электрическую и электронную аппаратуру, а также детали и аккумуляторы, маркированные данным символом, не следует выбрасывать в обычные мусорные баки; всю электрическую и электронную аппаратуру и ее детали необходимо утилизировать отдельно. Утилизируя электрическое и электронное оборудование и аккумуляторы с использованием систем сбора, доступных в вашей стране, вы защищаете окружающую среду, здоровье человека и вносите свой вклад в разумное и рациональное использование природных ресурсов. Сбор вышедшей из употребления электрической и электронной аппаратуры, а также

Данное изделие отвечает положениям директив 2004/108/ ЕС и 2006/95/ЕС.

This product incorporates copyright protection technology that is protected by U.S. patents and other intellectual property rights. Use of this copyright protection technology must be authorized by Macrovision, and is intended for home and other limited viewing uses only unless otherwise authorized by Macrovision. Reverse engineering or disassembly is prohibited.

HDMI, the HDMI logo and High-Definition Multimedia Interface are trademarks or registered trademarks of HDMI Licensing LLC.

Подтверждения и ответственность

Наименования продуктов, приведенные в настоящем Руководстве, могут быть торговыми марками или зарегистрированными торговыми марками других компаний. Частично используются Microsoft Windows

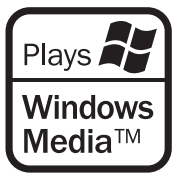

Media Technologies. Авторское право © 1999-2002 Microsoft Corporation. Все права защищены. Логотипы Microsoft, Windows Media и Windows являются зарегистрированными торговыми марками Microsoft Corporation в Соединенных Штатах и/или других странах.

Пожалуйста, имейте в виду, что ни при каких обстоятельствах компания Bang & Olufsen не несет ответственность за любой непрямой, побочный или косвенный ущерб, связанный с использованием или невозможностью использования программного обеспечения. аккумуляторов и отходов предотвращает потенциальное загрязнение окружающей среды опасными веществами, которые могут присутствовать в электрической и электронной аппаратуре. Торговый представитель компании Bang & Olufsen посоветует вам, как правильно утилизировать изделие в вашей стране.

Если в силу небольшого размера изделия его невозможно маркировать данным символом, символ будет присутствовать в Руководстве пользователя, в гарантийном сертификате или на упаковке.

Manufactured under license from Dolby Laboratories. Dolby, Pro Logic, and the double-D symbol are registered trademarks of Dolby Laboratories. Confidential unpublished works. Copyright 1992–2003 Dolby Laboratories. All rights reserved.

Manufactured under license under U.S. Patent #'s: 5,451,942; 5,956,674; 5,974,380; 5,978,762; 6,487,535; 7,003,467; 7,212,872 & other U.S. and worldwide patents issued & pending. DTS, DTS Digital Surround, ES, and Neo:6 are registered trademarks and the DTS logos, and Symbol are trademarks of DTS, Inc. © 1996-2008 DTS, Inc. All Rights Reserved.